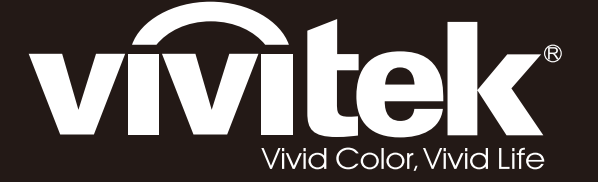

# D5380U D5010 D5110W D5190HD Series

**User Manual** 用戶手冊 用户手册 Manual del usuario Manuel de l'utilisateur **Benutzerhandbuch** 사용자 설명서 Руководство пользователя Gebruikershandleiding Instrukcja obsługi Uživatelská příručka Εγχειρίδιο χρήσης Kullanım Kılavuzu Manuale d'uso Handbok Brugervejledning Brukerveiledning **Kyttohje** Felhasználói kézikönyv مدختسملا ليلد Manual do Usuário

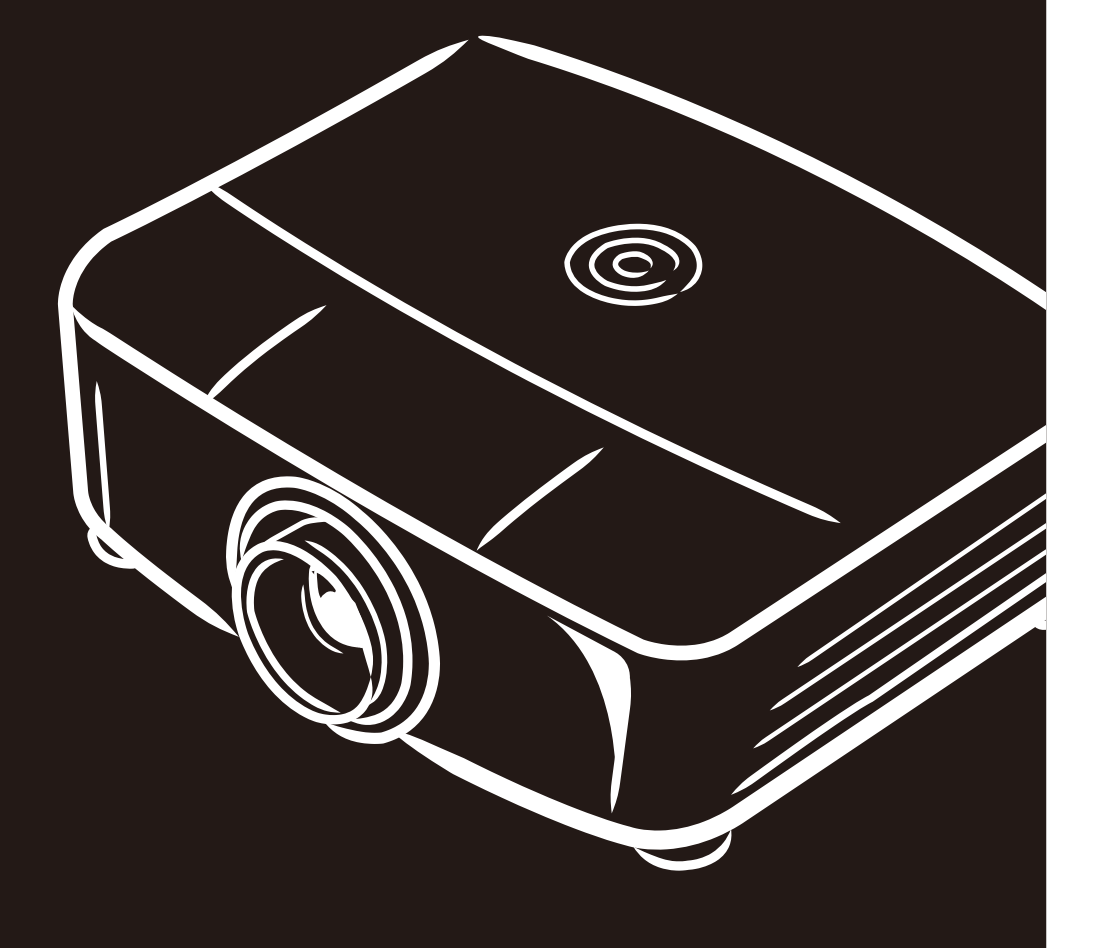

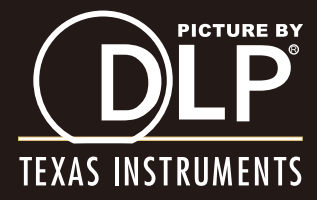

### Copyright

Deze publicatie, met inbegrip van alle foto's, illustraties en software, is beschermd volgende internationale wetten op auteursrechten met alle rechten voorbehouden. Deze handleiding of het materiaal dat hierin is vermeld, mag niet worden gereproduceerd zonder de schriftelijke toestemming van de auteur.

© Copyright 2013

#### Disclaimer

De informatie in dit document is onderhevig aan wijzigingen zonder kennisgeving. De fabrikant aanvaardt geen verantwoordelijkheden of garanties met betrekking tot de inhoud van dit document en verwerpt specifiek elke impliciete garantie op de verkoopbaarheid of geschiktheid voor een bepaald doel. De fabrikant behoudt zich het recht voor deze publicatie te herzien en de inhoud ervan af en toe te wijzigen zonder de verplichting iemand op de hoogte te brengen van een dergelijke revisie of wijziging.

#### Erkenning handelsmerken

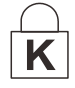

Kensington is een in de Verenigde Staten gedeponeerd handelsmerk van ACCO Brand Corporation met reeds toegekende registraties en aanvragen die in andere landen in de hele wereld in behandeling zijn.

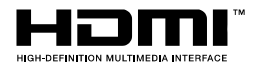

HDMI, het HDMI-logo en High-Definition Multimedia Interface zijn handelsmerken of geregistreerde handelsmerken van HDMI Licensing LLC in de Verenigde Staten en andere landen.

Alle andere productnamen die in deze handleiding worden gebruikt, zijn eigendom van hun respectieve eigenaars en zijn erkend.

#### Belangrijke veiligheidsinformatie

#### Belangrijk:

wij raden u ten zeerste aan dit gedeelte aandachtig te lezen voordat u de projector gebruikt. Door het naleven van deze veiligheids- en gebruiksrichtlijnen kunt u jarenlang genieten van een veilig gebruik van de projector. Bewaar deze handleiding zodat u het later opnieuw kunt raadplegen.

#### Gebruikte symbolen

Er worden waarschuwingssymbolen op het apparaat en in deze handleiding gebruikt om u te wijzen op gevaarlijke situaties.

De volgende stijlen worden in deze handleiding gebruikt om u te waarschuwen voor belangrijke informatie.

#### Opmerking:

biedt aanvullende informatie over het betreffende onderwerp.

#### Belangrijk:

biedt aanvullende informatie die niet mag worden genegeerd.

#### Let op:

waarschuwt u voor situaties die het apparaat kunnen beschadigen.

#### Waarschuwing:

waarschuwt u voor situaties waarin het apparaat kan worden beschadigd, een gevaarlijke omgeving kan ontstaan of lichamelijke letsels kunnen worden veroorzaakt.

In deze handleiding worden namen van onderdelen en items in de OSD-menu's in een vet lettertype voorgesteld, zoals in dit voorbeeld:

"Druk op de afstandsbediening op de knop Menu om het Hoofdmenu te openen."

#### Algemene veiligheidsinformatie

- Open nooit de behuizing van het apparaat. Het apparaat bevat, behalve de projectielamp, geen onderdelen die door de gebruiker kunnen worden onderhouden of gerepareerd. Laat onderhoud en reparaties over aan bekwame onderhoudstechnici.
- Volg alle waarschuwingen en aandachtspunten in deze handleiding en op de behuizing van het apparaat.
- De projectielamp is standaard extreem fel. Om schade aan de ogen te voorkomen, mag u niet in de lens kijken wanneer de lamp is ingeschakeld.
- > Plaats het apparaat niet op een onstabiel oppervlak, een wankel wagentje of een wankele voet.
- Vermijd het gebruik van het apparaat in de buurt van water, in direct zonlicht of vlakbij een verwarmingsapparaat.
- > Plaats geen zware objecten zoals boeken of tassen, op het apparaat.

#### Mededeling betreffende de installatie van de projector

Zet de projector horizontaal neer
 Zie voor de hoek van de projector *Waarschuwing omhoog/omlaag kantelen* op pagina 52.

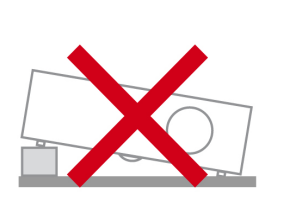

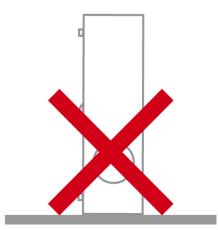

> Laat minstens 50 cm afstand rond de uitlaatopening.

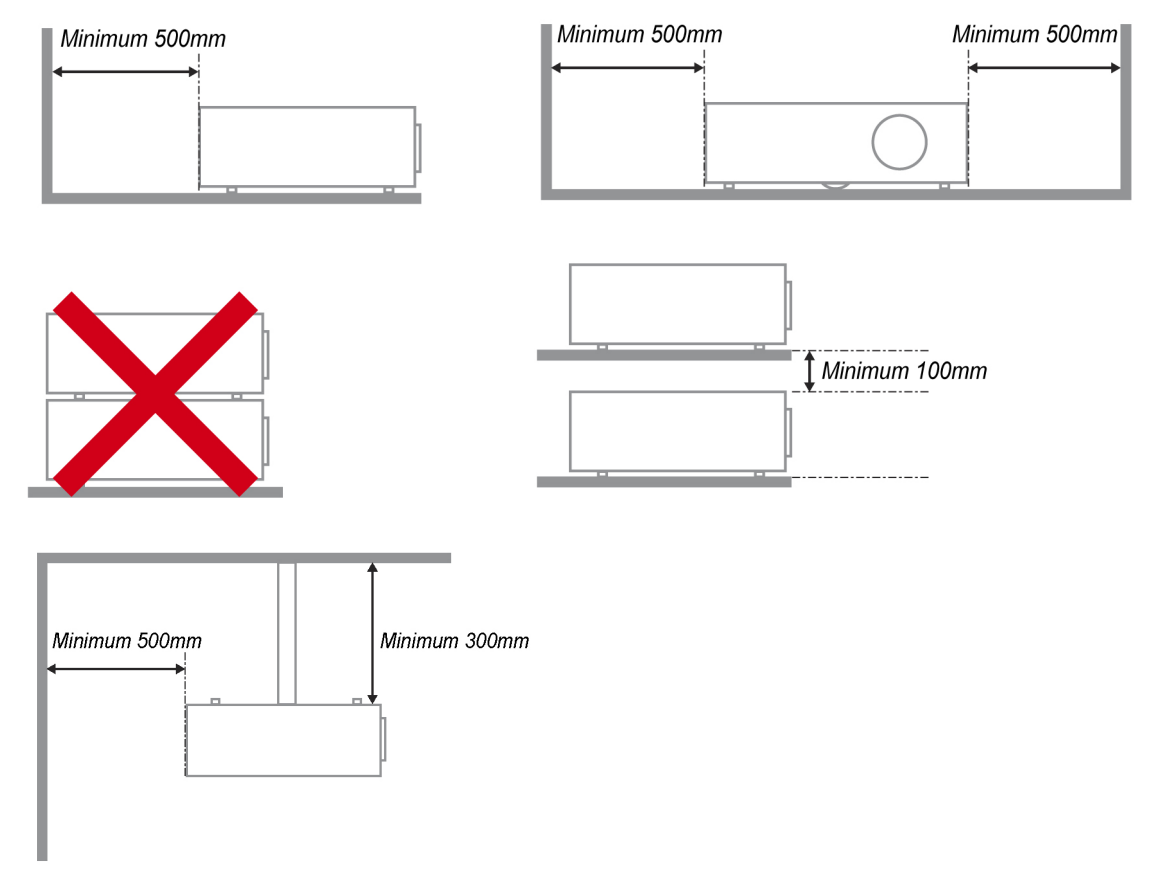

- Controleer of er geen warme lucht van de uitlaatopening opnieuw wordt gecirculeerd naar de inlaatopeningen.
- Wanneer u de projector gebruikt in een gesloten ruimte, moet u ervoor zorgen dat de temperatuur van de omgevende lucht binnen deze ruimte de bedrijfstemperatuur niet overschrijdt terwijl de projector werkt en dat de inlaat- en uitlaatopeningen niet worden geblokkeerd.
- Alle ingesloten ruimten moeten een gecertificeerde thermische evaluatie ondergaan om zeker te zijn dat de projector de uitlaatlucht niet recyclet, anders kan het apparaat worden uitgeschakeld, zelfs als de temperatuur binnen de besloten ruimte binnen het acceptabele temperatuurbereik ligt.

#### De installatielocatie controleren

- Voor het leveren van stroom moet het stopcontact voor drie uiteinden (met aardleiding) worden gebruikt om te zorgen voor een juiste aarding en een gelijkgesteld grondpotentiaal voor alle apparatuur in het projectorsysteem.
- De bij de projector geleverde stroomcode moet worden gebruikt. In het geval van enige ontbrekende items, kan een ander stroomsnoer met 3 uiteinden (met aardleiding) ter vervanging worden gebruikt; maar gebruik geen stroomsnoer met 2 uiteinden.
- > Controleer of de spanning stabiel is, correct geaard is en of er geen lekstroom is.
- Meet het totale vermogensverbruik dat niet hoger mag zijn dan de veiligheidscapaciteit en vermijd veiligheidsrisico's en kortsluitingen.
- Schakel de modus Grote Hoogte in wanneer u zich in een hooggelegen gebied bevindt.
- Wanneer u de beugel installeert, moet u zorgen dat de gewichtlimiet niet wordt overschreden en dat deze stevig is bevestigd.
- > Installeer het toestel niet in de buurt van de airconditionerleiding of subwoofer.
- > Vermijd het installeren aan een hoge temperatuur, onvoldoende koeling en zware stoflocaties.
- Houd uw product uit de buurt van fluorescente lampen om defecten te vermijden die zijn veroorzaakt door IR-storing
- De VGA IN-connector moet worden aangesloten op de VGA IN-poort. Merk op dat deze stevig moet worden ingestoken, met de schroeven aan beide zijden stevig vastgemaakt om te zorgen voor een juiste verbinding van de signaaldraad voor het bereiken van een optimaal weergaveeffect.
- De AUDIO IN-connector moet worden aangesloten op de AUDIO IN-poort en MAG NIET worden aangesloten op AUDIO UIT of andere poorten, zoals BNC, RCA; anders zal dit leiden tot een gedempte output en zelfs SCHADE aan de poort.
- > Installeer de projector hoger dan 200cm om schade te voorkomen.
- Het stroomsnoer en de signaalkabel moeten worden aangesloten voordat de project wordt aangezet. Gedurende het opstart- en bedieningsproces van de projector, mag u de signaalkabel of het stroomsnoer NIET insteken om schade aan de projector te vermijden.

#### Opmerkingen betreffende de koeling

#### Luchtuitlaat

- Controleer of de luchtuitlaat 50 cm verwijderd is van elke hindernis om een goede koeling te garanderen.
- De locatie luchtuitlaat mag zich niet voor de lens van een andere projector bevinden om te voorkomen dat er verwarrende beelden worden veroorzaakt.
- > Houd de uitlaat minstens 100 cm uit de buurt van de inlaten van andere projectors
- De projector genereert een enorme hoeveelheid hitte tijdens gebruik. De interne ventilator verspreidt de hitte van de projector tijdens het afsluiten, en een dergelijk proces kan een bepaalde tijdsperiode in beslag nemen. Nadat de projector naar de STAND-BY-MODUS gaat, drukt u op de knop AC-stroom om de projector uit te zetten en verwijdert u het stroomsnoer. Verwijder het stroomsnoer NIET gedurende het stopzettingproces, aangezien dit de projector kan beschadigen. Ondertussen heeft de vertraagde hitte-uitstraling tevens invloed op de levensduur van de projector. Het stopzettingproces kan variëren per gebruikt model. Ongeacht de situatie, moet u ervoor zorgen dat u het stroomsnoer loshaalt totdat de projector naar de STAND-BY-modus is gegaan.

#### Luchtinlaat

- > Zorg dat er geen object de luchtinlaat blokkeert binnen een afstand van 30 cm.
- > Houd de inlaat uit de buurt van andere warmtebronnen
- Vermijd stofrijke gebieden

#### Stroomveiligheid

- > Gebruik uitsluitend de bijgeleverde voedingskabel.
- > Plaats niets op de voedingskabel. Plaats de voedingskabel zo, dat er niet op kan worden getrapt.
- Verwijder de batterijen uit de afstandsbediening wanneer u deze opbergt of gedurende langere tijd niet zult gebruiken.

#### De lamp vervangen

Het vervangen van de lamp kan gevaarlijk zijn als dit verkeerd gebeurt. Zie *De projectielamp vervangen* op pagina 54 voor duidelijke en veilige aanwijzingen voor deze procedure. Voordat u de lamp vervangt:

- Koppel de voedingskabel los.
- > Laat de lamp ongeveer een uur afkoelen.

#### **Opgelet:**

in uitzonderlijke gevallen kan de lamp uitbranden tijdens normaal gebruik waardoor glasstof of scherven worden vrijgegeven uit de ventilatie-uitlaat op de achterkant.

Zorg dat u het glasstof niet inademt of het glasstof en de scherven niet aanraakt. Dit kan letsels veroorzaken.

Houd uw gezicht altijd uit de buurt van de ventilatie-uitlaat zodat u geen letsels oploopt door gas of gebroken scherven van de lamp.

#### De projector reinigen

- > Koppel de voedingskabel los voordat u de reiniging start. Zie De projector reinigen op pagina 60.
- > Laat de lamp ongeveer een uur afkoelen.

#### Wettelijke waarschuwingen

Lees de wettelijke verklaringen in het gedeelte Wettelijke naleving *Naleving voorschriften* op pagina 80 voordat u de projector installeert en gebruikt.

#### Belangrijke recyclinginstructies:

He lamp(en) in dit product bevat(ten) kwik. Dit product kan ander elektronisch afval bevatten dat gevaarlijk kan zijn als het niet op de juiste manier wordt weggegooid. Zorg ervoor dat u de lokale, regionale of federale wetten volgt bij het recyclen of verwijderen. Neem contact op met de Electronic Industries Alliance op <u>WWW.EIAE.ORG</u> voor meer informatie. Ga voor specifieke informatie over de afvalverwijdering van lampen naar <u>WWW.LAMPRECYCLE.ORG</u>.

#### Uitleg symbolen

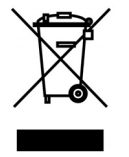

AFVALVERWIJDERING: gooi elektrische of elektronische apparatuur niet weg bij het huishoudafval of bij het gewone afval dat door de gemeente wordt opgehaald. De landen van de EU vereisen het gebruik van afzonderlijke diensten voor het inzamelen van recyclingmateriaal.

### Belangrijkste eigenschappen

- Lichtgewicht eenheid, eenvoudig in te pakken en te vervoeren.
- Compatibel met alle belangrijke videostandaarden waaronder NTSC, PAL en SECAM.
- De grote helderheid maakt presentaties in daglicht of in verlichte ruimten mogelijk.
- Ondersteunt resoluties tot WUXGA met 16,7 miljoen kleuren voor scherpe en heldere beelden.
- De flexibele installatie maakt front- en rear-projecties mogelijk.
- Projecties op ooghoogte blijven vierkant, met geavanceerde trapeziumcorrectie voor projecties onder een hoek.
- Invoerbron wordt automatisch gedetecteerd.

#### Over deze handleiding

Deze handleiding is bedoeld voor eindgebruikers en beschrijft de installatie en bediening van de DLPprojector. Waar mogelijk werd relevante informatie, zoals een afbeelding en zijn beschrijving, op één pagina geplaatst. Dit afdrukvriendelijke formaat is zowel gericht op uw gebruiksgemak als op het besparen van papier waarbij we helpen het milieu te beschermen. Wij raden u aan allen de delen af te drukken die relevant zijn voor uw behoeften.

### Inhoudsopgave

| AAN DE SLAG                                                 |    |
|-------------------------------------------------------------|----|
| CONTROLELUST VERPAKKING                                     | 1  |
| AANZICHTEN VAN DE PROJECTORONDERDELEN.                      |    |
| Vooraanzicht                                                |    |
| Bovenaanzicht - On-screen Display (OSD)-knoppen en LED's    |    |
| Achteraanzicht                                              |    |
| Onderaanzicht                                               |    |
| ONDERDELEN AFSTANDSBEDIENING                                | 7  |
| Bedrijfsbereik afstandsbediening                            | 9  |
| KNOPPEN PROJECTOR EN AFSTANDSBEDIENING                      | 9  |
| INSTELLING EN GEBRUIK                                       |    |
|                                                             | 10 |
| DE BATTERIJEN IN DE AFSTANDSBEDIENING PLAATSEN              |    |
| De bestaande lens van de projector verwijderen              |    |
| De pieuwe lens installeren                                  |    |
| DE PROJECTOR IN- EN LITSCHAKELEN                            | 13 |
| EEN TOEGANGSWACHTWOORD INSTELLEN (VEILIGHEIDSVERGRENDELING) |    |
| DE HOOGTE VAN DE PROJECTOR BUSTELLEN                        | 17 |
| GEPROJECTEERDE AFBEELDINGSPOSITIE MET SHIFT BUSTELLEN       | 18 |
| De verticale beeldpositie aanpassen                         |    |
| De horizontale beeldpositie aanpassen                       |    |
| Shift-bereikdiagram                                         |    |
| ZOOM, SCHERPSTELLING EN TRAPEZIUM INSTELLEN.                |    |
| HET VOLUME AANPASSEN                                        |    |
| INSTELLINGEN OSD-MENU (ON-SCREEN DISPLAY)                   |    |
| BEDIENINGSELEMENTEN OSD-MENIL                               | 24 |
| Navigeren in het OSD                                        |    |
| DE OSD-TAAL INSTELLEN                                       | 25 |
| OVERZICHT OSD-MENU                                          |    |
| Menu Beeld                                                  |    |
| Het menu Computer                                           |    |
| Geavanceerde functies                                       |    |
| Kleurbeheerder                                              |    |
| INST. 1 MENU                                                |    |
| Audio                                                       |    |
| Functie Geavanceerd 1                                       |    |
| Functie Geavanceerd 2                                       |    |
| INST. 2 MENU                                                |    |
| Status                                                      |    |
| Functie Geavanceerd 1                                       |    |
| Functie Geavanceerd 2                                       |    |
| ONDERHOUD EN BEVEILIGING                                    |    |
| WAARSCHUWING OMHOOG/OMLAAG KANTELEN                         |    |
| Het model met de Standaard lampmodule                       |    |
| Het model met de Kantel lampmodule                          |    |
| DE PROJECTIELAMP VERVANGEN                                  |    |
| De lamp opnieuw instellen                                   |    |
| HET FILTER REINIGEN (FILTER: OPTIONELE ONDERDELEN)          |    |
| HET FILTER VERVANGEN                                        |    |
| DE PROJECTOR REINIGEN                                       |    |
| De lens reinigen                                            |    |
| De behuizing reinigen                                       |    |
| DE FYSIEKE VERGRENDELING GEBRUIKEN                          |    |
| Het Kensington <sup>~</sup> -slot gebruiken                 |    |
| De vergrenaeling bevelligingsketting gebruiken              |    |

### DLP-projector - handleiding

| PROBLEMEN OPLOSSEN                                   |  |
|------------------------------------------------------|--|
| ALGEMENE PROBLEMEN EN OPLOSSINGEN                    |  |
| TIPS VOOR HET OPLOSSEN VAN PROBLEMEN                 |  |
| LED-FOUTBERICHTEN                                    |  |
| BEELDPROBLEMEN                                       |  |
| LAMPPROBLEMEN                                        |  |
| PROBLEMEN MET DE AFSTANDSBEDIENING                   |  |
| AUDIOPROBLEMEN                                       |  |
| DE PROJECTOR LATEN REPAREREN                         |  |
| HDMI V & A                                           |  |
| SPECIFICATIES                                        |  |
| SPECIFICATIES                                        |  |
| SPECIFICATIES                                        |  |
| PROJECTIE-AFSTAND TEGENOVER PROJECTIEGROOTTE (WUXGA) |  |
| Tabel projectieafstand en grootte                    |  |
| PROJECTIE-AFSTAND TEGENOVER PROJECTIEGROOTTE (WUXGA) |  |
| Tabel projectieafstand en grootte                    |  |
| PROJECTIE-AFSTAND TEGENOVER PROJECTIEGROOTTE (XGA)   |  |
| Tabel projectieafstand en grootte                    |  |
| PROJECTIE-AFSTAND TEGENOVER PROJECTIEGROOTTE (1080P) |  |
| Tabel projectieatstand en grootte                    |  |
| I ABEL TIMINGMODUS                                   |  |
| PROJECTORAFMETINGEN                                  |  |
| NALEVING VOORSCHRIFTEN                               |  |
| FCC-waarschuwing                                     |  |
| CANADA                                               |  |
| VEILIGHEIDSCERTIFICATEN                              |  |
| BIJLAGE I                                            |  |
| RS-232C-protocol                                     |  |

## **AAN DE SLAG**

### Controlelijst verpakking

Pak de projector uit en controleer of de volgende items zijn geleverd:

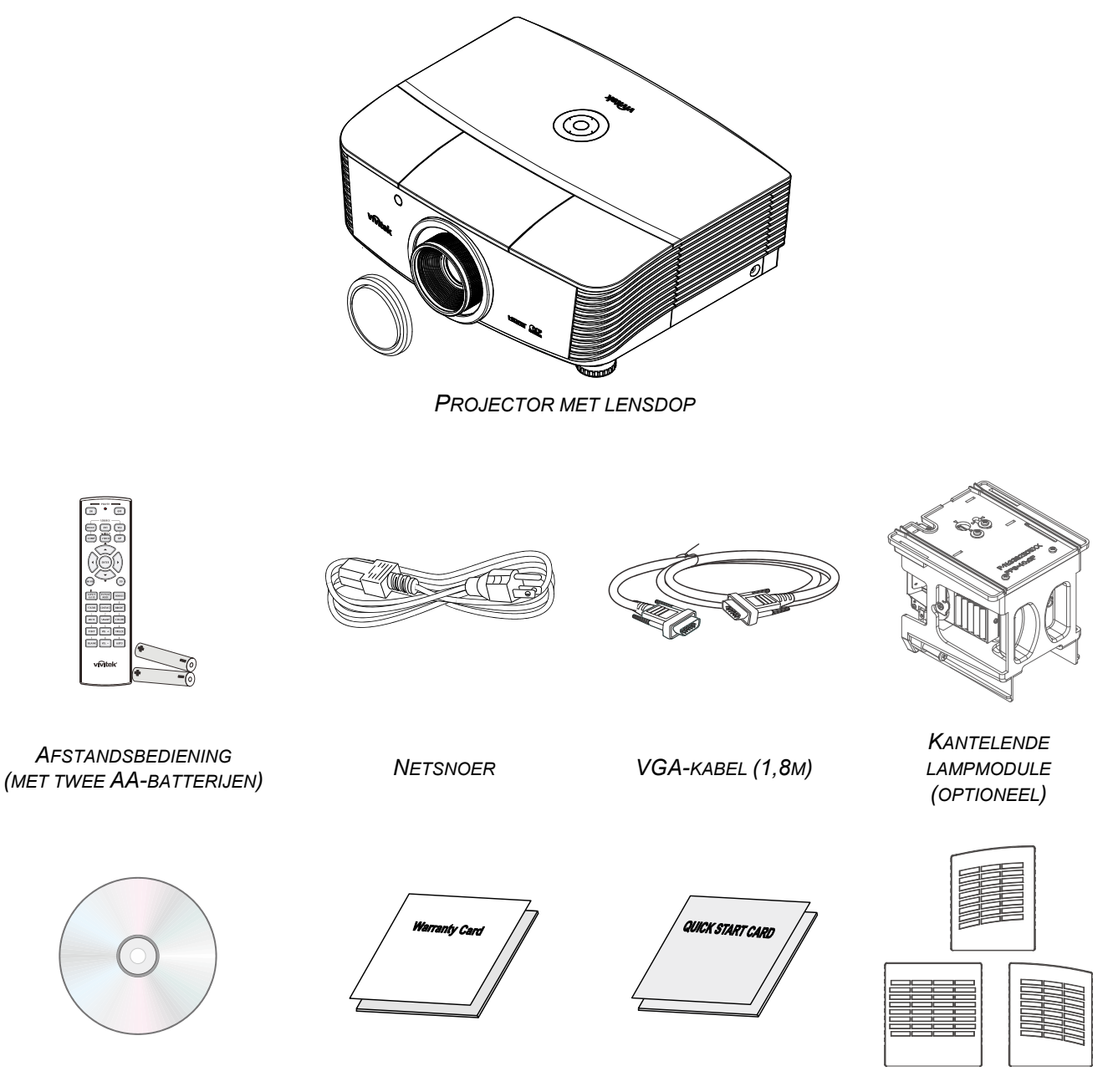

CD-ROM (DEZE GEBRUIKSHANDLEIDING)

GARANTIEKAART

SNELSTARTKAART

STOFFILTER (OPTIE)

Neem onmiddellijk contact op met uw verkoper als er onderdelen ontbreken, beschadigd zijn of als het apparaat niet werkt. Wij raden u aan het originele verpakkingsmateriaal te bewaren voor het geval u het apparaat voor reparatie onder garantie moet terugsturen.

*Let op: Vermijd het gebruik van de projector in stoffige omgevingen.* 

### Aanzichten van de projectoronderdelen

### Vooraanzicht

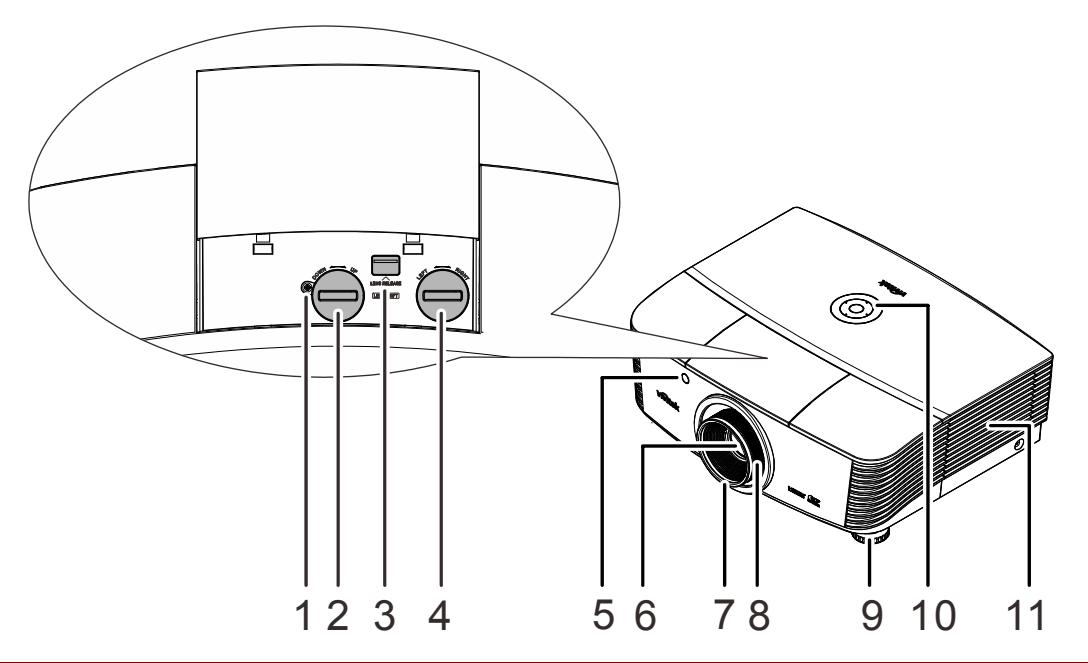

| Ітем | LABEL                           | Beschrijving                                                      | ZIE PAGINA |
|------|---------------------------------|-------------------------------------------------------------------|------------|
| 1.   | Schroef                         | Schroef de lens goed aan                                          |            |
| 2.   | Verticale lensverschuiving      | Past de positie van het beeld verticaal aan.                      | 18         |
| 3.   | Ontgrendelknop lens             | Druk op de ontgrendelingsknop om de lens te verwijderen.          | 11         |
| 4.   | Horizontale<br>lensverschuiving | Past de positie van het beeld horizontaal aan.                    | 20         |
| 5.   | IR-ontvanger                    | Ontvangt IR-signaal van afstandsbediening                         | 7          |
| 6.   | Lens                            | Projectielens                                                     |            |
| 7.   | Scherpstelring                  | Stelt het geprojecteerde beeld scherp                             | 22         |
| 8.   | Zoomring                        | Vergroot het geprojecteerde beeld                                 | 22         |
| 9.   | Hoogte-instelling               | Past de hoogte van de projector aan                               | 17         |
| 10.  | Functietoetsen                  | Zie bovenaanzicht - On-screen Display (OSD)-<br>knoppen en LED's. | 3          |
| 11.  | Lampdeksel                      | Verwijder het deksel om de lamp module te vervangen               | 52         |

#### Belangrijk:

Ventilatieopeningen op de projector zorgen voor een goede luchtcirculatie, waardoor de projectorlamp koel blijft. Blokkeer de ventilatieopeningen niet.

#### **Opmerking:**

Draai de schroef voor de aanpassing van de lensverschuiving los en draai hem na het aanpassen aan.

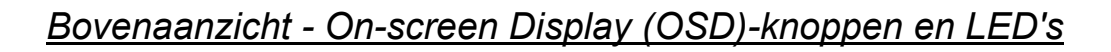

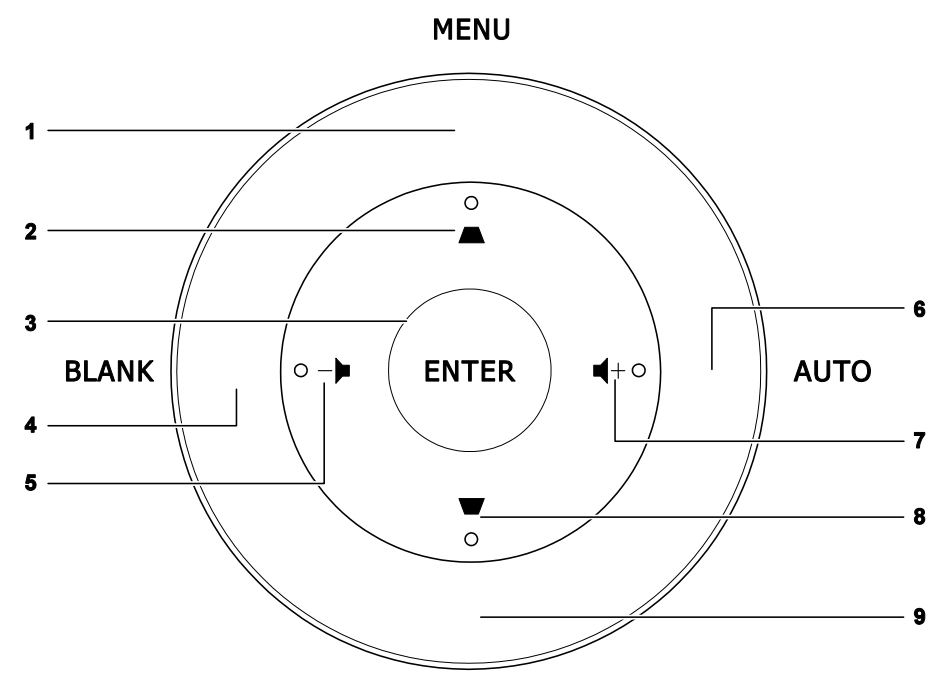

SOURCE

| Ітем | LABEL      | Beschrijving                                                                  | ZIE<br>PAGINA |
|------|------------|-------------------------------------------------------------------------------|---------------|
| 1.   | MENU       | Opent en sluit OSD-menu's                                                     |               |
| 2.   |            | Navigeer door en wijzig instellingen in het OSD<br>Snelmenu – Voor Trapezium  | 24            |
| 3.   | ENTER      | Sla het gemarkeerde OSD-menu-item op                                          |               |
| 4.   | LEEG       | Toont een leeg scherm en dempt het geluid                                     |               |
| 5.   | -•         | Navigeer door en verander instellingen in het OSD<br>Snelmenu – voor volume - | 24            |
| 6.   | AUTO       | Optimaliseert de beeldgrootte, positie en resolutie                           |               |
| 7.   | <b>■</b> + | Navigeer door en verander instellingen in het OSD<br>Snelmenu – voor volume + | 24            |
| 8.   | ▼          | Navigeer door en wijzig instellingen in het OSD<br>Snelmenu – Voor Trapezium  | 24            |
| 9.   | BRON       | Open het menu Bron                                                            |               |

### Achteraanzicht

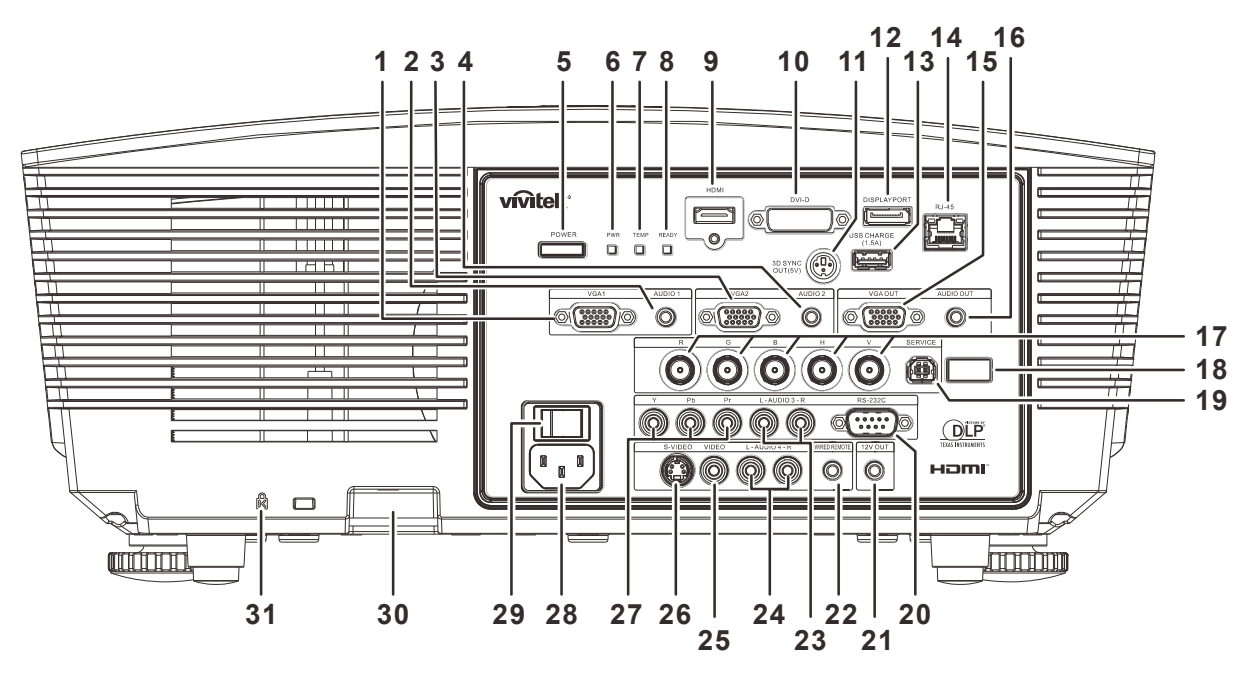

| Ітем | LABEL                         | BESCHRIJVING ZIE PAGINA                                 |                                                                                                    |                 |  |
|------|-------------------------------|---------------------------------------------------------|----------------------------------------------------------------------------------------------------|-----------------|--|
| 1.   | VGA1                          | Sluit een RG<br>ondersteunt.                            | Sluit een RGB-kabel aan vanaf een computer of een apparaat dat video ondersteunt.                  |                 |  |
| 2.   | AUDIO IN 1                    | Sluit een AU                                            | DIOKABEL aan vanaf een invoerapparaat                                                              |                 |  |
| 3.   | VGA2                          | Sluit een RG<br>ondersteunt.                            | B-kabel aan vanaf een computer of een app                                                          | araat dat video |  |
| 4.   | AUDIO IN 2                    | Sluit de audi<br>Opmerking:                             | okabel aan vanaf een invoerapparaat.<br>Delen met DVI en BNC audio-ingang.                         |                 |  |
| 5.   | AAN/UIT-KNOP                  | Schakelt de<br>hoofdschake<br>projector sta             | projector in of uit (eerst moet de<br>elaar zijn ingeschakeld) Indrukken om de<br>nd-by te zetten. | 13              |  |
|      |                               | Rood                                                    | Stand-by, Oververhit                                                                               |                 |  |
| 6.   |                               | Blauw                                                   | Lamp opgelicht, systeem stabiel                                                                    |                 |  |
| •    |                               | Knipperend                                              | Voeding aan, koeling, foutcode (zie tabel LED-indicator)                                           | 60              |  |
| 7.   | Temperatuur-LED               | Rood                                                    | Boven temperatuur                                                                                  | 03              |  |
| 8.   | LED GEREED                    | Rood                                                    | Lamp opgelicht, systeem stabiel,<br>lampstoring                                                    |                 |  |
|      |                               | Knipperend                                              | Foutcode (zie tabel LED-indicator)                                                                 |                 |  |
| 9.   | HDMI                          | Sluit de HDN                                            | /II-kabel aan van een HDMI-apparaat                                                                |                 |  |
| 10.  | DVI-D                         | Sluit de DVI-kabel aan vanaf een computer.              |                                                                                                    |                 |  |
| 11.  | 3D-synchronisatie<br>uit (5V) | Sluit de ontvangsteenheid van de 3D IR-bril aan.        |                                                                                                    |                 |  |
| 12.  | DISPLAYPORT                   | Sluit een DISPLAYPORT-KABEL aan op een DISPLAYPORT-bron |                                                                                                    |                 |  |
| 13.  | USB LADEN (1,5<br>A)          | Voor opladen via USB.                                   |                                                                                                    |                 |  |
| 14.  | RJ-45                         | Sluit een Eth                                           | Sluit een Ethernet LAN-kabel aan.                                                                  |                 |  |

### **DLP-projector - handleiding**

| Ітем | LABEL                                      | Beschrijving                                                                                                    | ZIE PAGINA                                        |  |
|------|--------------------------------------------|----------------------------------------------------------------------------------------------------|---------------------------------------------------|--|
| 15.  | VGA-uitgang                                | Sluit de RGB-kabel aan op een scherm (Doorlussen alleen via VGA1)                                                                                                    |                                                   |  |
| 16.  | AUDIO UIT                                  | Sluit een audiokabel aan voor audio-doorlussen.                                                                                                    |                                                   |  |
| 17.  | BNC                                        | Sluit een BNC-kabel aan vanaf een computer.                                                                                                    |                                                   |  |
| 18.  | IR-ontvanger                               | Ontvangt IR-signaal van afstandsbediening.                                                                                                    | 7                                                 |  |
| 19.  | SERVICE                                    | Voor onderhoudsgebruik.                                                                                                    |                                                   |  |
| 20.  | RS-232                                     | Sluit de RS-232 seriële poortkabel aan voor de afstandsb                                                                                                    | ediening                                          |  |
| 21.  | 12V                                        | Als deze is aangesloten op het scherm via een in de wink<br>kabel, start het scherm automatisch bij het starten van de<br>scherm wordt weer opgerold als de projector wordt uitges<br>opmerkingen hieronder). | el verkrijgbare<br>projector Het<br>schakeld (zie |  |
| 22.  | WIRED REMOTE                               | Kabelaansluiting afstandsbediening (aansluiten op bekabelde afstandsbediening van de afstandsbedieningsset).                                                                                                  |                                                   |  |
| 23.  | AUDIO IN 3 L/R<br>RCA (YPbPr)              | Sluit de audiokabels aan van een audioapparaat                                                                                                    |                                                   |  |
| 24.  | AUDIO IN 4 L/R<br>RCA (Video/ S-<br>Video) | Sluit de audiokabels aan van een audioapparaat                                                                                                    |                                                   |  |
| 25.  | VIDEO                                      | Sluit de composiet-kabel van een video-apparaat aan                                                                                                    |                                                   |  |
| 26.  | S-VIDEO                                    | Sluit de S-videokabel van een videoapparaat aan                                                                                                    |                                                   |  |
| 27.  | YPbPr                                      | Sluit een apparaat aan dat voorbereid is op component vi                                                                                                    | deo.                                              |  |
| 28.  | Netvoeding                                 | Sluit de voedingskabel aan.                                                                                                    | 42                                                |  |
| 29.  | Aan/uit-knop                               | Schakelt de projector in of uit.                                                                                                    | 13                                                |  |
| 30.  | Vergrendeling beveiligingsketting          | Beschermt de projector tegen onbevoegd gebruik.                                                                                                    | 61                                                |  |
| 31.  | Kensington slot                            | gton slot Bevestigen op een vast object met een Kensington®-<br>slotsysteem.                                                                                                    |                                                   |  |

NB:

- Om deze optie te gebruiken, moet u de aansluiting insteken voordat u de projector aan of uit zet.
- Schermbediening wordt geleverd en ondersteund door schermfabrikanten.
- Gebruik deze aansluiting alleen voor het beoogde gebruik.

#### Opmerking:

Als uw videoapparatuur over zowel S-VIDEO als RCA aansluitingen beschikt (composiet video) maakt u verbinding met de S-VIDEO aansluiting S-VIDEO levert een beter signaal.

#### Waarschuwing:

Uit veiligheidsoverwegingen moet u de stroom van de projector en de aangesloten apparaten uitschakelen voordat u aansluitingen uitvoert.

### **Onderaanzicht**

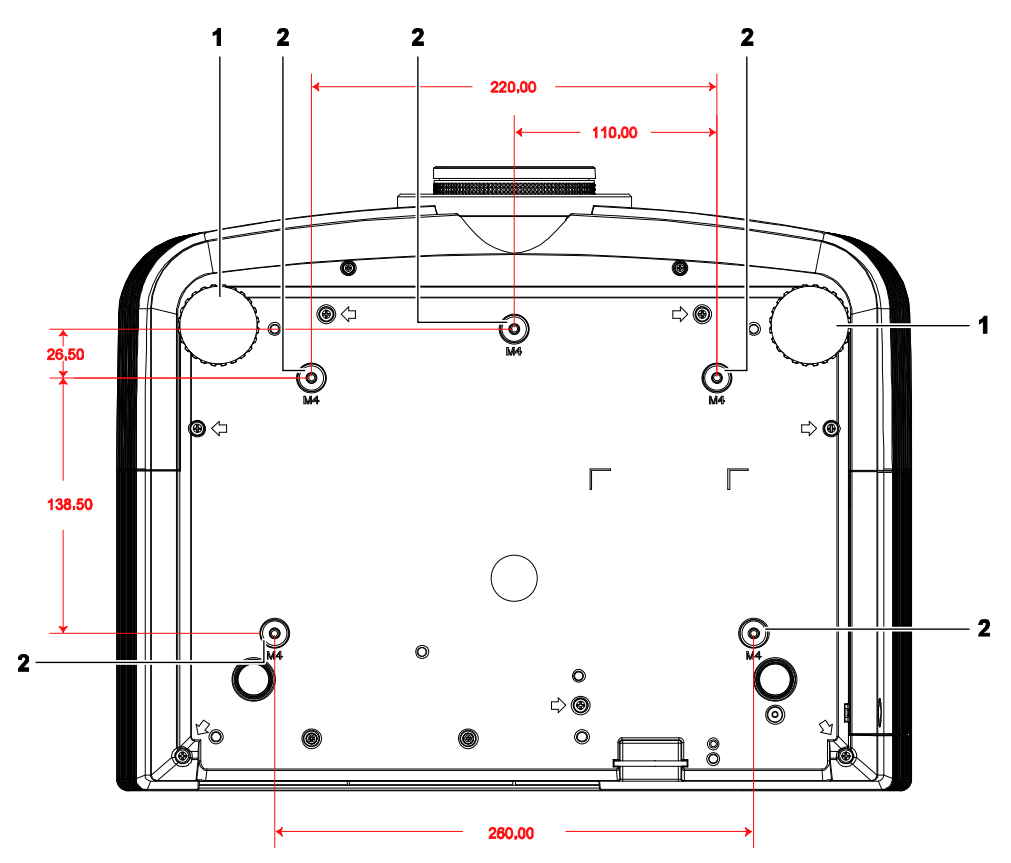

| Ітем | LABEL                      | BESCHRIJVING                                                                                    | ZIE PAGINA |
|------|----------------------------|-------------------------------------------------------------------------------------------------|------------|
| 1.   | Kantelregelaar             | Draai de instelhendel om de hoekpositie aan te passen.                                          | 17         |
| 2.   | Gaten voor<br>plafondsteun | Neem contact op met uw leverancier voor meer informatie over de plafondmontage van de projector |            |

#### Opmerking:

Zorg ervoor dat u voor de installatie uitsluitend UL-goedgekeurde plafondbevestigingen gebruikt.

Gebruik bij plafondinstallaties goedgekeurd montagemateriaal en M4-schroeven met een maximale schroefdiepte van 6 mm.

De constructie van de plafondbevestiging moet een geschikte vorm en kracht hebben. Het laadvermogen van de plafondbevestiging moet hoger zijn dan het gewicht van de geïnstalleerde apparatuur en moet als extra voorzorgsmaatregel in staat zijn drie keer het gewicht van de apparatuur (niet minder dan 5,15 kg) te dragen gedurende een periode van meer dan 60 seconden.

### Onderdelen afstandsbediening

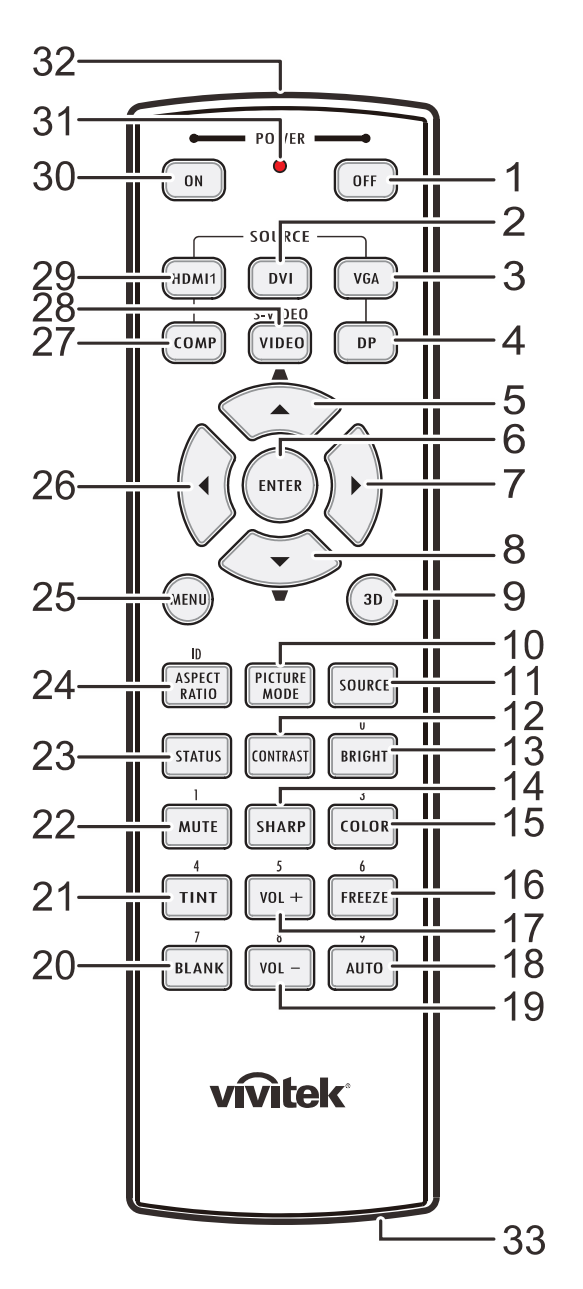

#### Belangrijk:

**1.** Vermijd het gebruik van de projector bij heldere TL-verlichting. Sommige TL-lampen met een hoge frequentie kunnen de werking van de afstandsbediening verstoren.

**2.** Zorg dat er geen hindernissen zijn tussen de afstandsbediening en de projector. Als het pad tussen de afstandsbediening en de projector wordt gehinderd, kan het signaal afketsen op bepaalde reflecterende oppervlakten, zoals projectorschermen.

**3.** De knoppen en toetsen op het projector hebben dezelfde functie als de overeenkomende knoppen op de afstandsbediening. Deze handleiding beschrijft de functies die via de afstandsbediening kunnen worden uitgevoerd.

| Ітем | LABEL                                   | BESCHRIJVING ZIE PAGIN                                                                              |        |  |
|------|-----------------------------------------|----------------------------------------------------------------------------------------------------|--------|--|
| 1.   | Uitschakelen                            | Schakelt de projector uit                                                                           | 13     |  |
| 2.   | DVI                                     | Toont de DVI-bronselectie                                                                           |        |  |
| 3.   | VGA                                     | Toont de VGA-bronselectie                                                                           |        |  |
| 4.   | DP                                      | Toont de DisplayPort-bronselectie                                                                   |        |  |
| 5.   | Pijltje omhoog /<br>Trapezium+          | Navigeer door en wijzig instellingen in het OSD<br>Snelmenu – Voor Trapezium                        |        |  |
| 6.   | ENTER                                   | Opent en bevestigt instellingen in het OSD                                                          | 24     |  |
| 7.   | Cursor rechts                           | Navigeert door en wijzigt instellingen in het OSD                                                   | 24     |  |
| 8.   | Pijltje omlaag /<br>Trapezium -         | Navigeer door en wijzig instellingen in het OSD<br>Snelmenu – Voor Trapezium                        |        |  |
| 9.   | 3D                                      | 3D-video activeren (niet beschikbaar in D5180HD-serie                                               | 2)     |  |
| 10.  | PICTURE MODE                            | Wijzigt de instelling voor de weergavemodus                                                         |        |  |
| 11.  | BRON                                    | Alternatieve ingangsbron                                                                            | 24     |  |
| 12.  | CONTRAST                                | Toont de balk voor het instellen van het contrast                                                   |        |  |
| 13.  | BRIGHT                                  | Toont de balk voor het instellen van de helderheid                                                  |        |  |
| 14.  | SHARP                                   | Toont de balk voor het instellen van de scherpte                                                    |        |  |
| 15.  | COLOR                                   | Toont de balk voor het instellen van de kleur                                                       |        |  |
| 16.  | BLOKKEREN                               | Blokkeert/deblokkeert het beeld op het scherm                                                       |        |  |
| 17.  | VOL +                                   | Regelt het volume                                                                                   |        |  |
| 18.  | AUTO                                    | Automatische aanpassing voor frequentie, fase en positie                                            | 24     |  |
| 19.  | VOL -                                   | Regelt het volume                                                                                   |        |  |
| 20.  | LEEG                                    | Maakt het scherm leeg                                                                               |        |  |
| 21.  | TINT                                    | Toont de balk voor het instellen van de tint                                                        |        |  |
| 22.  | DEMPEN                                  | Dempt de ingebouwde luidspreker.                                                                    |        |  |
| 23.  | STATUS                                  | Opent het OSD-menu Status (het menu wordt alleen ge<br>wanneer een invoerapparaat is gedetecteerd). | eopend |  |
| 24.  | ASPECT RATIO                            | Toont de selecties voor de HOOGTE-BREEDTEVERH                                                       | OUDING |  |
| 25.  | MENU                                    | Opent of sluit de OSD                                                                               | 24     |  |
| 26.  | Cursor links                            | Navigeert door en wijzigt instellingen in het OSD                                                   | 24     |  |
| 27.  | COMP                                    | Toont de Component-bronselectie                                                                     |        |  |
| 28.  | VIDEO                                   | Toont de VIDEO-bronselectie                                                                         |        |  |
| 29.  | HDMI 1                                  | Toont de HDMI 1-bronselectie                                                                        |        |  |
| 30.  | Inschakelen                             | Schakelt de projector in 13                                                                         |        |  |
| 31.  | Status-LED                              | Licht op wanneer de afstandsbediening wordt gebruikt                                                |        |  |
| 32.  | IR-zender                               | Stuurt signalen naar de projector                                                                   |        |  |
| 33.  | Aansluiting bekabelde afstandsbediening | Functie bekabelde afstandsbedieninggebruikt                                                         |        |  |

### Bedrijfsbereik afstandsbediening

De afstandsbediening zendt infraroodstralen uit om de projector te bedienen. U hoeft de afstandsbediening niet direct naar de projector te richten. Op voorwaarde dat u de afstandsbediening niet loodrecht houdt ten opzichte van de zijkanten of de achterkant van de projector, zal de afstandsbediening goed werken binnen een straal van 7 meter en 15 graden boven of onder het niveau van de projector. Als de projector niet reageert op de afstandsbediening, moet u iets dichter bij de projector gaan staan.

### Knoppen projector en afstandsbediening

De projector kan worden bediend met de afstandsbediening of de knoppen bovenop de projector. Alle handelingen kunnen met de afstandsbedienng worden verricht, maar de knoppen op de projector hebben beperkte mogelijkheden.

### **DLP-projector - handleiding**

# **INSTELLING EN GEBRUIK**

### De batterijen in de afstandsbediening plaatsen

1. Schuif het deksel van het batterijvak in de richting van de pijl om het te verwijderen.

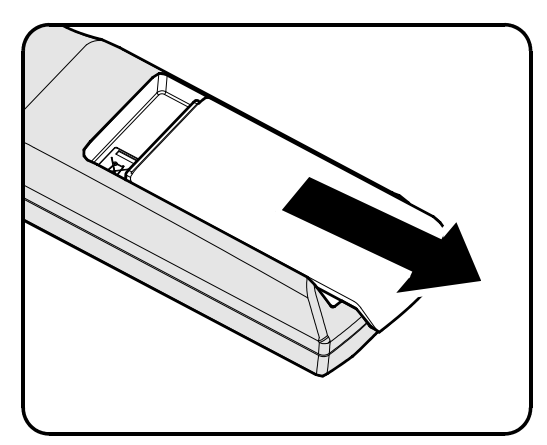

2. Plaats de batterij met de positieve zijde omhoog gericht.

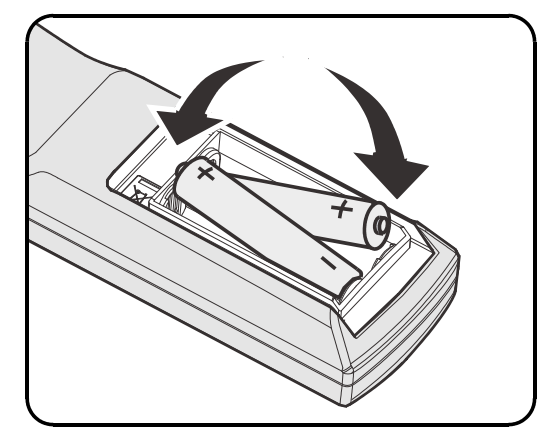

**3.** Plaats het deksel terug.

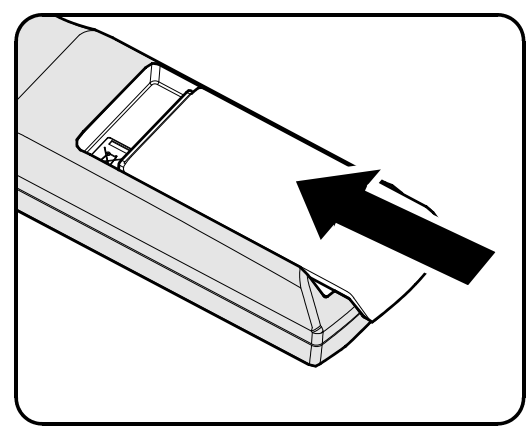

#### Let op:

- 1. Gebruik uitsluitend AA-batterijen (alkalinebatterijen aanbevolen).
- 2. Gooi lege batterijen weg in overeenstemming met de lokale verordeningen.
- 3. Verwijder de batterijen als u de projector langere tijd niet zult gebruiken.

### De optionele lens installeren of verwijderen

#### Waarschuwing:

- De projector of lensonderdelen niet schudden of er overmatige druk op uitvoeren. De projector en lensonderdelen bevatten namelijk precisie-onderdelen.
- Voordat u de lens verwijdert of installeert, dient u te verzekeren dat de projector is uitgeschakeld. Wacht tot de koelingsventilatoren stoppen en schakel de hoofdstroomschakelaar uit.
- Niet het lensoppervlak aanraken voordat u de lens verwijdert of installeert.
- Voorkom vingerafdrukken, stof of vet op het lensoppervlak.
- Zorg dat het lensoppervlak geen krassen oploopt.
- Werk op een vlak oppervlak met een zachte doek eronder om krassen te voorkomen.
- Als u de lens verwijdert en opslaat dient u op de projector de lenskap te plaatsen om stof en vuil eruit te houden.

### De bestaande lens van de projector verwijderen

- **1** Trek de bovenkant weg om deze te openen als in de afbeelding.
- 2. Druk op de knop LENSVRIJGAVE om deze te ontgrendelen.

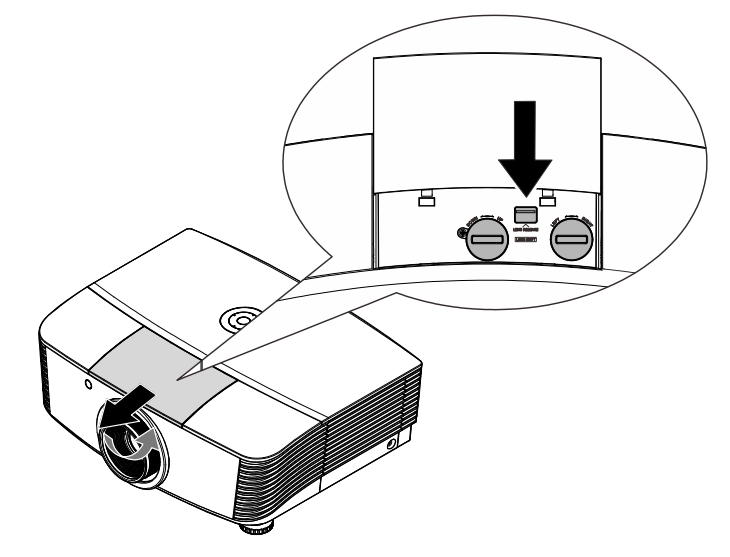

- **3** Pak de lens vast.
- **4.** Draai de lens linksom. De bestaande lens komt los.
- **5.** Trek de bestaande lens voorzichtig uit.

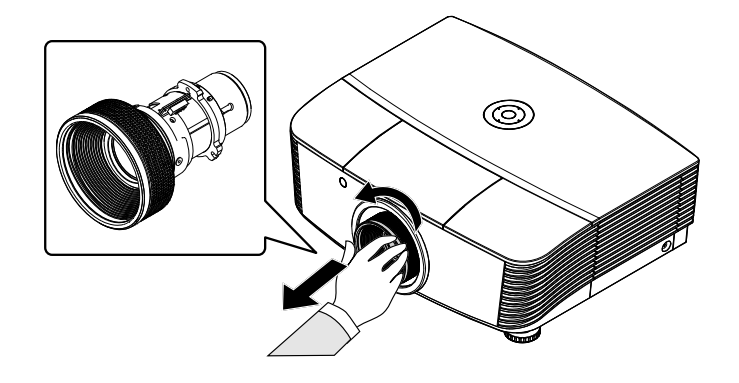

### De nieuwe lens installeren

1. Lijn de knooppunten goed uit en plaats het elektrische contactpaneel op de juiste plaats, zoals in de afbeelding wordt aangegeven.

### Opmerking:

Pin van elektrische contactpennen moeten in de richting wijzen zoals in de afbeelding wordt aangegeven.

2. Draai de lens rechtsom totdat u een klik hoort wat aangeeft dat het op zijn plaats zit.

Elektrische contactpennen

### De projector in- en uitschakelen

Verwijder de lenskap.

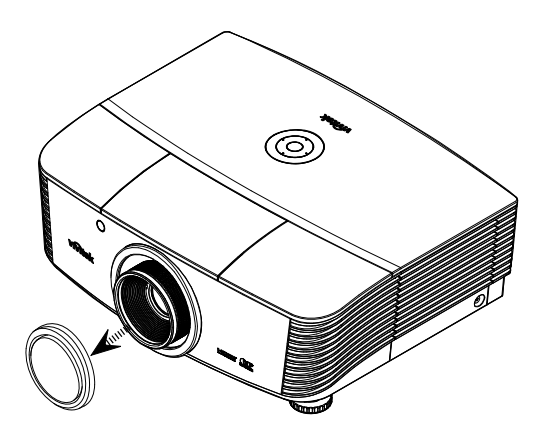

- 2. Maak de voedingskabel en signaalkabel stevig vast. Wanneer verbonden, licht de voedings-led rood op.

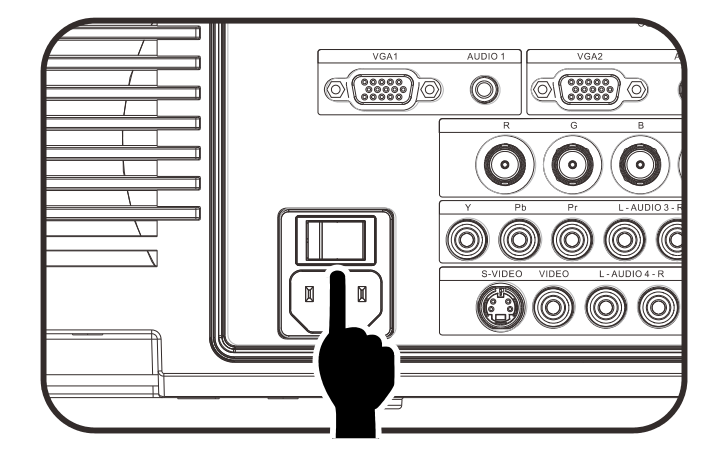

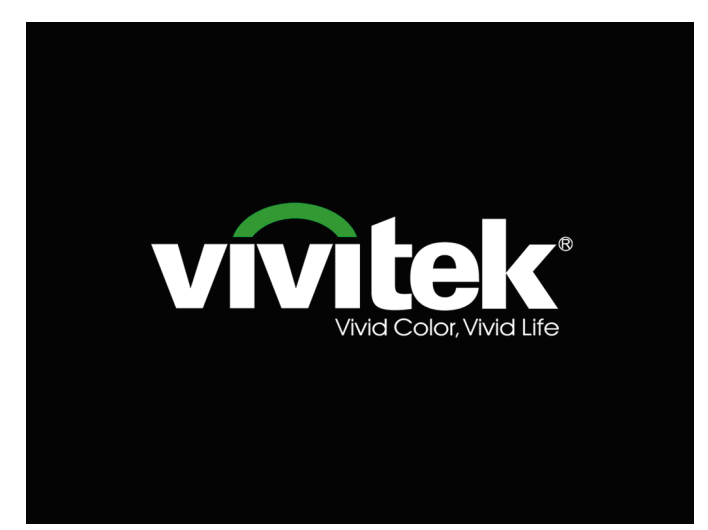

Indien meer dan één inputapparaat verbonden is, drukt u op de knop
 BRON en gebruikt u ▲ ▼ om te scrollen tussen apparaten.

|                           | Bron                |
|---------------------------|---------------------|
|                           | DVI                 |
|                           | HDMI                |
|                           | DisplayPort         |
| $\overline{\mathbb{W}}_1$ | VGA 1               |
| <b>3</b> 2                | VGA 2               |
| 0                         | BNC                 |
| 00                        | Component Video     |
| ٢                         | S-Video             |
| <u></u>                   | Samengestelde video |
| Artike                    | l aanpassen ╃/∕▶    |
| Schuiv                    | /en ▲▼              |
| Menu                      | = Afsluiten         |

- DVI: Digital Visual Interface
- HDMI: geschikt voor High-Definition Multimedia
  Interface
- DisplayPort: Digitale beeldscherminterface
- VGA 1 / 2: Analoog RGB 1 / 2
- BNC: Analoog RGB (BNC-connector)
- Component Video: DVD-ingang YCbCr / YPbPr of HDTV-ingang YPbPr
- S-Video: Super video (Y/C gescheiden)
- Samengestelde video: traditionele composiet video
- Als het bericht "Voeding Uit? /Nogmaals op voeding drukken" verschijnt, drukt u op de POWERtoets. De projector wordt uitgeschakeld.

Voeding Uit?

Nogmaals op voeding drukken

#### Waarschuwing:

- 1. Verwijder de lensdop voorat u de projector start.
- 2. Koppel de voedingskabel niet los tot de LED GEREED stopt met knipperen, waarmee wordt aangegeven dat de projector is afgekoeld.

### Een toegangswachtwoord instellen (Veiligheidsvergrendeling)

U kunt de vier pijlknoppen gebruiken om een wachtwoord instellen en onbevoegd gebruik van de projector te voorkomen. Als deze functie is ingeschakeld, moet er een wachtwoord worden ingevoerd na het inschakelen van de projector. (Zie *Navigeren in het* OSD op pagina 24 en *De OSD-taal instellen* op pagina 25 voor hulp bij OSD-menu's.)

#### Belangrijk:

bewaar het wachtwoord altijd op een veilige plaats. Zonder het wachtwoord zult u de projector niet kunnen gebruiken. Als u uw wachtwoord vergeten bent, kunt u contact opnemen met uw verkoper voor informatie over het wissen van het wachtwoord.

1. Druk op de knop **MENU** om het OSDmenu te openen.

| Beeld                                                                                                    | ko Inst. 1          | 🔆 Inst. 2                                               |
|----------------------------------------------------------------------------------------------------|---------------------|---------------------------------------------------------|
| Weergavemodus<br>Helderheid<br>Contrast<br>Computer<br>Automatisch beeld<br>Geavanceerd<br>Kleurbeheerder |                     | Presentatie<br>50<br>50<br>4//><br>4//><br>4//><br>4//> |
| Menu = Afsluiten                                                                                          | Menu selecteren 🌗 🕨 | Schuiven 🔺 🔻                                            |

- Ž 80 X Reeld Inst. 2 Inst 1 **+/**) Bron Projectie Ρ Hoogte-breedteverhouding Opvullen Trapezium 0 Digitale zoom п Audio **+**/) Geavanceerd 1 €/> Geavanceerd 2 +/> Menu = Afsluiter Menu selecteren 4
- Druk op ← (Enter) / ► om naar het submenu Geavanceerd 1 te gaan. Druk op de cursorknop ▲ ▼ om Veiligheidsvergrendeling te selecteren.

**2** Druk op de pijltjesknoppen  $\triangleleft \triangleright$  om naar

op de pijltjesknoppen ▲ ▼ om

Geavanceerd 1 te markeren.

het menu **Instellingen 1** te gaan, druk

4. Druk op de cursorknop < ► om de functie Veiligheidsvergrendeling in of uit te schakelen.</li>

Er wordt automatisch een dialoogvenster voor het wachtwoord weergegeven.

| Beeld                  | 80           | Inst. 1   | *       | Inst. 2     |
|------------------------|--------------|-----------|---------|-------------|
|                        | Inst.1) Geav | anceerd 1 |         |             |
| Taal                   |              |           | Neo     | derlands    |
| Veiligheidsvergrendeli | ng           |           |         | Uit         |
| Blanco scherm          |              |           |         |             |
| Splashlogo             |              |           |         | Uit         |
| Gesloten bijschrift    |              |           |         | Uit         |
| Vergrendel Keypad      |              |           |         | Uit         |
| 3D-instelling          |              |           |         | <b>↓</b> /▶ |
| Schermopname           |              |           |         | <b>↓</b> /▶ |
|                        |              |           |         |             |
| Menu = Terug           |              |           | Schuive | n 🔺 🔻       |

5. U kunt de cursorknoppen ▲ ▼ ◀ ► op het toetsenbord of op de IR-afstandsbediening gebruiken om het wachtwoord in te voeren. U kunt elke combinatie met dezelfde pijl maximaal vijf keer gebruiken.

Druk in willekeurige volgorde op de cursorknoppen om het wachtwoord in te stellen. Druk op de knop **MENU** om het dialoogvenster te sluiten.

| Wachtwoord                                   |  |
|----------------------------------------------|--|
| Wachtwoord registreren Wachtwoord bevestigen |  |
| Menu = Afsluiten                             |  |

| Wachtwoord             |   |   |   |   |   |
|------------------------|---|---|---|---|---|
| Wachtwoord registreren | * | * | * | * | * |
| Wachtwoord bevestigen  | * | * | * | * | * |
| ОК                     |   |   |   |   |   |
| Menu = Afsluiten       |   |   |   |   |   |

6. Het menu voor de bevestiging van het wachtwoord verschijnt wanneer de gebruiker de voedingsknop indrukt als **Veiligheidsvergrendeling** is ingeschakeld.

Voer het wachtwoord in zoals u dat in stap 5 hebt ingesteld. Als u het wachtwoord vergeten bent, kunt u contact opnemen met het servicecentrum.

Het servicecentrum zal de eigenaar valideren en helpen bij het opnieuw instellen van het wachtwoord.

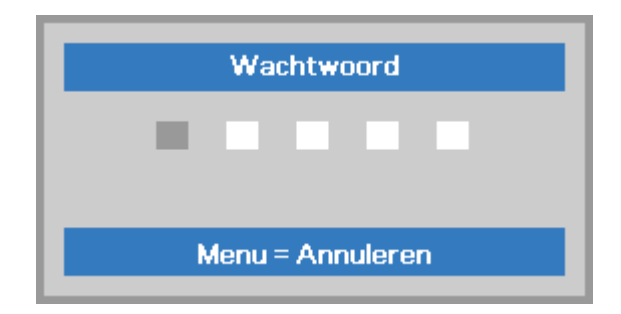

### De hoogte van de projector bijstellen

Let op het volgende bij het instellen van de projector:

- De tafel of steun van de projector moet vlak en stevig zijn.
- Plaats de projector zo loodrecht mogelijk ten opzichte van het scherm.
- Verwijder de achtervoethouder van de achterste instelvoet voordat u de projectie hoek aanpast.
- Zorg ervoor dat kabels veilig zijn weggeborgen. Anders struikelt u er over.
- 1. Draai de instelknoppen linksom om de projector omhoog te plaatsen.

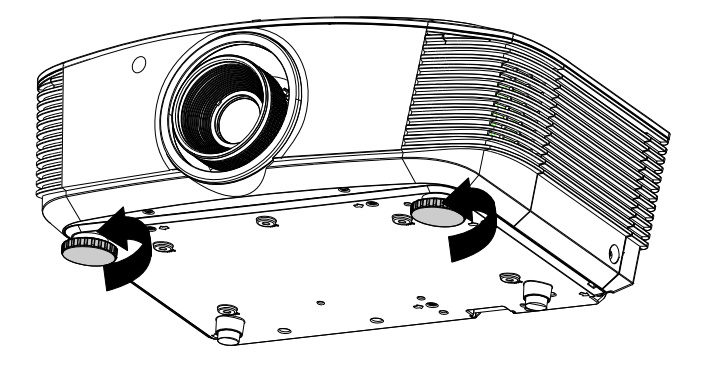

2. Til de projector op en draai de instelknoppen rechtsom om de projector omlaag te brengen.

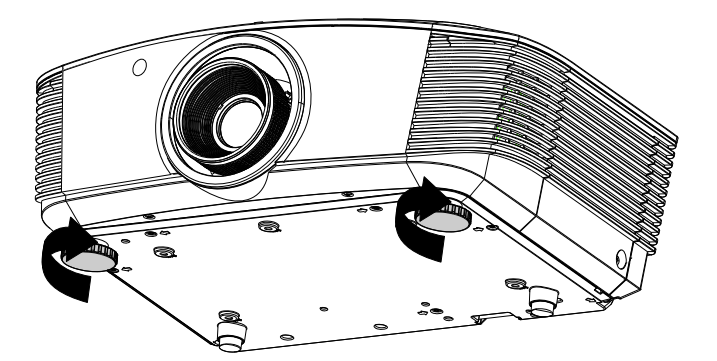

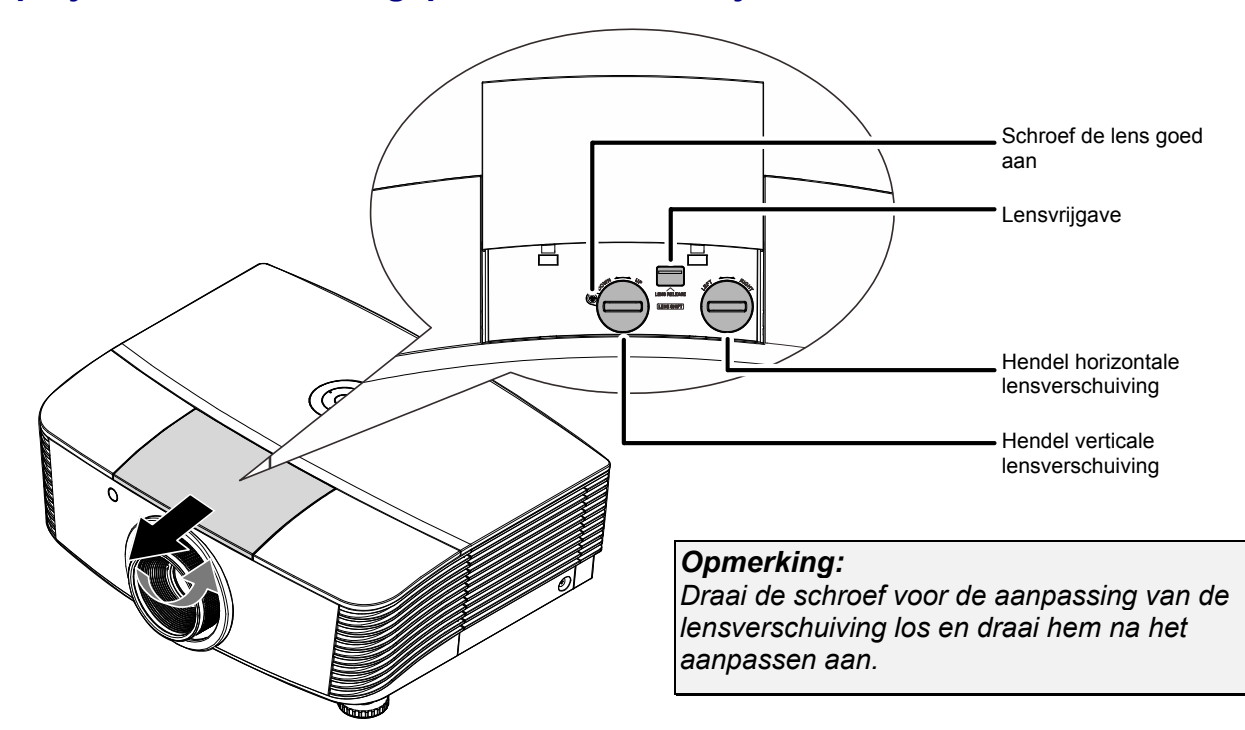

### Geprojecteerde afbeeldingspositie met Shift bijstellen

De functie Shift biedt een lensverschuivingsfunctie die kan worden gebruikt om van de geprojecteerde afbeelding de positie horizontaal of verticaal, binnen het hieronder in details beschreven bereik bij te stellen.

Shift is een uniek systeem dat lensverschuiving biedt terwijl er een veel hoger ANSIcontrastverhouding wordt behouden dan bij traditionele systemen voor lensverschuiving.

### De verticale beeldpositie aanpassen

De verticale beeldhoogte is instelbaar tussen 110 % en -30 % (WUXGA, WXGA), 100 % en -20 % (XGA), 120 % en -40 % (1080P) . De maximale aanpassing van de verticale beeldhoogte kan worden beperkt door de horizontale beeldpositie. Het is bijvoorbeeld niet mogelijk om de maximum verticale afbeeldingspositie te bereiken, zoals hierboven in details wordt weergegeven, als de horizontale afbeeldingspositie het maximum heeft bereikt. Raadpleeg het Shiftbereikdiagram hieronder voor meer informatie.

#### WUXGA en WXGA

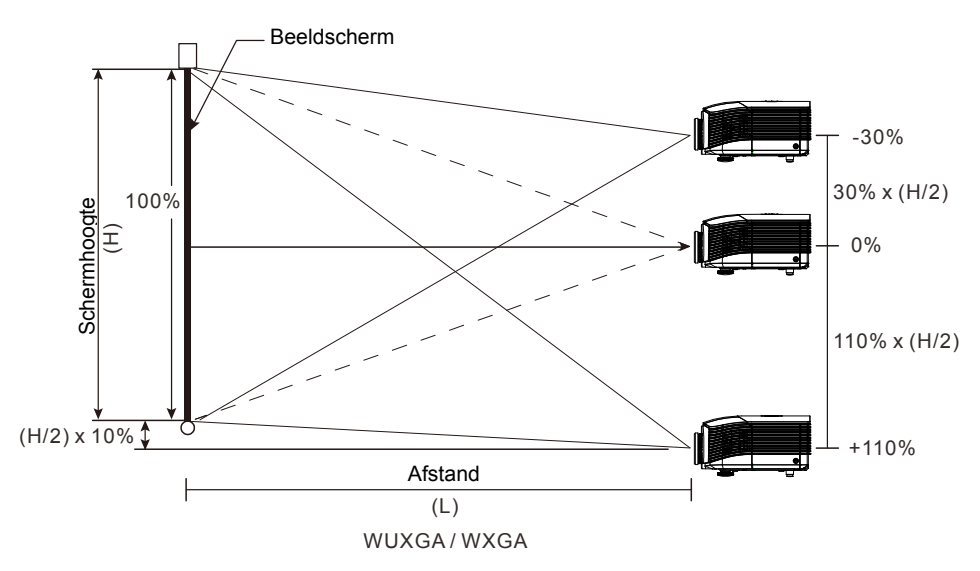

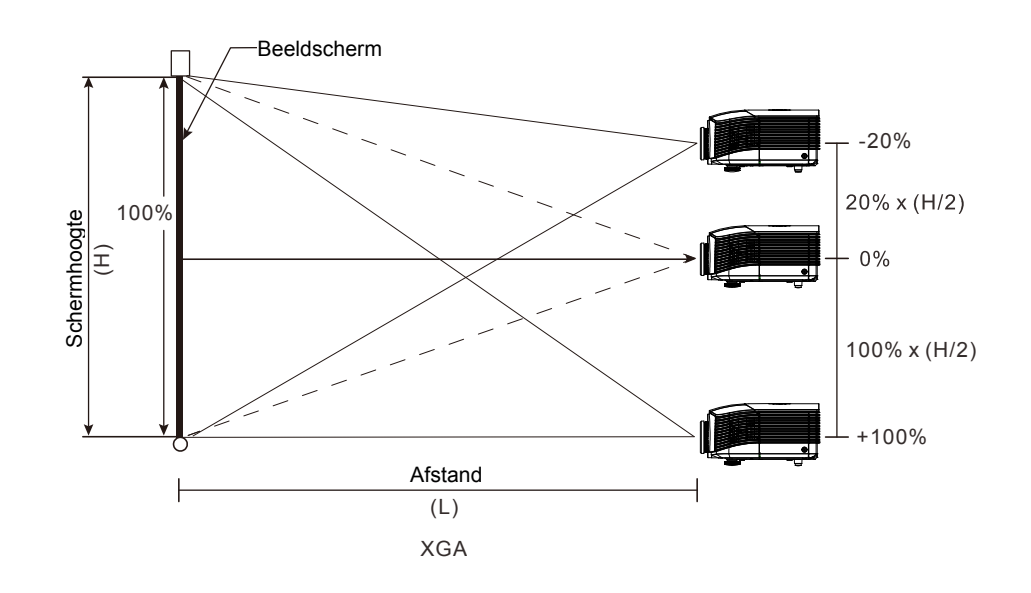

1080P

XGA

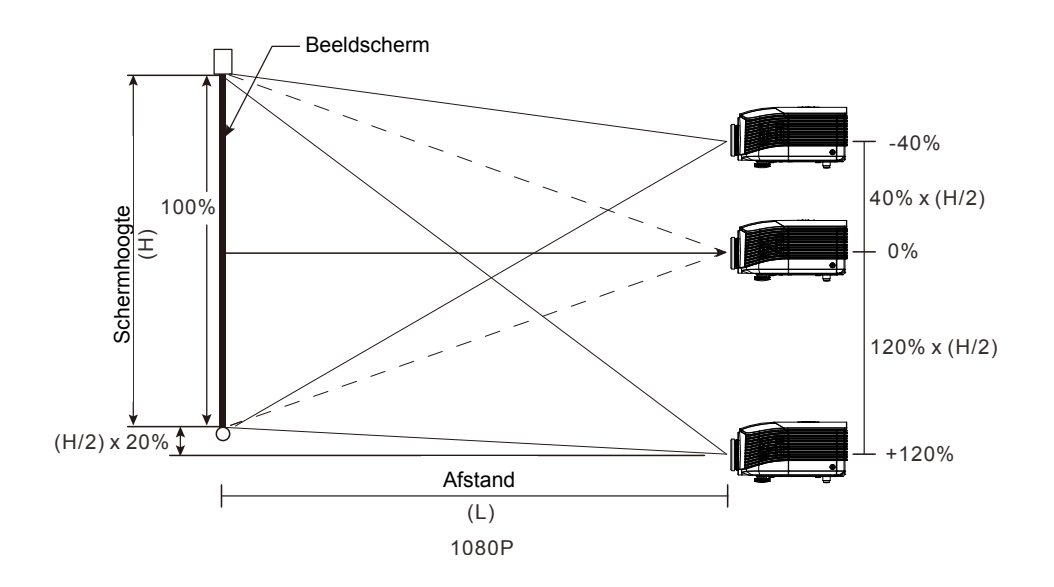

### De horizontale beeldpositie aanpassen

Als de lens in de middenpositie is, kan de horizontale afbeeldingspositie naar links of naar rechts worden bijgesteld, tot een maximum van 10% van de halve afbeeldingsbreedte. Let op dat de maximum verticale afstelling van de afbeeldingshoogte door de horizontale afbeeldingspositie kan worden beperkt. Het is bijvoorbeeld niet mogelijk om de maximum horizontale afbeeldingspositie te bereiken, als de verticale afbeeldingspositie het maximum heeft bereikt. Raadpleeg het Shiftbereikdiagram hieronder voor meer informatie.

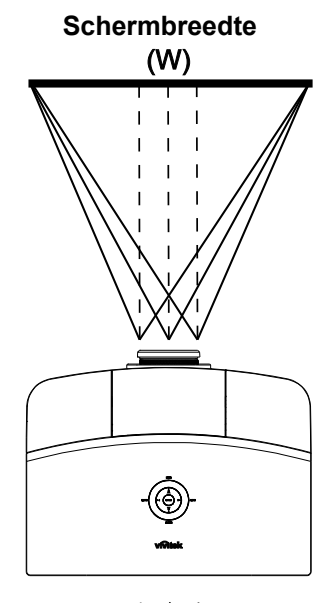

### Shift-bereikdiagram

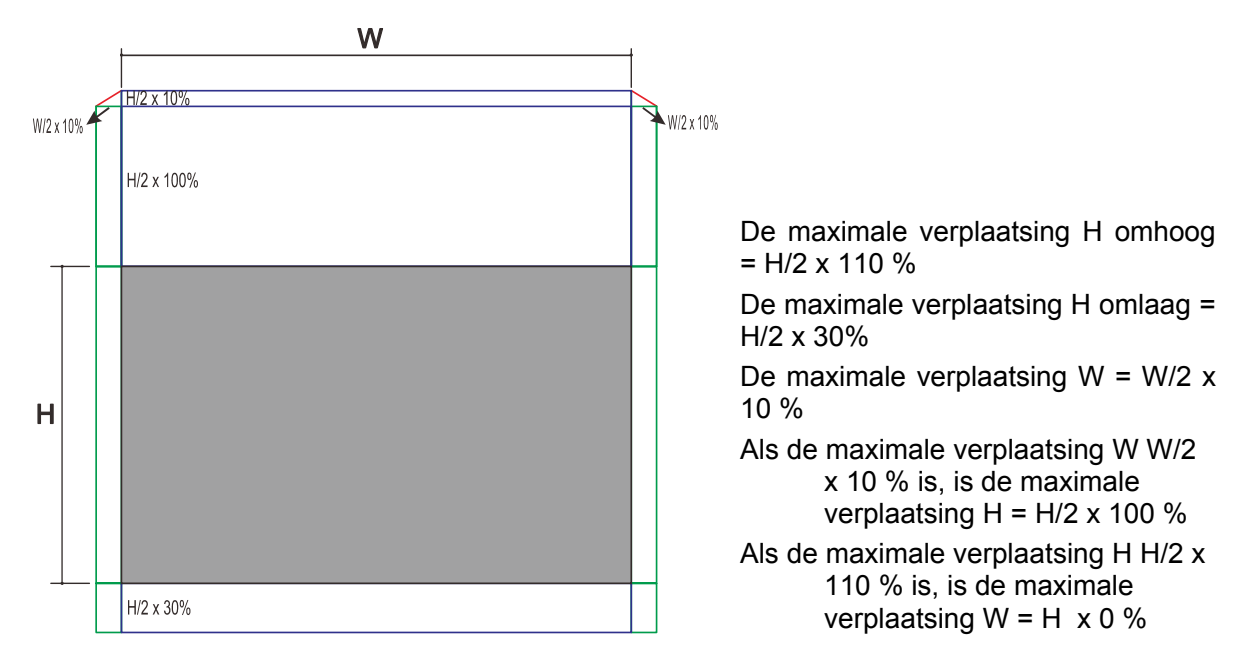

WUXGA en WXGA

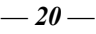

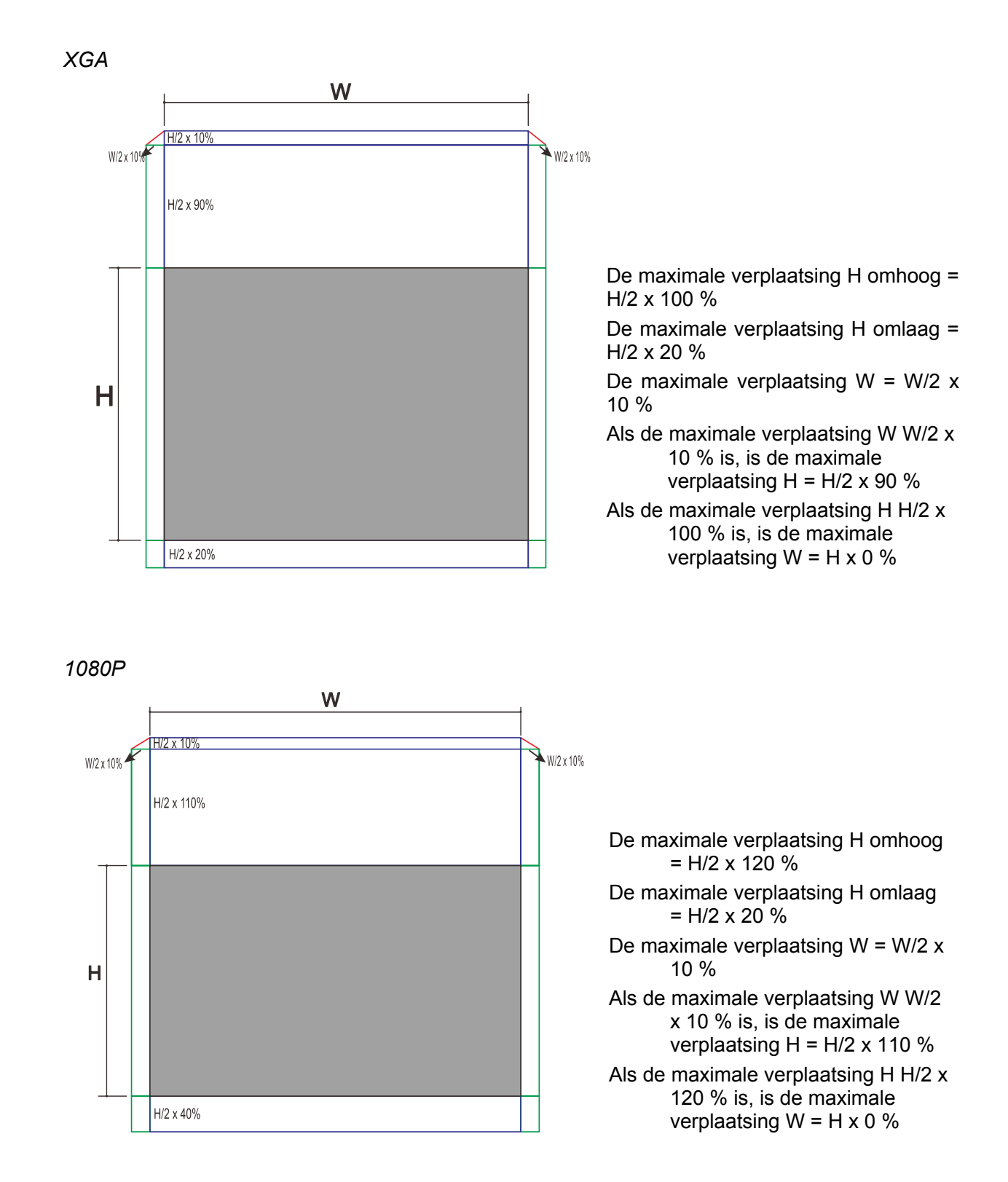

### **DLP-projector - handleiding**

### Zoom, scherpstelling en trapezium instellen

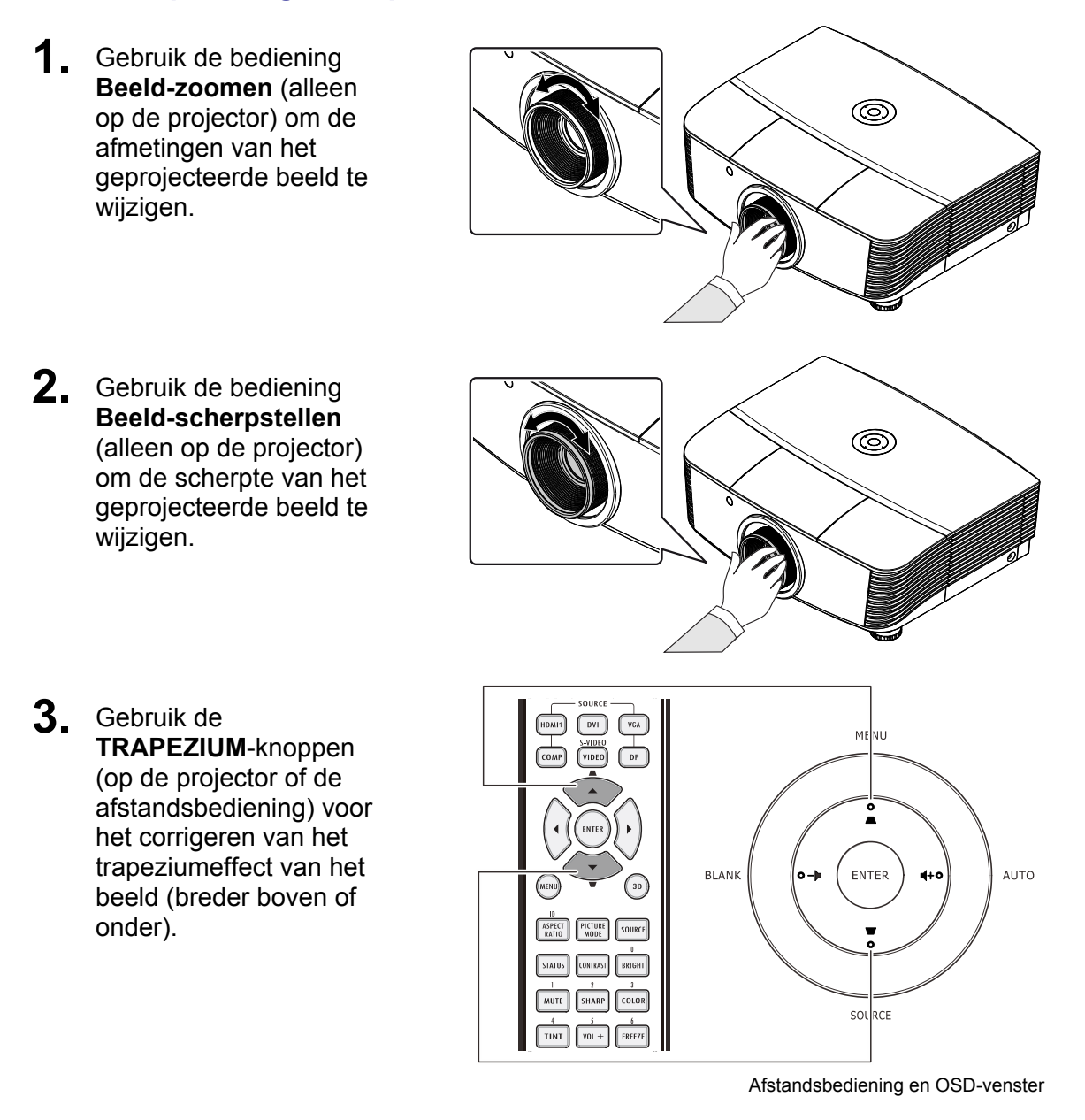

**4** De trapeziumknop wordt weergegeven op het beeldscherm.

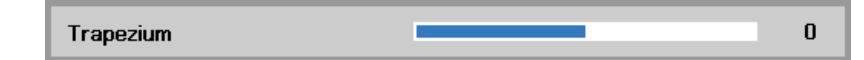

### Het Volume aanpassen

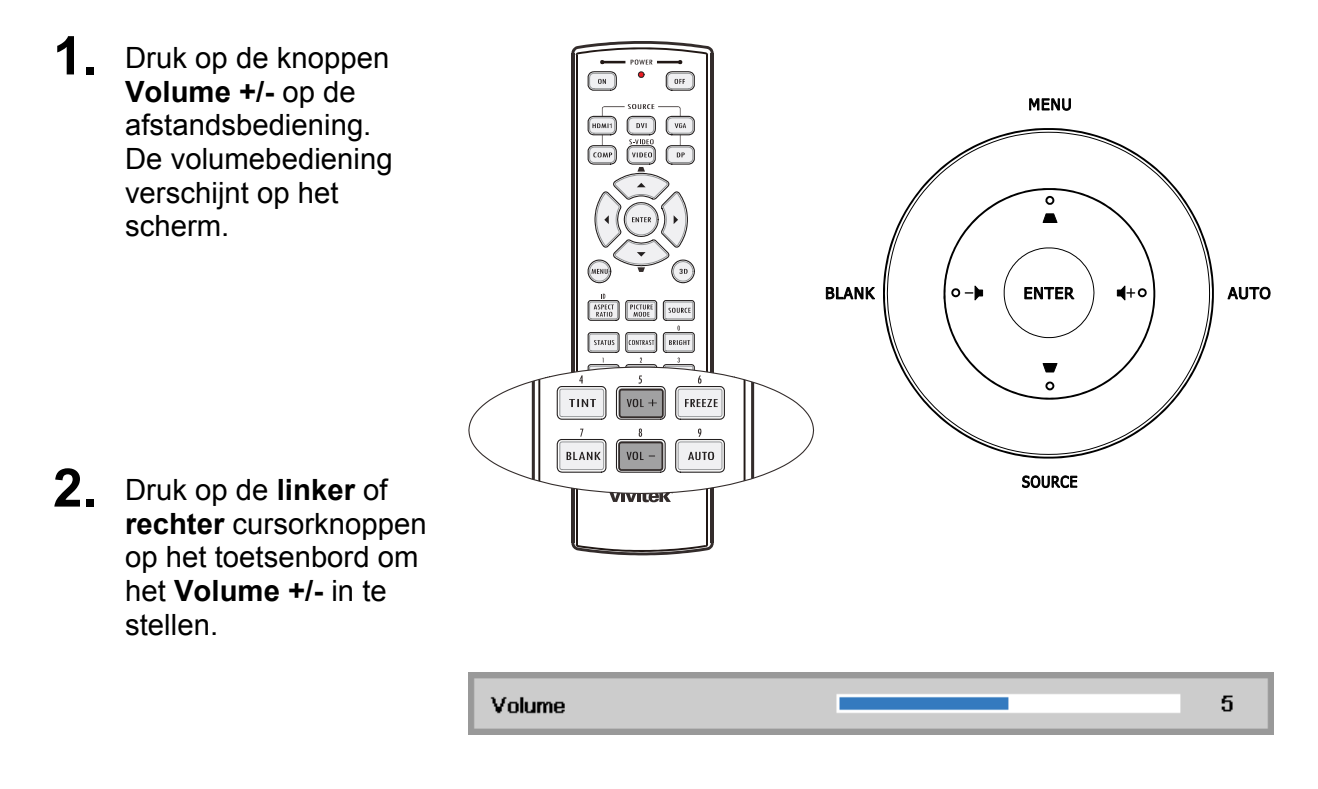

**3.** Druk op de knop **DEMPEN** om het volume te dempen (deze functie is alleen beschikbaar op de afstandbediening).

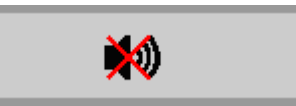

# INSTELLINGEN OSD-MENU (ON-SCREEN DISPLAY)

### **Bedieningselementen OSD-menu**

De projector heeft een OSD waarmee u beeldaanpassingen kunt uitvoeren en verschillende instellingen kunt wijzigen.

### Navigeren in het OSD

U kunt de cursorknoppen op de afstandsbediening of bovenop de projector gebruiken om door de OSD te navigeren en deze te wijzigen. De volgende afbeelding toont de overeenkomende knoppen op de projector.

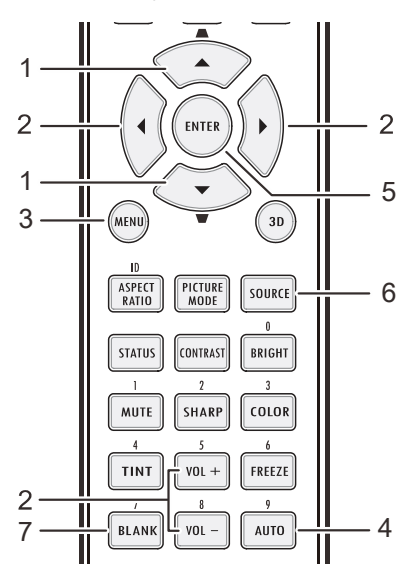

- 1. Druk op de knop **MENU** om het OSD te openen.
- Er zijn drie menu's. Druk op de cursorknop ◀► om door de menu's te lopen.
- Druk op de cursorknop ▲ ▼ om omhoog of omlaag te gaan in een menu.
- Druk op ◄► om de waarden voor de instellingen te wijzigen.
- 5. Druk op **MENU** om het OSD te sluiten of een submenu te verlaten.

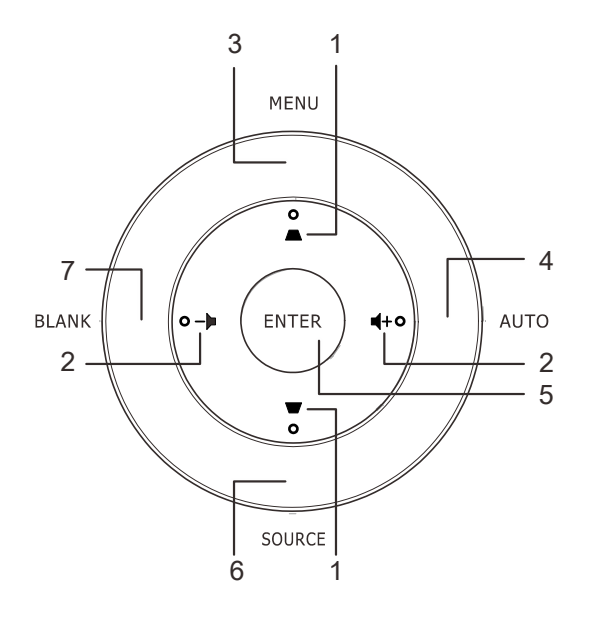

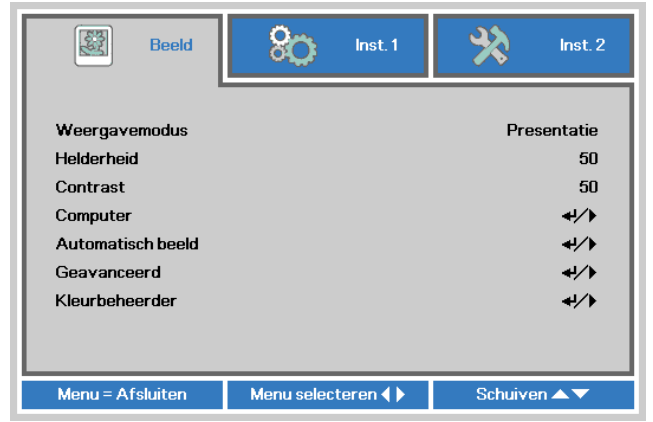

#### **Opmerking:**

afhankelijk van de videobron is het mogelijk dat niet alle items in het OSD beschikbaar zijn. Zo kunnen de items **Horizontale/Verticale positie** in het menu **Computer** alleen worden gewijzigd wanneer er een videobron op een pc is aangesloten. Items die niet beschikbaar zijn kunnen niet worden geopend en worden grijs weergegeven.

### De OSD-taal instellen

Stel de OSD-taal in volgens uw voorkeur voordat u doorgaat.

 Druk op de knop MENU. Druk op de cursorknop ◄► om te navigeren naar Inst 1. Druk op de cursorknop ▲▼ om naar het menu Geavanceerd 1 te gaan.

| 👸 Beeld                                                                        | 68          | Inst. 1 | *       | lnst. 2                              |
|--------------------------------------------------------------------------------|-------------|---------|---------|--------------------------------------|
| Bron<br>Projectie<br>Hoogte-breedteverh<br>Trapezium<br>Digitale zoom<br>Audio | buding      |         | C       | ↓/    P    Opvullen    0    0    +// |
| Geavanceerd 1<br>Geavanceerd 2                                                 |             |         |         | <b>↓/</b> )<br>↓/)                   |
| Menu = Afsluiten                                                               | Menu select | eren 🌗  | Schuive | n 🔺 🔻                                |

Druk op (Enter) / > om naar het submenu Geavanceerd 1 te gaan. Druk op de cursorknop tot Taal is gemarkeerd.

| 選 Beeld               | 80           | Inst. 1     | *        | Inst. 2      |
|-----------------------|--------------|-------------|----------|--------------|
|                       | Inst. 1 Geav | vanceerd 1  |          |              |
| Taal                  |              |             | Ned      | erlands      |
| Veiligheidsvergrendel | ing          |             |          | Uit          |
| Blanco scherm         |              |             |          |              |
| Splashlogo            |              |             | Uit      |              |
| Gesloten bijschrift   |              |             | Uit      |              |
| Vergrendel Keypad     |              | Uit         |          |              |
| 3D-instelling         |              |             |          | <b>↓</b> /▶  |
| Schermopname          |              | <b>↓</b> /) |          |              |
|                       |              |             |          |              |
| Menu = Terug          |              |             | Schuiver | n <b>本</b> ▼ |

- 3. Druk op de cursorknop tot de gewenste taal is gemarkeerd.
- 4. Druk viermaal op de knop **MENU** om de OSD te sluiten.

### **Overzicht OSD-menu**

Gebruik de volgende afbeelding om snel een instelling te vinden of het bereik voor een instelling vast te stellen.

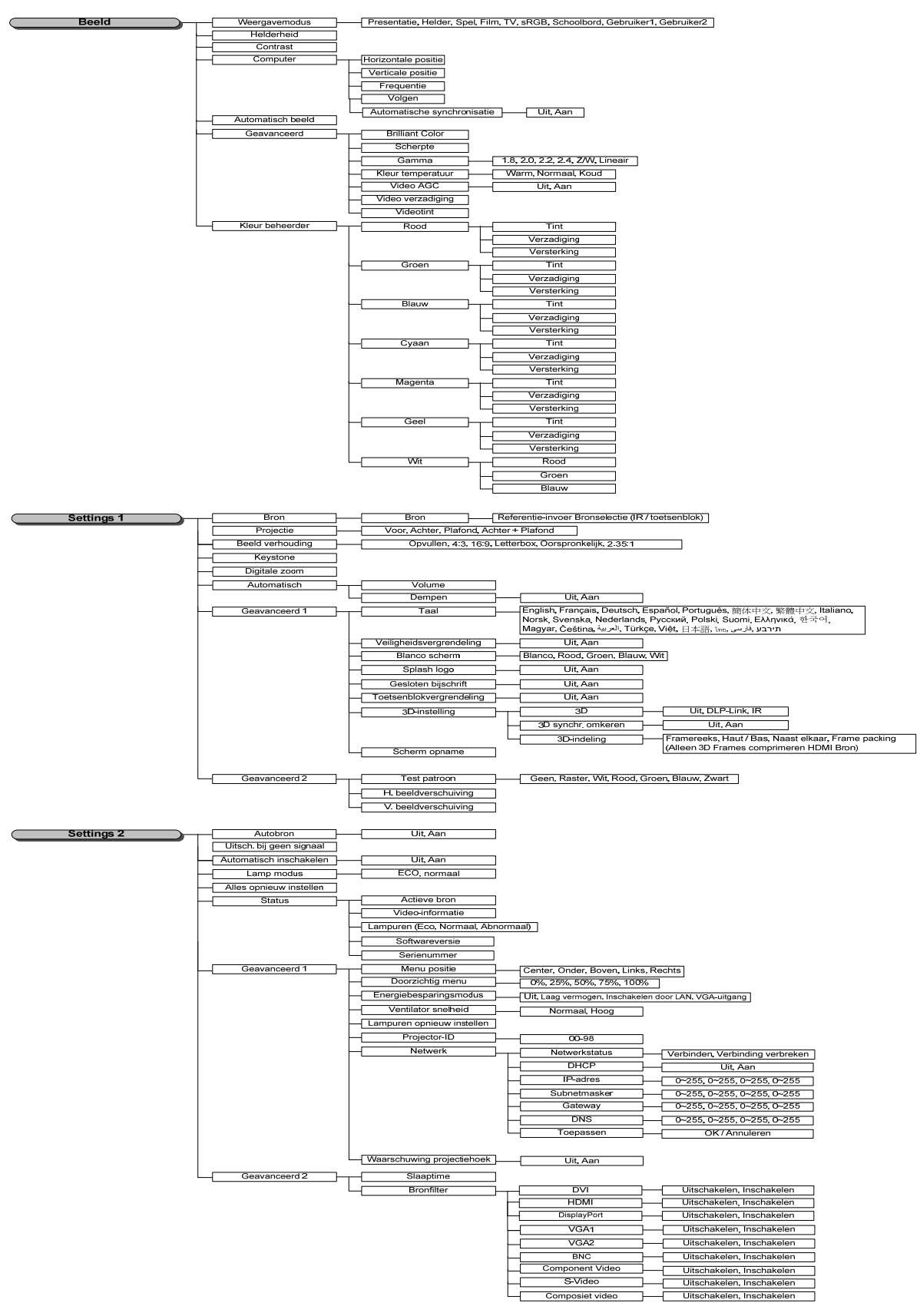

### Menu Beeld

### **Opgelet!**

Alle parameters van de weergavemodus worden opgeslagen in de gebruikersmodus wanneer ze zijn gewijzigd.

Druk op de knop **MENU** om het **OSD**-menu te openen. Druk op de cursorknop **◄**► om naar het **menu Beeld** te gaan. Druk op de cursorknop **▲**▼ om omhoog of omlaag te gaan in het menu **Beeld**. Druk op **◀**► om de waarden voor de instellingen te openen en te wijzigen.

| Beeld                                                                                                    | Sco Inst. 1       | 🔆 inst. 2                                    |
|----------------------------------------------------------------------------------------------------|-------------------|----------------------------------------------|
| Weergavemodus<br>Helderheid<br>Contrast<br>Computer<br>Automatisch beeld<br>Geavanceerd<br>Kleurbeheerder |                   | Presentatie<br>50<br>50<br>4//<br>4//<br>4// |
| Menu = Afsluiten                                                                                          | Menu selecteren 🜗 | Schuiven 🔺 🔻                                 |

| Ітем              | Beschrijving                                                                       |
|-------------------|------------------------------------------------------------------------------------|
| Weergavemodus     | Druk op de cursorknop ◀► om de Weergavemodus in te stellen.                        |
| Helderheid        | Druk op de cursorknop ◀► voor het afstellen van de helderheid van het beeldscherm. |
| Contrast          | Druk op de cursorknop ◀► voor het afstellen van het contrast van het beeldscherm.  |
| Computer          | Druk op                                                                            |
| Automatisch beeld | Druk op                                                                            |
| Geavanceerd       | Druk op                                                                            |
| Kleurbeheerder    | Druk op                                                                            |
## Het menu Computer

Druk op de knop **MENU** om het **OSD**-menu te openen. Druk op  $\blacktriangleleft \triangleright$  om naar het menu **Beeld** te gaan. Druk op  $\blacktriangle \checkmark$  om naar het menu **Computer** te gaan en druk vervolgens op **Enter** of  $\triangleright$ . Druk op  $\blacktriangledown \blacktriangle$  om omhoog en omlaag te gaan in het menu **Computer**.

| Beeld               | SO Ins         | :1 🏾 🎾 | Inst. 2    |
|---------------------|----------------|--------|------------|
|                     | Beeld ) Comput | er     |            |
| Horizontale positie |                |        | 0          |
| Verticale positie   |                |        | 0          |
| Frequentie          |                |        | 0          |
| Volgen              |                |        | 0          |
| Automatische synchr | onisatie       |        | Aan        |
|                     |                |        |            |
|                     |                |        |            |
|                     |                |        |            |
|                     |                |        |            |
| Menu = Terug        |                | Sci    | huiven 🔺 🔻 |

| Ітем                           | Beschrijving                                                                                           |  |
|--------------------------------|----------------------------------------------------------------------------------------------------|--|
| Horizontale positie            | Druk op de cursorknop ◀► om de weergavepositie te openen en naar links of rechts aan te passen.        |  |
| Verticale positie              | Druk op de cursorknop ◀► om de weergavepositie te openen en naar boven of beneden aan te passen.       |  |
| Frequentie                     | Druk op de cursorknop ◀▶ om de A/D-bemonsteringsklok te openen en aan te passen.                       |  |
| Volgen                         | Druk op de cursorknop ◀▶ om de A/D-bemonsteringspunt te openen en aan te passen.                       |  |
| Automatische<br>synchronisatie | Druk op de cursorknop ◀► om de automatische klokbedineing voor de RGB-bron te openen en aan te passen. |  |

## Geavanceerde functies

Druk op de knop **MENU** om het **OSD**-menu te openen. Druk op  $\blacktriangleleft$  om naar het menu **Beeld** te gaan. Druk op  $\checkmark$   $\blacktriangle$  om naar het menu **Geavanceerd** te gaan en druk vervolgens op **Enter** of  $\triangleright$ . Druk op  $\checkmark$   $\bigstar$  om omhoog en omlaag te gaan in het menu **Geavanceerd**.

| Beeld            | Sco Inst. 1         | hst. 2       |
|------------------|---------------------|--------------|
|                  | Beeld ) Geavanceerd |              |
| Brilliant Color  |                     | 5            |
| Scherpte         |                     | 16           |
| Gamma            |                     | 1.8          |
| Kleurtemperatuur |                     | Normaal      |
| Video AGC        |                     | Uit          |
| Kleurverzadiging |                     | 50           |
| Kleurtint        |                     | 50           |
|                  |                     |              |
| Menu = Terug     |                     | Schuiven 🔺 🔻 |

| Ітем             | Beschrijving                                                                                                    |
|------------------|----------------------------------------------------------------------------------------------------|
| Brilliant Color  | Druk op de cursorknop ◀► om de waarde voor Brilliant Color aan te passen.                                              |
| Scherpte         | Druk op de cursorknop ◀► voor het afstellen van de scherpte van het beeldscherm.                                       |
| Gamma            | Druk op de cursorknop ◀▶ om de gammacorrectie van het scherm te openen en aan te passen.                               |
| Kleurtemperatuur | Druk op de cursorknop ◀► om de kleurtemperatuur te openen en aan te passen.                                            |
| Video AGC        | Druk op de cursorknop ◀▶ om het automatische versterkingsbeheer voor de videobron te openen en in of uit te schakelen. |
| Kleurverzadiging | Druk op de cursorknop ◀▶ om de videoverzadiging te openen en aan te passen.                                            |
| Kleurtint        | Druk op de cursorknop ◀▶ om de videokleur/tint te openen en aan te passen.                                             |

## <u>Kleurbeheerder</u>

Druk op de knop **MENU** om het **OSD**-menu te openen. Druk op  $\blacktriangleleft$  om naar het menu **Beeld** te gaan. Druk op  $\checkmark$   $\blacktriangle$  om naar het menu **Kleurbeheerder** te gaan en druk op **Enter** of  $\triangleright$ . Druk op  $\checkmark$   $\bigstar$  om omhoog en omlaag te gaan in het menu **Kleurbeheerder**.

| Beeld        | Store Inst. 1         | <b>%</b> Inst. 2 |  |
|--------------|-----------------------|------------------|--|
|              | Beeld  Kleurbeheerder |                  |  |
| Rood         |                       | <b>↓</b> /▶      |  |
| Groen        |                       | <b>↓</b> />      |  |
| Blauw        |                       | <b>↓</b> /}      |  |
| Cyaan        |                       | <b>↓/</b> ▶      |  |
| Magenta      |                       | <b>↓/</b> ▶      |  |
| Geel         |                       | <b>↓/</b> }      |  |
| Wit          |                       | <b>↓/</b> }      |  |
|              |                       |                  |  |
| Menu = Terug |                       | Schuiven 🔺 🔻     |  |

| Ітем    | Beschrijving                                                                                                    |
|---------|----------------------------------------------------------------------------------------------------|
| Rood    | Selecteer deze optie om Kleurbeheerder rood te openen.<br>Druk op de knoppen ◀▶ om Tint, Verzadiging en Toename aan te passen.    |
| Groen   | Selecteer deze optie om Kleurbeheerder groen te openen.<br>Druk op de knoppen ◀▶ om Tint, Verzadiging en Toename aan te passen.   |
| Blauw   | Selecteer deze optie om Kleurbeheerder blauw te openen.<br>Druk op de knoppen ◀▶ om Tint, Verzadiging en Toename aan te passen.   |
| Cyaan   | Selecteer deze optie om Kleurbeheerder cyaan te openen.<br>Druk op de knoppen ◀▶ om Tint, Verzadiging en Toename aan te passen.   |
| Magenta | Selecteer deze optie om Kleurbeheerder magenta te openen.<br>Druk op de knoppen ◀▶ om Tint, Verzadiging en Toename aan te passen. |
| Geel    | Selecteer deze optie om Kleurbeheerder geel te openen.<br>Druk op de knoppen ◀▶ om Tint, Verzadiging en Toename aan te passen.    |
| Wit     | Selecteer deze optie om Kleurbeheerder wit te openen.<br>Druk op de knoppen ◀▶ om Rood, Groen en Blauw aan te passen.             |

### Inst. 1 Menu

Druk op de knop **MENU** om het **OSD**-menu te openen. Druk op de cursorknop  $\blacktriangleleft \triangleright$  om naar het menu **Inst. 1** te gaan. Druk op de cursorknop  $\blacktriangle \lor$  om omhoog of omlaag te gaan in het menu **Inst. 1**. Druk op  $\blacktriangleleft \triangleright$  om de waarden voor de instellingen te openen en te wijzigen.

| 😻 Beeld                                                                                                    | 80          | Inst. 1 | *       | Inst. 2                                                                                                    |
|----------------------------------------------------------------------------------------------------|-------------|---------|---------|----------------------------------------------------------------------------------------------------|
| Bron<br>Projectie<br>Hoogte-breedteverho<br>Trapezium<br>Digitale zoom<br>Audio<br>Geavanceerd 1<br>Geavanceerd 2 | buding      |         | C       | <ul> <li>↓/)</li> <li>P</li> <li>0</li> <li>0</li> <li>0</li> <li>↓/)</li> <li>↓/)</li> <li>↓/)</li> <li>↓/)</li> </ul> |
| Menu = Afsluiten                                                                                                  | Menu select | eren 🌗  | Schuive | n 🔺 🔻                                                                                                    |

| Ітем                         | Beschrijving                                                                        |
|------------------------------|-------------------------------------------------------------------------------------|
| Bron                         | Druk op                                                                             |
| Projectie                    | Druk op de cursorknop ◀▶ om vier projectiemethoden te openen en een keuze te maken. |
| Hoogte-<br>breedteverhouding | Druk op de cursorknop ◀▶ om de beeldverhouding te openen en aan te passen.          |
| Trapezium                    | Druk op de cursorknop ◀▶ om de trapeziumcorrectie te openen en aan te passen.       |
| Digitale zoom                | Druk op de cursorknop ◀▶ om het menu Digitale zoom te openen en aan te passen.      |
| Audio                        | Druk op                                                                             |
| Geavanceerd 1                | Druk op                                                                             |
| Geavanceerd 2                | Druk op                                                                             |

## <u>Audio</u>

Druk op de knop **MENU** om het **OSD**-menu te openen. Druk op  $\blacktriangleleft$  om naar het menu **Inst. 1** te gaan. Druk op  $\checkmark$   $\blacktriangle$  om naar het menu **Audio** te gaan en druk vervolgens op **Enter** of  $\triangleright$ . Druk op  $\checkmark$   $\bigstar$  om omhoog en omlaag te gaan in het menu **Audio**.

| 😻 Beeld       | Boj Inst. 1  | hst.2        |  |
|---------------|--------------|--------------|--|
|               | Inst.1 Audio |              |  |
| Volume        |              | 4            |  |
| Geluid dempen |              | Uit          |  |
|               |              |              |  |
|               |              |              |  |
|               |              |              |  |
|               |              |              |  |
|               |              |              |  |
|               |              |              |  |
| Menu = Terug  |              | Schuiven 🔺 🔻 |  |

| Ітем          | Beschrijving                                                                  |  |
|---------------|-------------------------------------------------------------------------------|--|
| Volume        | Druk op de cursorknop ◀► om het audiovolume te openen en af te stellen.       |  |
| Guluid dempen | Druk op de cursorknop ◀► om de luidspreker te openen en aan of uit te zetten. |  |

## Functie Geavanceerd 1

Druk op de knop **MENU** om het **OSD**-menu te openen. Druk op  $\blacktriangleleft \triangleright$  om naar het menu **Inst. 1** te gaan. Druk op  $\blacktriangle \checkmark$  om naar het menu **Geavanceerd 1** te gaan en druk vervolgens op **Enter** of  $\triangleright$ . Druk op  $\checkmark \blacktriangle$  om omhoog en omlaag te gaan in het menu **Geavanceerd 1**. Druk op  $\blacktriangleleft \triangleright$  om de waarden voor de instellingen in te voeren en te wijzigen.

| 👿 Beeld                | 80           | Inst. 1    | *       | Inst. 2      |
|------------------------|--------------|------------|---------|--------------|
|                        | Inst.1) Geav | vanceerd 1 |         |              |
| Taal                   |              |            | Nec     | lerlands     |
| Veiligheidsvergrendeli | ing          |            |         | Uit          |
| Blanco scherm          |              |            |         |              |
| Splashlogo             |              |            |         | Uit          |
| Gesloten bijschrift    |              |            |         | Uit          |
| Vergrendel Keypad      |              |            |         | Uit          |
| 3D-instelling          |              |            |         | <b>≁!∕</b> ⊁ |
| Schermopname           |              |            |         | 41/Þ         |
|                        |              |            |         |              |
| Menu = Terug           |              |            | Schuive | n 🔺 🔻 👘      |

| Ітем                         | Beschrijving                                                                                                    |
|------------------------------|----------------------------------------------------------------------------------------------------|
| Taal                         | Druk op de cursorknop ◀► om een andere lokalisatiemenu te openen en te selecteren.                                                                                            |
| Veiligheidsvergren<br>deling | Druk op de cursorknop ◀► om de functie Veiligheidsvergrendeling te openen en in of uit te schakelen.                                                                          |
| Blanco scherm                | Druk op de cursorknop ◀► om een andere kleur te kiezen om het scherm leeg te maken.                                                                                           |
| Splashlogo                   | Druk op de cursorknop ◀► om het splashlogo te openen en in of uit te schakelen.                                                                                               |
| Gesloten bijschrift          | Druk op de cursorknop ◀► om Gesloten bijschrift te openen en in of uit te schakelen.                                                                                          |
| Vergrendel Keypad            | Druk op de cursorknop ◀► om toetsen te openen en in of uit te schakelen voor het toetsenblok.                                                                                 |
| 3D-instelling                | Druk op ← (Enter) / ► om het 3D-menu te openen. Zie pagina 34 voor meer informatie over 3D-instelling.                                                                        |
| Schermopname                 | Druk op ← (Enter) / ► om het scherm vast te leggen en te wachten tot de afbeelding is opgeslagen.<br>Na de volgende keer starten wordt de afbeelding automatisch weergegeven. |

NB:

Om van de functie 3D te kunnen genieten, moet u eerst de instelling Film weergeven in 3D inschakelen op uw dvd-apparaat in het menu 3D Disc.

### **DLP-projector - handleiding**

#### 3D-instelling

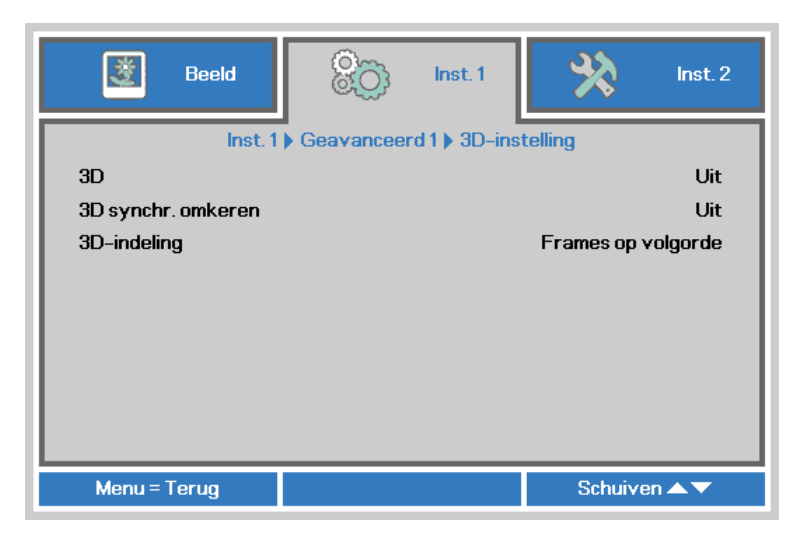

| Ітем                  | Beschrijving                                                                                   |
|-----------------------|------------------------------------------------------------------------------------------------|
| 3D                    | Druk op de cursorknop ◀▶ om een andere 3D-modus te openen en te selecteren.                    |
| 3D synchr.<br>omkeren | Druk op de cursorknop ◀► om de functie 3D synchr. omkeren te openen en in of uit te schakelen. |
| 3D-indeling           | Druk op de cursorknop ◀▶ om de functie 3D-indeling te openen en in of uit te schakelen.        |

#### NB:

- 1. Het OSD-menuitem 3D wordt grijs weergegeven wanneer er geen geschikte 3D-bron is. Dit is de standaardinstelling.
- 2. Wanneer de projector is aangesloten op een geschikte 3D-bron, wordt het OSD-menuitem 3D ingeschakeld voor selectie.
- 3. Gebruik een 3D-bril om een 3D-beeld te bekijken.
- 4. U hebt 3D-inhoud van een 3D DVD- of 3D mediabestand nodig.
- 5. U moet de 3D-bron inschakelen (sommige 3D DVD-inhoud kan een functie hebben voor het inof uitschakelen van 3D).
- 6. U hebt een DLP link 3D- of IR 3D shutter-bril nodig. Met een IR 3D shutter-bril moet u een stuurprogramma op uw pc installeren en een USB-zender aansluiten.
- 7. De 3D-modus van het OSD moet overeenkomen met het type bril (DLP link of IR 3D).
- Schakel de bril in. Brillen hebben gewoonlijk een aan/uit-schakelaar. Elk type bril heeft zijn eigen instellingen. Volg de instructies voor de configuratie die bij de bril zijn geleverd om het installatieproces te voltooien.

#### NB:

Omdat verschillende soorten brillen (DLP link of IR shutter-bril) hun eigen aanwijzingen voor instellingen hebben, moet u de handleiding volgen om de instelprocedure af te ronden.

## Functie Geavanceerd 2

Druk op de knop **MENU** om het **OSD**-menu te openen. Druk op  $\blacktriangleleft \triangleright$  om naar het menu **Inst. 1** te gaan. Druk op  $\blacktriangle \lor$  om naar het menu **Geavanceerd 2** te gaan en druk vervolgens op **Enter** of  $\triangleright$ . Druk op  $\blacktriangle \lor$  om omhoog en omlaag te gaan in het menu **Geavanceerd 2**. Druk op  $\blacktriangleleft \triangleright$  om de waarden voor de instellingen in te voeren en te wijzigen.

| 😻 Beeld             | 80           | Inst. 1   | *       | Inst. 2 |
|---------------------|--------------|-----------|---------|---------|
|                     | Inst.1) Geav | anceerd 2 |         |         |
| Testpatroon         |              |           |         | Geen    |
| Beeld hor. versch.  |              |           |         | 0       |
| Beeld vert. versch. |              |           |         | 0       |
|                     |              |           |         |         |
|                     |              |           |         |         |
|                     |              |           |         |         |
|                     |              |           |         |         |
|                     |              |           |         |         |
|                     |              |           |         |         |
| Menu = Terug        |              |           | Schuive | n▲▼     |

| Ітем                | Beschrijving                                                                   |
|---------------------|--------------------------------------------------------------------------------|
| Testpatroon         | Druk op de cursorknop ◀► om een intern testpatroon te openen en te selecteren. |
| Beeld hor. versch.  | Druk op de cursorknop ◀► om H. beeldverschuiving te openen en te selecteren.   |
| Beeld vert. versch. | Druk op de cursorknop ◀► om V. beeldverschuiving te openen en te selecteren.   |

## Inst. 2 Menu

Druk op de knop **MENU** om het **OSD**-menu te openen. Druk op de cursorknop **◄** → om naar het menu **Inst. 2** te gaan. Druk op de cursorknop **▲** ▼ om omhoog of omlaag te gaan in het menu **Inst. 2**.

| 🔯 Beeld                                                                                                    | Sco Inst. 1       | ¥\$    | Inst. 2                                            |
|----------------------------------------------------------------------------------------------------|-------------------|--------|----------------------------------------------------|
| Autobron<br>Uitsch. bij geen signaa<br>Voeding automatisch<br>Lampmodus<br>Alles resetten<br>Status<br>Geavanceerd 1<br>Geavanceerd 2 | II (min)<br>aan   |        | Uit<br>0<br>Uit<br>Normaal<br>4//)<br>4//)<br>4//) |
| Menu = Afsluiten                                                                                                    | Menu selecteren 🜗 | Schuiv | ven ▲▼                                             |

| Ітем                              | Beschrijving                                                                                                    |
|-----------------------------------|----------------------------------------------------------------------------------------------------|
| Autobron                          | Druk op de cursorknop ◀► om de automatische brondetectie te openen en in of uit te schakelen.                                                              |
| Uitsch. bij geen<br>signaal (min) | Druk op de cursorknop ◀► om het automatisch uitschakelen van de lamp wanneer er geen signaal is in of uit te schakelen.                                    |
| Voeding<br>automatisch aan        | Druk op de cursorknop ◀► om het automatisch inschakelen wanneer er netstroom wordt geleverd, in of uit te schakelen                                        |
| Lampmodus                         | Druk op de cursorknop ◀▶ om de lampmodus te selecteren voor een hogere helderheid of voor een lagere helderheid om de levensduur van de lamp te verlengen. |
| Alles resetten                    | Druk op ← (Enter) / ► om alle instellingen opnieuw in te stellen naar de standaardwaarden.                                                                 |
| Status                            | Druk op ← (Enter) / ► om het menu Status te openen. Zie pagina 37 voor meer informatie over <i>Status</i> .                                                |
| Geavanceerd 1                     | Druk op ← (Enter) / ► om het menu Geavanceerd 1 te openen. Zie <i>Functie Geavanceerd 1</i> op pagina 38.                                                  |
| Geavanceerd 2                     | Druk op ← (Enter) / ► om het menu Geavanceerd 2 te openen. Zie <i>Functie Geavanceerd 2</i> op pagina 50.                                                  |

## <u>Status</u>

Druk op de cursorknop  $\blacktriangle \lor$  om omhoog of omlaag te gaan in het menu **Inst. 2**. Selecteer het menu **Status** en druk op **Enter** of  $\blacktriangleright$  om dit te openen.

| 😻 Beeld              | 80             | inst. 1 | ¥?         | Inst. 2  |
|----------------------|----------------|---------|------------|----------|
|                      | Inst. 2 🕨      | Status  | 1          |          |
| Actieve bron         |                |         | An         | alog RGB |
| Video-informatie     |                |         | 1024 x 768 | @ 60 Hz  |
| Lampuren (Eco, Norma | aal, Abnormaal | )       | 0          | 0 0      |
| Softwareversie       |                |         |            |          |
| Serienummer          |                |         |            |          |
|                      |                |         |            |          |
|                      |                |         |            |          |
|                      |                |         |            |          |
|                      |                |         |            |          |
| Menu = Terug         |                |         |            |          |

| Ітем                                     | Beschrijving                                                                                  |
|------------------------------------------|-----------------------------------------------------------------------------------------------|
| Actieve bron                             | Toont de geactiveerde bron.                                                                   |
| Video-informatie                         | Toont resolutie/video-informatie voor RGB-bron en de kleurenstandaard voor de videobron.      |
| Lampuren (Eco,<br>Normaal,<br>Abnormaal) | De informatie over het aantal gebruikte lampuren wordt weergegeven. (ECO, Normaal, Abnormaal) |
| Softwareversie                           | Toont de versie van de systeemsoftware.                                                       |
| Serienummer                              | Toont het serienummer van deze projector.                                                     |

## Functie Geavanceerd 1

Druk op de knop **MENU** om het **OSD**-menu te openen. Druk op  $\blacktriangleleft \triangleright$  om naar het menu **Inst. 2** te gaan. Druk op  $\blacktriangle \lor$  om naar het menu **Geavanceerd 1** te gaan en druk vervolgens op **Enter** of  $\triangleright$ . Druk op  $\blacktriangle \lor$  om omhoog en omlaag te gaan in het menu **Geavanceerd 1**. Druk op  $\blacktriangleleft \triangleright$  om de waarden voor de instelling te openen en te wijzigen.

| Beeld                      | 80            | Inst. 1    | ¥?     | Inst. 2       |
|----------------------------|---------------|------------|--------|---------------|
|                            | Inst. 2 🕨 Gea | vanceerd 1 | •      |               |
| Menupositie                |               |            |        | D             |
| Doorzichtig menu           |               |            |        | 0%            |
| Laagvermogen               |               |            |        | Uit           |
| Ventilatorsnelheid         |               |            |        | Normaal       |
| Lampuren opnieuw instellen |               |            |        | <b>↓/</b>     |
| Projector-ID               |               |            |        | 00            |
| Network                    |               |            |        | <b>+</b> 4∕.⊁ |
| Projection Angle Caution   |               |            |        | Aan           |
|                            |               |            |        |               |
| Menu = Terug               |               |            | Schuiv | en 🔺 🔻        |

| Ітем                        | Beschrijving                                                                                                    |
|-----------------------------|----------------------------------------------------------------------------------------------------|
| Menupositie                 | Druk op de cursorknop ◀► om een andere OSD-locatie te openen en te selecteren.                                                                                                    |
| Doorzichtig menu            | Druk op de cursorknop ◀► om het doorzichtigheidsniveau van de OSD-achtergrond te openen en te selecteren.                                                                                                    |
| Laagvermogen                | Druk op de cursorknop ◀► om Laagvermogen te openen en in of uit te schakelen.                                                                                                    |
| Ventilatorsnelheid          | <ul> <li>Druk op de cursorknop ◄► om te schakelen tussen normale en hoge ventilatorsnelheden.</li> <li><b>Opmerking</b>: Wij raden aan een hoge snelheid te selecteren bij een hoge temperatuur, een hoge vochtigheid of in gebieden op grote hoogte (boven 1500m/4921ft).</li> </ul> |
| Lampuren opnieuw instellen  | Na het vervangen van de lamp moet dit item opnieuw worden ingesteld. Zie pagina 39 voor meer informatie over <i>Lamp-uren</i> .                                                                                                    |
| Projector ID                | Druk op de cursorknop ◀► om een projector-ID van twee cijfers van 00 tot 98 in te stellen.                                                                                                    |
| Network                     | Druk op                                                                                                    |
| Projection Angle<br>Caution | Druk op de cursorknop ◀► om de waarschuwing voor de projectiehoek in of uit te schakelen.                                                                                                    |

Lamp-uren resetten

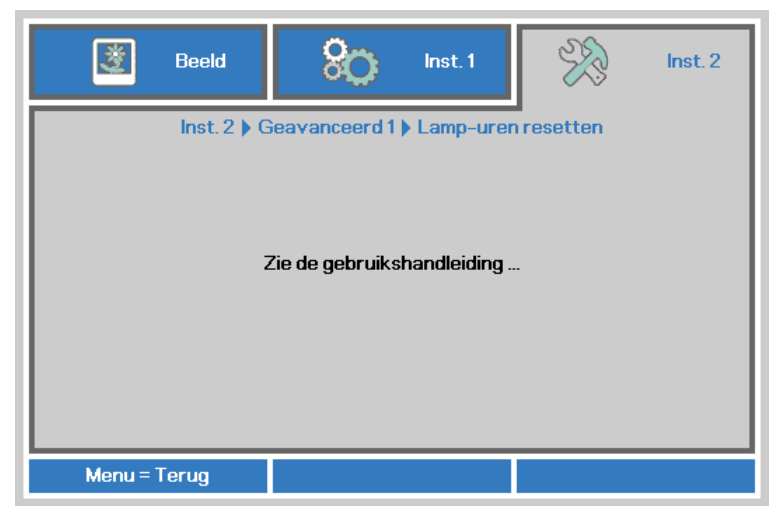

Raadpleeg *De lamp opnieuw* instellen op pagina 57 om de urenteller van de lamp opnieuw in te stellen.

#### Netwerk

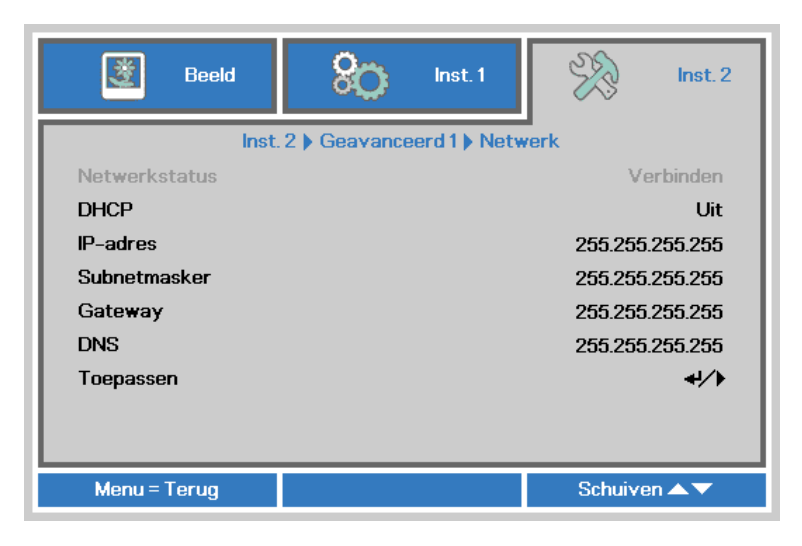

| Ітем          | Beschrijving                                                                                                    |
|---------------|----------------------------------------------------------------------------------------------------|
| Netwerkstatus | Toont de status van de netwerkverbinding.                                                                                                    |
| DHCP          | Druk op de cursorknop ◀▶ om DHCP in of uit te schakelen.<br><b>NB:</b> Als u DHCP uit selecteert, moet u de velden IP-adres, Subnetmasker, Gateway<br>en DNS invullen. |
| IP-adres      | Voer een geldig IP-adres in als DHCP is uitgeschakeld.                                                                                                    |
| Subnetmasker  | Voer een geldig subnetmasker in als DHCP is uitgeschakeld.                                                                                                    |
| Gateway       | Voer een geldig Gateway-adres in als DHCP is uitgeschakeld.                                                                                                    |
| DNS           | Voer een geldige DNS-naam in als DHCP is uitgeschakeld.                                                                                                    |
| Toepassen     | Druk op ← (Enter) / ► om de instellingen te bevestigen.                                                                                                    |

## LAN\_RJ45

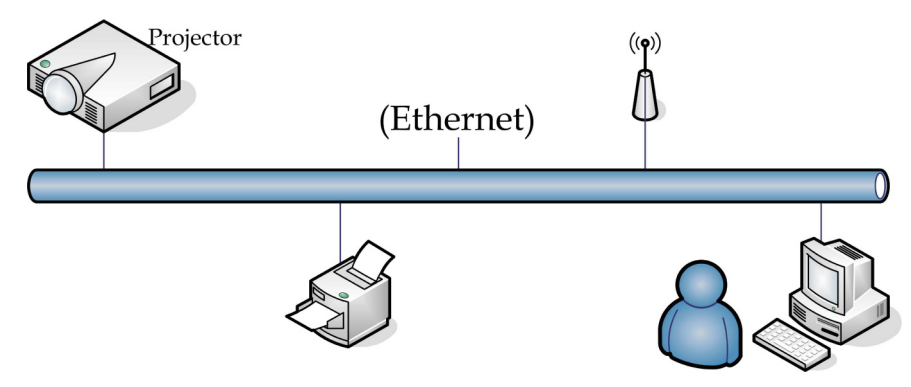

### Mogelijkheden van aansluiting LAN-kabel

Afstandsbediening en beheer van een projector vanaf een pc (of laptop) via een bekabeld LAN is eveneens mogelijk. De compatibiliteit met bedieningskastjes van Crestron / AMX (Device Discovery) / Extron maken niet alleen gezamenlijk projectorbeheer in een netwerk mogelijk maar ook het beheer vanaf een bedieningspaneel in een browser op een pc (of laptop).

- ★ Crestron is een gedeponeerd handelsmerk van Crestron Electronics, Inc. in de Verenigde Staten.
- ★ Extron is een gedeponeerd handelsmerk van Extron Electronics, Inc. in de Verenigde Staten.
- ★ AMX is een gedeponeerd handelsmerk van AMX LLC in de Verenigde Staten.
- ★ PJLink heeft handelsmerk en logo-registratie aangevraagd in Japan, de Verenigde Staten en andere landen door JBMIA.

### Ondersteunde externe apparaten

Deze projector wordt ondersteund door de opgegeven opdrachten van de Creston Electronicscontroller en de bijbehorende software (zoals RoomView ®). <u>http://www.crestron.com/</u>

Deze projector wordt ondersteund door AMX ( Device Discovery ). <a href="http://www.amx.com/">http://www.amx.com/</a>

Deze projector ondersteunt Extron-apparaten als referentie. <u>http://www.extron.com/</u>

Deze projector ondersteunt alle opdrachten van PJLink Class1 (Version 1.00). <u>http://pjlink.jbmia.or.jp/english/</u>

Voor meer informatie over de verschillende soorten externe apparaten die met de LAN/RJ45-poort verbonden kunnen worden voor bediening en beheer op afstand van de projector, evenals de bijbehorende opdrachten voor elk apparaat, kunt u rechtstreeks contact opnemen met het Support Service Team.

### <u>LAN RJ45</u>

1. Sluit een RJ45-kabel aan op RJ45-poorten op de projector en de pc (laptop).

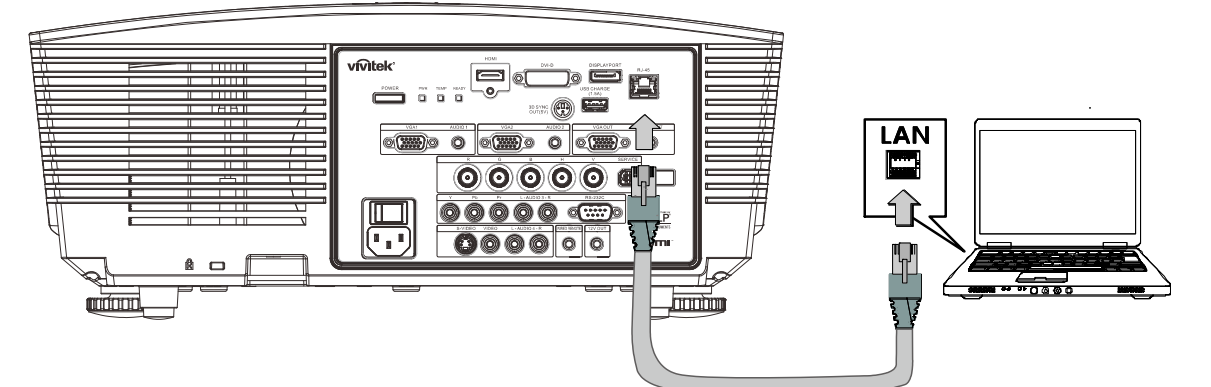

2. Selecteer op de pc (Laptop) Start  $\rightarrow$  Configuratiescherm $\rightarrow$  Netwerkverbindingen.

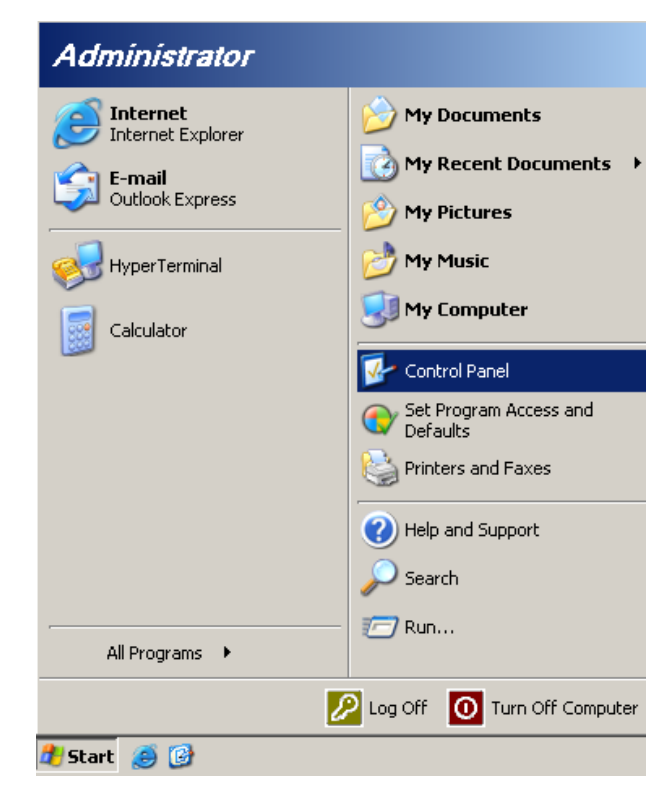

3. Klik met de rechtermuisknop op LAN-verbinding en selecteer Eigenschappen.

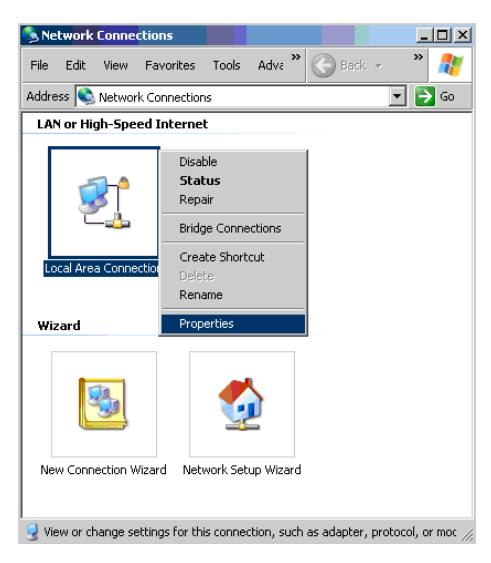

- 4. Selecteer in het venster Eigenschappen de tab Algemeen en selecteer Internet Protocol (TCP/IP).
- 5. Klik op Eigenschappen.

| Local Area Connection Properties                                                                                                    | ? ×               |
|----------------------------------------------------------------------------------------------------|-------------------|
| General Advanced                                                                                                    |                   |
| Connect using:                                                                                                    |                   |
| Broadcom NetXtreme 57xx Gigabit Cc                                                                                                    | nfigure           |
| This connection uses the following items:                                                                                                    |                   |
| 🗹 🚚 QoS Packet Scheduler                                                                                                    | <b></b>           |
| 🗹 🐨 Network Monitor Driver                                                                                                    |                   |
| Internet Protocol (TCP/IP)                                                                                                    |                   |
|                                                                                                    |                   |
| I <u>n</u> stall Uninstall Pr                                                                                                    | operties          |
| C Description                                                                                                    |                   |
| Transmission Control Protocol/Internet Protocol. The<br>wide area network protocol that provides communica<br>across diverse interconnected networks. | edefault<br>ation |
| Show icon in notification area when connected                                                                                                    |                   |
| Notify me when this connection has limited or no control                                                                                              | nnectivity        |
|                                                                                                    |                   |
|                                                                                                    |                   |
| ОК                                                                                                    | Cancel            |
|                                                                                                    |                   |

6. Klik op **Het volgende IP-adres gebruiken** vul het IP-adres en subnetmasker in en klik vervolgens op **OK**.

| nternet Protocol (TCP/IP) Propertie                                                                                  | 5                                                                      | ? ×     |
|----------------------------------------------------------------------------------------------------|------------------------------------------------------------------------|---------|
| General                                                                                                    |                                                                        |         |
| You can get IP settings assigned autorr<br>this capability. Otherwise, you need to a<br>the appropriate IP settings. | atically if your network supports<br>isk your network administrator fo | :<br>pr |
| O Dotain an IP address automatical                                                                                   | y                                                                      |         |
|                                                                                                    |                                                                        |         |
| IP address:                                                                                                    | 10 . 10 . 10 . 99                                                      |         |
| S <u>u</u> bnet mask:                                                                                                | 255 . 255 . 255 . 0                                                    |         |
| Default gateway:                                                                                                    |                                                                        |         |
| C Obtain DNS server address autor                                                                                    | ratically                                                              |         |
| Use the following DNS server add                                                                                     | Iresses:                                                               | _       |
| Preferred DNS server:                                                                                                |                                                                        |         |
| Alternate DNS server:                                                                                                |                                                                        |         |
|                                                                                                    | Advanced                                                               |         |
|                                                                                                    | OK Car                                                                 | ncel    |

- 7. Druk op de projector op de knop **MENU**.
- 8. Selecteer Inst. 2 $\rightarrow$  Geavanceerd 1 $\rightarrow$  Netwerk
- 9. In het venster Netwerk voert u het volgende in:
  - ▶ DHCP: Uit.
  - ▶ IP-adres: 10.10.10.10
  - ▶ Subnetmasker: 255.255.255.0
  - ▶ Gateway: 0.0.0.0
  - DNS-server: 0.0.0.0
- 10. Druk op ← (Enter) / ► om de instellingen te bevestigen.

```
Open uw webbrowser.
```

(bijvoorbeeld Microsoft Internet Explorer met Adobe Flash Player 9.0 of nieuwer).

| 🖉 Navigatio | n Canceled - Windows Internet Explorer |       |
|-------------|----------------------------------------|-------|
| 00-         | e http://10.10.10/                     | • • × |
| 🖕 Favorites | C Navigation Canceled                  |       |
|             | Navigation to the webpage was canceled |       |
|             | What you can try:                      |       |
|             | Refresh the page.                      |       |

- 11. Voer in de adresbalk het volgende IP-adres in: 10.10.10.10.

De projector is ingesteld voor extern beheer. De LAN/RJ45-functie wordt als volgt weergegeven:

| Model Name       System         Alert Mail Settings       System Status       Power On         Crestron       Display Source       No Source         Lamp Hours       2       Display Mode         Error Status       No Error         IP address       10.10.10         Subnet mask       255.255.0.0         Default gateway       0.0.0         DNS Server       0.0.0.0         MAC address       Version                                                                                                    |                         |                 |              |
|----------------------------------------------------------------------------------------------------|-------------------------|-----------------|--------------|
| Model Name       System         Alert Mail Settings       System Status       Power On         System Status       Power On       Display Source       No Source         Lamp Hours       2       Display Mode       Presentation         Error Status       No Error       LAN Status       IP address         IP address       10.10.10.10       Subnet mask       255.255.0.0         Default gateway       0.0.0.0       DNS Server       0.0.0.0         MAC address       Image: Comparison of Comparison of C                           | Vivid Color, Vivid Life |                 |              |
| Model Name       System         Alert Mail Settings       System Status       Power On         Crestron       Display Source       No Source         Lamp Hours       2       Display Mode         Presentation       Error Status       No Error         IP address       10.10.10       Subnet mask       255.255.0.0         Default gateway       0.0.0.0       DNS Server       0.0.0.0         MAC address       Version       Version                                                                                                    |                         |                 |              |
| Image: Normal Settings       System Status       Power On         System Status       Power On       Display Source       No Source         Lamp Hours       2       Display Mode       Presentation         Error Status       No Error       Error Status       No Error         IP address       10.10.10       Subnet mask       255.255.0.0         Default gateway       0.0.0       DNS Server       0.0.0         MAC address       Version       Image: Comparison of Comparison of Compari | Projector Info          | Model Name      |              |
| System Status Power On<br>Crestron System Status Power On Display Source Lamp Hours Lamp Hours Croro Status Display Mode Froro Status No Error LAN Status IP address I0.10.10 Subnet mask SSS.25S.0.0 Default gateway O.0.0.0 DNS Server O.0.0.0 DNS Server Version LAN Version                                                                                                    |                         |                 | System       |
| Crestron     Display Source     No Source       Lamp Hours     2       Display Mode     Presentation       Error Status     No Error       IP address     10.10.10.10       Subnet mask     255.255.0.0       Default gateway     0.0.0       DNS Server     0.0.0.0       MAC address     Version                                                                                                    | Alert Mail Settings     | System Status   | Power On     |
| Lamp Hours2Display ModePresentationError StatusNo ErrorError Status10.10.10IP address10.10.10Subnet mask255.255.0.0Default gateway0.0.0DNS Server0.0.0.0MAC addressVersionLAN Version10.00                                                                                                    | Crestron                | Display Source  | No Source    |
| Display Mode Presentation Error Status No Error IP address 10.10.101 Subnet mask 255.255.0.0 Default gateway 0.0.0.0 DNS Server 0.0.0.0 MAC address IAN Version IAN Version IAN Version                                                                                                    |                         | Lamp Hours      | 2            |
| Error Status No Error<br>LAN Status<br>IP address 10.10.10<br>Subnet mask 255.255.0.0<br>Default gateway 0.0.0.0<br>DNS Server 0.0.0.0<br>MAC address<br>Version<br>LAN Version                                                                                                    |                         | Display Mode    | Presentation |
| LAN Status IP address 10.10.10 Subnet mask 255.255.0.0 Default gateway 0.0.0.0 DNS Server 0.0.0.0 MAC address LAN Version LAN Version                                                                                                    |                         | Error Status    | No Error     |
| IP address 10.10.10<br>Subnet mask 255.255.0.0<br>Default gateway 0.0.0.0<br>DNS Server 0.0.0.0<br>MAC address Version                                                                                                    |                         |                 | LAN Status   |
| Subnet mask 255.255.0.0<br>Default gateway 0.0.0.0<br>DNS Server 0.0.0.0<br>MAC address<br>Version                                                                                                    |                         | IP address      | 10.10.10.10  |
| Default gateway 0.0.0.0<br>DNS Server 0.0.0.0<br>MAC address<br>Version                                                                                                    |                         | Subnet mask     | 255.255.0.0  |
| DNS Server 0.0.0.0<br>MAC address<br>Version                                                                                                    |                         | Default gateway | 0.0.0.0      |
| MAC address Version LAN Version                                                                                                    |                         | DNS Server      | 0.0.0.0      |
| Version                                                                                                    |                         | MAC address     |              |
| LAN Version                                                                                                    |                         |                 | Version      |
| Long volument                                                                                                    |                         | LAN Version     |              |
| F/W Version                                                                                                    |                         | F/W Version     |              |
|                                                                                                    |                         |                 |              |

## DLP-projector - handleiding

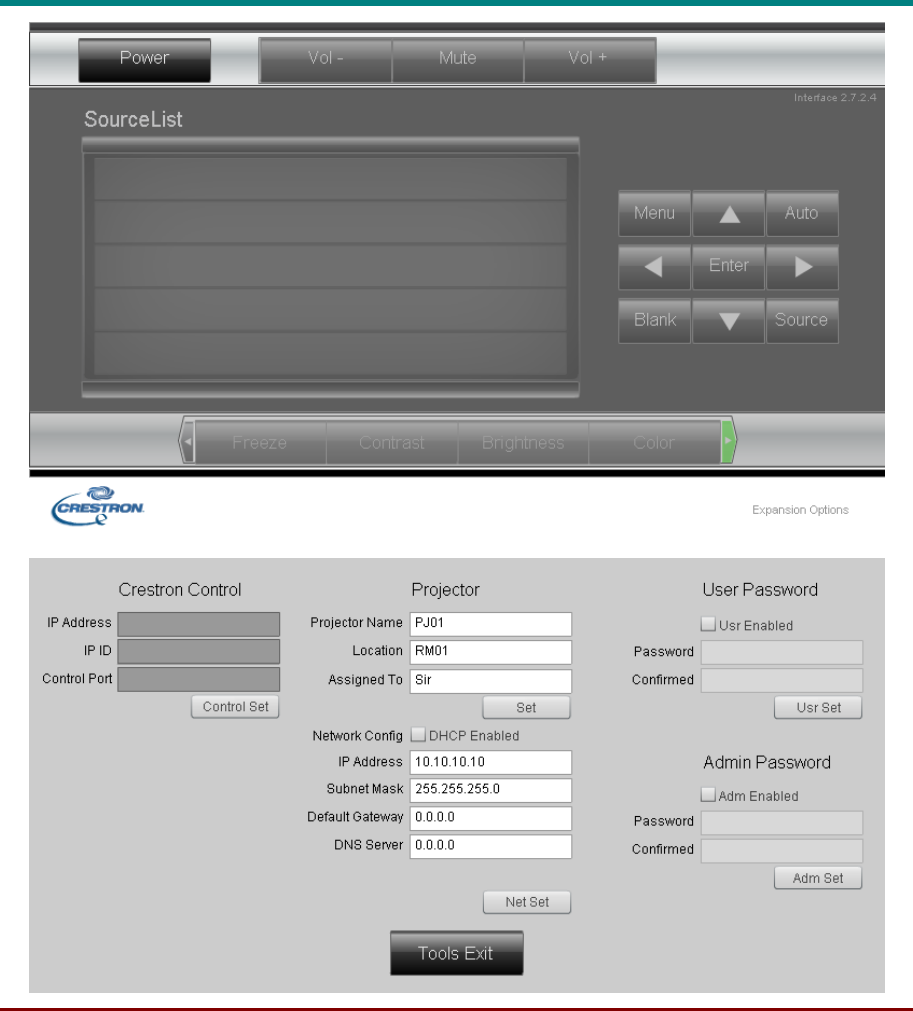

| CATEGORIE            | Ітем                | INVOERLENGTE |
|----------------------|---------------------|--------------|
|                      | IP-adres            | 15           |
| Crestron-besturing   | IP-ID               | 3            |
|                      | Poort               | 5            |
|                      | Projectornaam       | 10           |
| Projector            | Locatie             | 10           |
|                      | Toegewezen aan      | 10           |
|                      | DHCP (ingeschakeld) | (N.v.t.)     |
|                      | IP-adres            | 15           |
| Netwerkconfiguratie  | Subnetmasker        | 15           |
|                      | Standaard gateway   | 15           |
|                      | DNS-server          | 15           |
|                      | Ingeschakeld        | (N.v.t.)     |
| Gebruikerswachtwoord | Nieuw wachtwoord    | 10           |
|                      | Bevestigen          | 10           |
|                      | Ingeschakeld        | (N.v.t.)     |
| Beheerderswachtwoord | Nieuw wachtwoord    | 10           |
|                      | Bevestigen          | 10           |

Zie voor meer informatie http://www.crestron.com.

### E-mailwaarschuwingen opstellen

- 1. Zorg ervoor dat de gebruiker toegang heeft tot de homepage van de LAN RJ45-functie via een webbrowser (bijvoorbeeld Microsoft Internet Explorer v6.01/v8.0).
- 2. Klik vanuit de homepagina op van LAN/RJ45 op Alert Settings.

|                                                                                                    | <b>vivitek</b> °        |                 |              |
|----------------------------------------------------------------------------------------------------|-------------------------|-----------------|--------------|
| Model Name       System         ext Mail Settings       System Status       Power On         bisplay Source       No Source       No Source         Lamp Hours       2       Display Mode       Presentation         Error Status       No Error       LAN Status       Intervention         IP address       10.10.10.10       Subnet mask       255.255.00       Default gateway       0.0.0.0         DNS Server       0.0.0.0       MAC address       Version       LAN Version                                                                                                    | Vivid Color, Vivid Life |                 |              |
| Model Name Model Name Model Name Model Name Model Name Model Name System System |                         |                 |              |
| System Status     System     System Status     System Status     System Status     System Status     System Status     System Status     System Status     System Status     System Status     System Status     Super Status     Super Status     System Status     Status     Status     ID     Subnet mask     Status     Status     Subnet mask     Status     Status     Subnet mask     Status     Status     Subnet mask     Status     Status     Subnet mask     Status     Status     Subnet mask     Status     Subnet mask     Status     Status     Subnet mask     Status     Status     Status     Subnet mask     Status     Status       | oiector Info            | Model Name      |              |
| system Status Power On<br>Display Source No Source<br>Lamp Hours 2<br>Display Mode Presentation<br>Error Status No Error<br>IP address 10.10.10.10<br>Subnet mask 255.255.0.0<br>Default gateway 0.0.0.0<br>DNS Server 0.0.0.0<br>MAC address<br>Version                                                                                                    |                         |                 | System       |
| estron Display Source Lamp Hours Lamp Hours Display Mode Presentation Fror Status No Error LAN Status IP address I0.10.10 Subnet mask 255.255.0.0 Default gateway 0.0.0.0 DNS Server 0.0.0.0 MAC address Version Version                                                                                                    | ert Mail Settings       | System Status   | Power On     |
| Lamp Hours2Display ModePresentationError StatusNo ErrorIP address10.10.10.10Subnet mask255.255.0.0Default gateway0.0.0.0DNS Server0.0.0.0MAC addressVersion                                                                                                    | estron                  | Display Source  | No Source    |
| Display Mode     Presentation       Error Status     No Error       IP address     10.10.10.10       Subnet mask     255.255.0.0       Default gateway     0.0.0.0       DNS Server     0.0.0.0       MAC address     Version                                                                                                    |                         | Lamp Hours      | 2            |
| Error Status No Error<br>LAN Status<br>IP address 10.10.10.10<br>Subnet mask 255.255.0.0<br>Default gateway 0.0.0.0<br>DNS Server 0.0.0.0<br>MAC address Version<br>LAN Version                                                                                                    |                         | Display Mode    | Presentation |
| LAN Status IP address 10.10.10.10 Subnet mask 255.255.0.0 Default gateway 0.0.0.0 DNS Server 0.0.0.0 MAC address Version LAN Version                                                                                                    |                         | Error Status    | No Error     |
| IP address 10.10.10.10<br>Subnet mask 255.255.0.0<br>Default gateway 0.0.0.0<br>DNS Server 0.0.0.0<br>MAC address<br>Version                                                                                                    |                         |                 | LAN Status   |
| Subnet mask 255.255.0.0<br>Default gateway 0.0.0.0<br>DNS Server 0.0.0.0<br>MAC address Version                                                                                                    |                         | IP address      | 10.10.10.10  |
| Default gateway 0.0.0.0<br>DNS Server 0.0.0.0<br>MAC address Version                                                                                                    |                         | Subnet mask     | 255.255.0.0  |
| DNS Server 0.0.0.0<br>MAC address<br>Version                                                                                                    |                         | Default gateway | 0.0.0.0      |
| MAC address Version                                                                                                    |                         | DNS Server      | 0.0.0.0      |
| Version                                                                                                    |                         | MAC address     |              |
| LAN Version                                                                                                    |                         |                 | Version      |
| LAN VEISION                                                                                                    |                         | LAN Version     |              |
| F/W Version                                                                                                    |                         | F/W Version     |              |

3. Deze inputvakjes in **Alert Setting** zijn standaard blanco.

| Projector Info<br>Alert Mail Settings<br>Crestron | Send E-Mail<br>Enter the appropriate settings in the fields below:<br>(Your SMTP server may not require a user name or password.) |
|---------------------------------------------------|----------------------------------------------------------------------------------------------------|
|                                                   | SMTP Server:       Port: 25         User Name:                                                                                    |
|                                                   | Alert Option Apply                                                                                                    |

- 4. Voor het versturen van een waarschuwingsmail voert u het volgende in:
  - Het veld **SMTP** is de mailserver voor het versturen van e-mail (SMTP-protocol). Dit is een verplicht veld.
  - Het veld **Aan** is het e-mailadres van de ontvanger (bijvoorbeeld de projectbeheerder). Dit is een verplicht veld.
  - Het veld **Cc** verstuurt een duplicaat van de waarschuwing naar het gespecificeerde e-ma iladres. Dit is een optioneel veld (bijvoorbeeld de assistent van de projectbeheerder).
  - Het veld **Van** is het e-mailadres van de verzender (bijvoorbeeld de projectbeheerder). Dit is een verplicht veld.
  - Selecteer de waarschuwingscondities door het selecteren van de gewenste vakjes.

| Projector Info<br>Alert Mail Settings<br>Crestron | Send E-Mail<br>Enter the appropriate settings in the<br>(Your SMTP server may not require a | fields below:<br>user name or password.)                    |
|---------------------------------------------------|---------------------------------------------------------------------------------------------|-------------------------------------------------------------|
|                                                   | SMTP Server: mail.cor<br>User Name: Sender.<br>Password:                                    | p.com Port: 25                                              |
|                                                   | From:         send@r           To:         rcw1@n           CC:         rcw2@n              | Mail Server Apply nail.corp.com nail.corp.com nail.corp.com |
|                                                   | E-mail Alert Options:<br>Fan lock :                                                         | Mail Address Apply                                          |
|                                                   | Weekly Report:                                                                              | Alert Option Apply Send Test Mail                           |
|                                                   |                                                                                             |                                                             |

**NB:** Vul alle velden als gespecificeerd in. De gebruiker kan op **Send Test Mail** klikken om te testen wat de juiste instelling is. Voor het verzenden van een e-mailwaarschuwing, moet u waarschuwingscondities selecteren en een bestaand e-mailadres invoeren.

### RS232 op Telnet-functie

Behalve een projector die is aangesloten op de RS232-interface met "Hyper-Terminal"communicatie via een speciale RS232-bediening, is er een alternatieve RS232-bediening, de zogenaamde "RS232 op TELNET" voor de LAN/RJ45 interface.

Snelstartgids voor "RS232 op TELNET"

Haal het IP-adres op de OSD van de projector op.

Controleer of de laptop of pc de webpagina van de projector kan bereiken.

Controleer of de instelling van "Windows Firewall" is uitgeschakeld als de "TELNET"-functie wordt uitgefilterd door de laptop of pc.

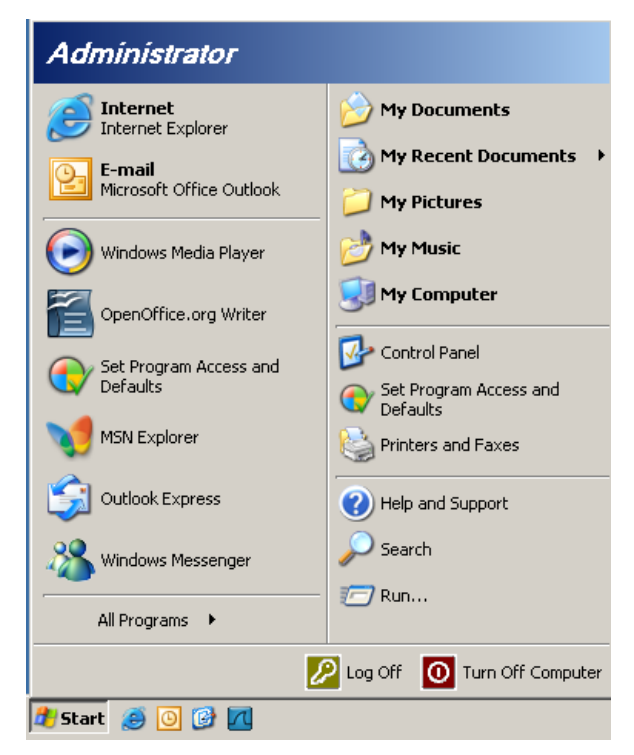

Start => Alle programma's => Bureau-accessoires => Opdrachtprompt

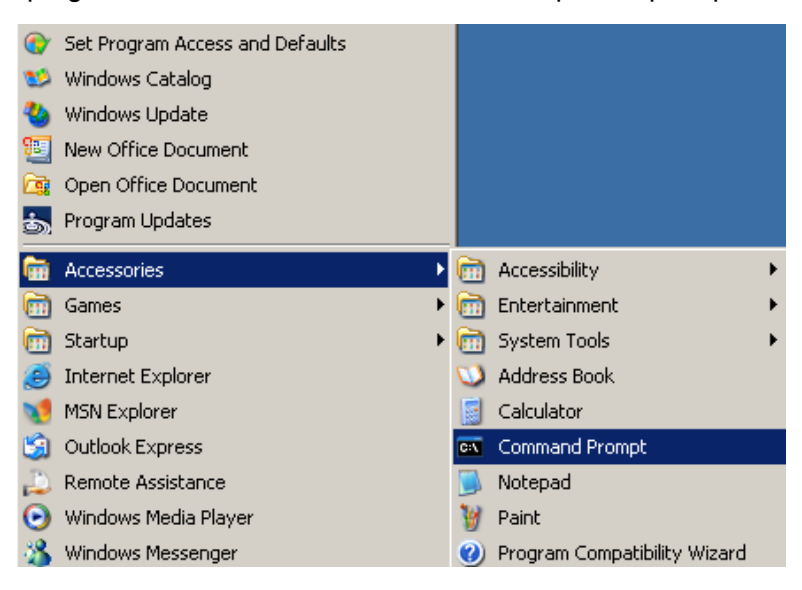

Typ de opdracht als volgt:

telnet ttt.xxx.yyy.zzz 23 ("Enter"-toets ingedrukt)

(ttt.xxx.yyy.zzz: IP-adres van de projector)

Als de Telnet-verbinding is opgezet en de gebruiker beschikt over de RS232-opdrachtinvoer, wordt de RS232-opdracht uitgevoerd na het indrukken van "Enter".

### TELNET inschakelen in Windows VISTA / 7

Standaard wordt voor Windows VISTA, "TELNET" niet geïnstalleerd. Maar de gebruiker kan hier toch over beschikken via "Windows-onderdelen in- of uitschakelen"

Open het Configuratiescherm in Windows Vista

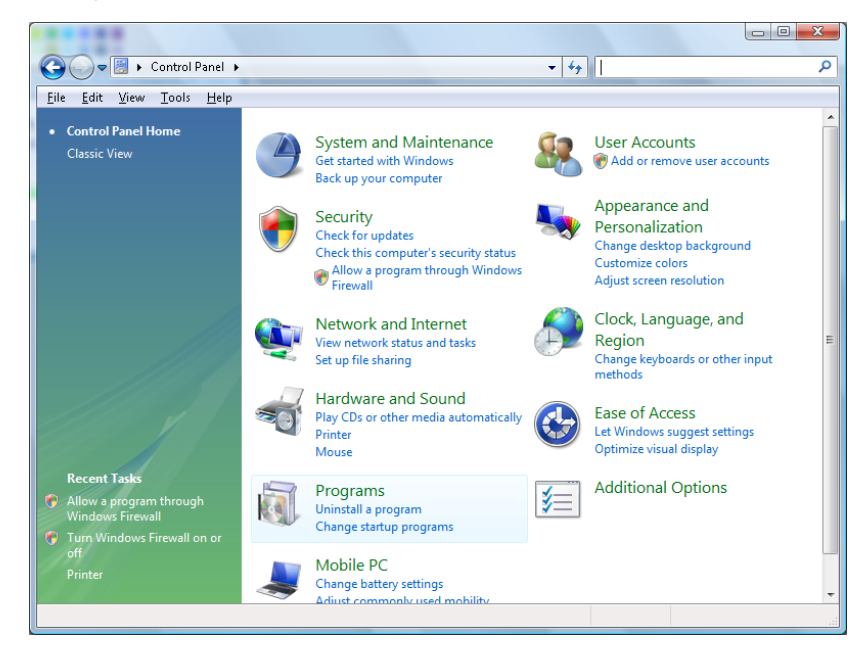

Klik op "Programma's

| 🌀 🌍 🗢 🖾 🕨 Control Panel 🕨                                            | Programs and Features                                                               | ✓ ✓ Search                                  | ۶         |
|----------------------------------------------------------------------|-------------------------------------------------------------------------------------|---------------------------------------------|-----------|
| <u>File Edit View T</u> ools <u>H</u> elp                            |                                                                                     |                                             |           |
| <b>Tasks</b><br>View installed updates<br>Get new programs online at | Uninstall or change a program<br>To uninstall a program, select it from the list ar | nd then click "Uninstall", "Change", or "Re | pair".    |
| Windows Marketplace                                                  | Organize Views                                                                      |                                             | 0         |
| View purchased software<br>(digital locker)                          | i organize i ja news i                                                              | D 1 1 1                                     |           |
|                                                                      | Name                                                                                | Publisher                                   | Installed |
| Turn Windows features on or                                          | Ez 7-Zip 4.57                                                                       |                                             | 11/20/200 |
|                                                                      | 入 Acrobat.com                                                                       | Adobe Systems Incorporated                  | 11/21/200 |
|                                                                      | Adobe AIR                                                                           | Adobe Systems Inc.                          | 11/21/200 |
|                                                                      | Adobe Flash Player 10 Plugin                                                        | Adobe Systems Incorporated                  | 12/23/200 |
|                                                                      | Adobe Flash Player ActiveX                                                          | Adobe Systems Incorporated                  | 9/10/2008 |
|                                                                      | Adobe Reader 9                                                                      | Adobe Systems Incorporated                  | 11/21/200 |
|                                                                      | 🕼 Apple Software Update                                                             | Apple Inc.                                  | 11/26/200 |
|                                                                      | AVG Free 8.0                                                                        | AVG Technologies                            | 2/5/2009  |
|                                                                      | Conexant HDA D330 MDC V.92 Modem                                                    |                                             | 9/10/2008 |
|                                                                      | nell Touchpad                                                                       | Alps Electric                               | 9/10/2008 |
|                                                                      | 😸 DivX Codec                                                                        | DivX, Inc.                                  | 11/20/200 |
|                                                                      | 💌 DivX Converter                                                                    | DivX, Inc.                                  | 11/20/200 |
|                                                                      | HI-TECH PICC-Lite V9.60PL1                                                          | HI-TECH Software                            | 11/20/200 |
|                                                                      | 😰 InfraRecorder                                                                     |                                             | 1/23/2009 |
|                                                                      | Intel(R) PROSet/Wireless Software                                                   | Intel Corporation                           | 9/10/2008 |
|                                                                      | Internet Explorer Developer Toolbar                                                 | Microsoft                                   | 11/24/200 |
|                                                                      | Java DB 10.4.1.3                                                                    | Sun Microsystems, Inc                       | 11/20/200 |
|                                                                      |                                                                                     |                                             |           |

Selecteer "Windows-onderdelen in- of uitschakelen"

| Windows Features                                                                                                    | X          |
|----------------------------------------------------------------------------------------------------|------------|
| Turn Windows features on or off                                                                                                    | 0          |
| To turn a feature on, select its check box. To turn a feature off, clear<br>check box. A filled box means that only part of the feature is turned | its<br>on. |
| RIP Listener                                                                                                    | <b>_</b>   |
| 🔲 🖟 Simple TCPIP services (i.e. echo, daytime etc)                                                                                                |            |
| 🕀 🗔 🖥 SNMP feature                                                                                                    |            |
| 🔽 🎍 Tablet PC Optional Components                                                                                                    |            |
| V Telnet Client                                                                                                    |            |
| Telnet Server                                                                                                    |            |
| I TFTP Client                                                                                                    |            |
| Windows DFS Replication Service                                                                                                    |            |
| 🔽 📙 Windows Fax and Scan                                                                                                    | =          |
| 🔽 📙 Windows Meeting Space                                                                                                    |            |
| 🕞 🗉 🔜 Windows Process Activation Service                                                                                                    |            |
|                                                                                                    | Ŧ          |
| OK Car                                                                                                    | icel       |

Selecteer de optie "Telnet-client" en druk op de knop "OK".

| Microsoft Windows                                                                  |
|------------------------------------------------------------------------------------|
| Please wait while the features are configured.<br>This might take several minutes. |
| Cancel                                                                             |

Specificatieblad voor "RS232 op TELNET" :

- 1. Telnet: TCP
- 2. Telnetpoort: 23

(neem voor meer informatie contact op met de service-agent of het team).

- 3. Telnet hulpprogramma: Windows "TELNET.exe" (console mode)
- 4. Normaal verbinding verbreken voor RS232-op-Telnet: Sluit de Windows Telnet-client direct nadat de TELNET-verbinding is gemaakt
- 5. Beperking 1 voor Telnet-bediening: Voor een Telnet-bedieningstoepassing zijn minder dan 50 bytes beschikbaar.

Beperking 2 voor Telnet-bediening: Voor een volledige RS232-opdracht voor Telnetbediening zijn minder dan 26 bytes beschikbaar.

Beperking 3 voor Telnet-bediening: De minimale vertraging voor de volgende RS232opdracht is 200 (ms).

(\*, In het in Windows XP ingebouwde hulpprogramma "TELNET.exe" zorgt het indrukken van de "Enter"-toets voor "Carriage-Return" en "New-Line" code.)

## Functie Geavanceerd 2

Druk op de knop **MENU** om het **OSD**-menu te openen. Druk op  $\blacktriangleleft \triangleright$  om naar het menu **Inst. 2** te gaan. Druk op  $\blacktriangle \lor$  om naar het menu **Geavanceerd 2** te gaan en druk vervolgens op **Enter** of  $\triangleright$ . Druk op  $\blacktriangle \lor$  om omhoog en omlaag te gaan in het menu **Geavanceerd 2**. Druk op  $\blacktriangleleft \triangleright$  om de waarden voor de instelling te openen en te wijzigen.

| 👹 Beeld          | 80             | Inst. 1    | ×>      | Inst. 2    |
|------------------|----------------|------------|---------|------------|
|                  | Inst. 2 ) Gear | vanceerd 2 | •       |            |
| Slaaptimer (min) |                |            |         | 0          |
| Bronfilter       |                |            |         | <b>4//</b> |
|                  |                |            |         |            |
|                  |                |            |         |            |
|                  |                |            |         |            |
|                  |                |            |         |            |
|                  |                |            |         |            |
|                  |                |            |         |            |
| Menu = Terug     |                |            | Schuive | en 🔺 🔻     |

| Ітем             | Beschrijving                                                                                                    |
|------------------|----------------------------------------------------------------------------------------------------|
| Slaaptimer (min) | Druk op de cursorknoppen ◀▶ om de slaaptimer te openen en in te stellen. De projector wordt automatisch uitgeschakeld na de vooraf ingestelde tijdsperiode. |
| Bronfilter       | Druk op                                                                                                    |

### Bronfilter

Druk op de knop ENTER om het submenu Bronfilter te openen.

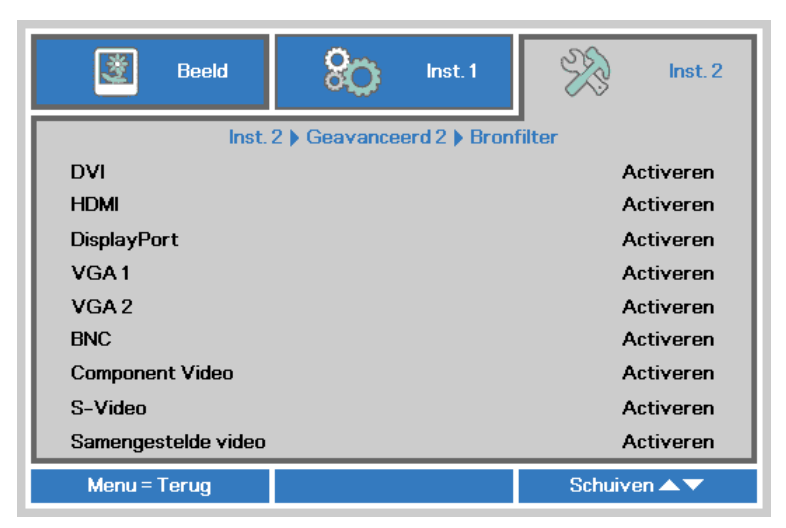

| Ітем                   | Beschrijving                                                                              |
|------------------------|-------------------------------------------------------------------------------------------|
| DVI                    | Druk op de knoppen ◀► voor het openen en in- of uitschakelen van de DVI-bron.             |
| HDMI                   | Druk op de knoppen ◀► voor het openen en in- of uitschakelen van de HDMI-bron.            |
| DisplayPort            | Druk op de knoppen ◀► voor het openen en in- of uitschakelen van de DisplayPort-<br>bron. |
| VGA1                   | Druk op de knoppen ◀► om de VGA1-bron te openen en in of uit te schakelen.                |
| VGA2                   | Druk op de knoppen ◀► om de VGA2-bron te openen en in of uit te schakelen.                |
| BNC                    | Druk op de knoppen ◀► voor het openen en in- of uitschakelen van de BNC-bron.             |
| Component Video        | Druk op de knoppen ◀► voor het openen en in- of uitschakelen van de Component videobron.  |
| S-Video                | Druk op de knoppen ◀► voor het openen en in- of uitschakelen van de S-Videobron.          |
| Samengestelde<br>video | Druk op de knoppen ◀► voor het openen en in- of uitschakelen van de Composiet videobron.  |

# **ONDERHOUD EN BEVEILIGING**

### Waarschuwing omhoog/omlaag kantelen

Als de gedetecteerde hoek van de projector de opgegeven waarde overschrijdt, verschijnt een waarschuwing.

| Waarsch   | wing:                          |  |
|-----------|--------------------------------|--|
| Projectie | oek valt buiten normaal bereik |  |
| En beînv  | edt de levensduur van de lamp  |  |
| Zie handl | iding voor meer informatie     |  |

## Het model met de Standaard lampmodule

Het model met de Standaard lampmodule kan gebruikt worden voor de projectiehoek zoals hieronder is afgebeeld.

Als de projectiehoek groter is dan de getekende hoek, de lampmodule niet gebruiken. De waarschuwing wordt 5 seconden weergegeven, de projector blijft ingeschakeld. (telkens wanneer de projector wordt ingeschakeld ; deze functie kan worden uitgeschakeld, zie Functie Geavanceerd 1 op pagina 38 )

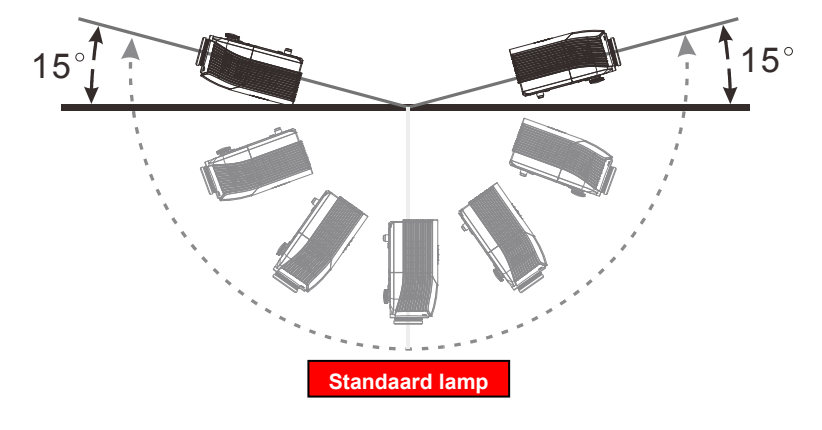

### Het model met de Kantel lampmodule

Het model met de Kantel lampmodule kan gebruikt worden voor de projectiehoek zoals hieronder is afgebeeld.

Als de projectiehoek groter is dan de getekende hoek, de lampmodule niet gebruiken. De waarschuwing wordt 5 seconden weergegeven, de projector blijft ingeschakeld. (telkens wanneer de projector wordt ingeschakeld ; deze functie kan worden uitgeschakeld, zie Functie Geavanceerd 1 op pagina 38 )

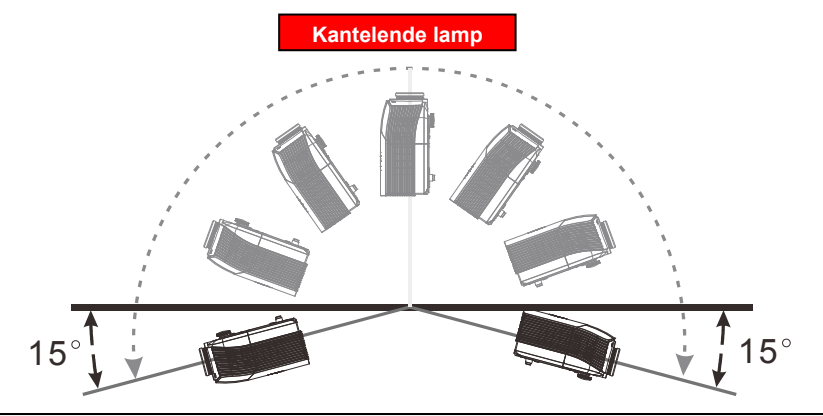

### Waarschuwing:

Door het gebruik kan de lamp beschadigen en de levensduur teruglopen. Bij gebruik van een onjuiste lampmodule

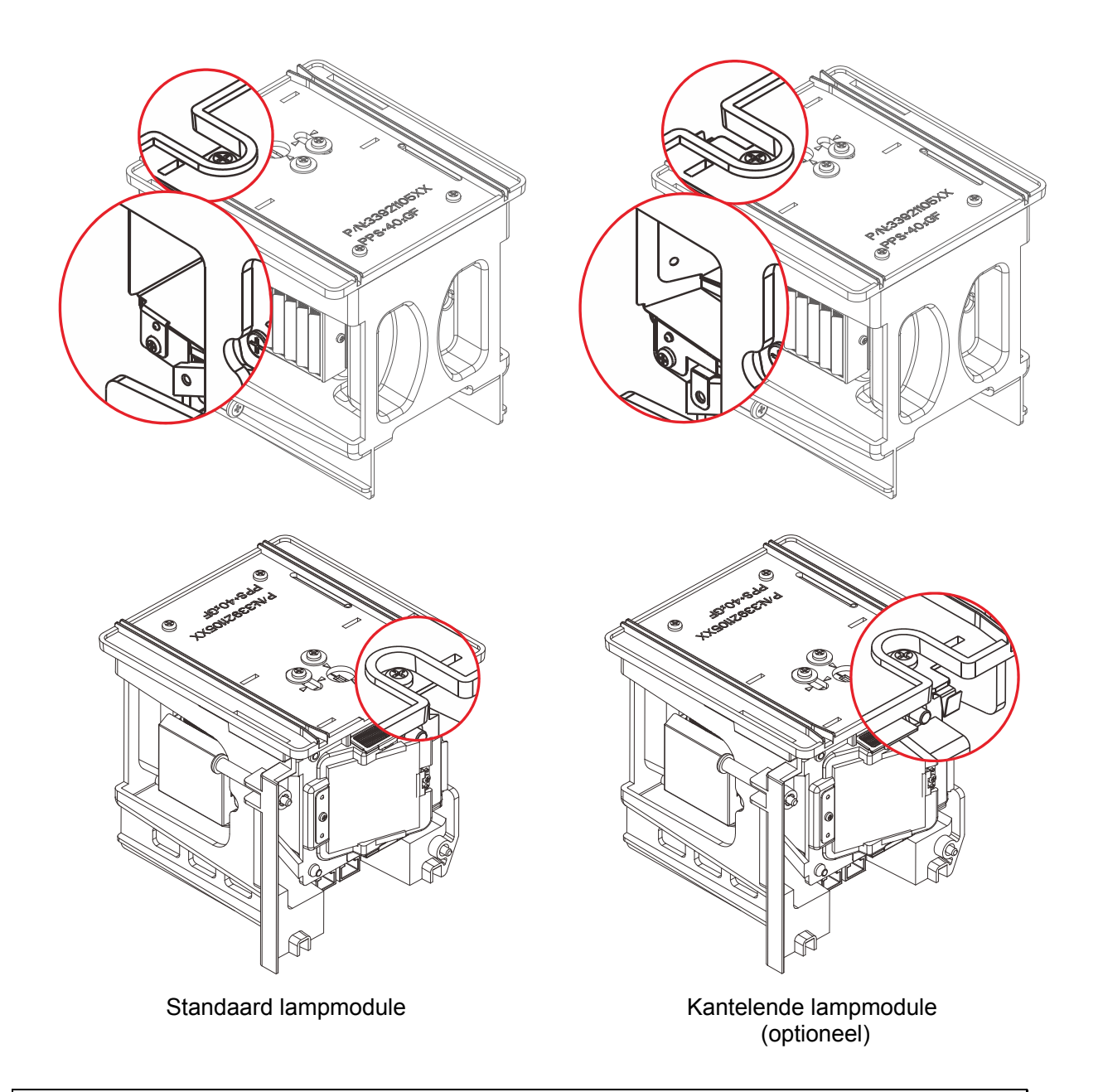

## Opmerking:

De standaardlamp wordt meegeleverd voor normaal gebruik, de kantellamp is een optionele lamp voor afwijkend gebruik

### De projectielamp vervangen

De projectielamp moet worden vervangen wanneer deze is uitgebrand. U mag de lamp alleen vervangen door een gecertificeerd onderdeel dat u kunt bestellen bij uw lokale verdeler.

#### Belangrijk:

- a. De projectielamp die in dit product wordt gebruikt, bevat een kleine hoeveelheid kwik.
- b. Gooi dit product niet weg met het gewone huisvuil.
- c. Het verwijderen van dit product moet gebeuren in overeenstemming met de voorschriften van uw lokale instanties. instanties.

#### Waarschuwing:

zorg dat u de projector minstens 30 minuten voordat u de lamp vervangt, uitschakelt en van de stroom loskoppelt. Als u dat niet doet, kunt u ernstige brandwonden oplopen.

#### **Opgelet:**

in uitzonderlijke gevallen kan de lamp uitbranden tijdens normaal gebruik waardoor glasstof of scherven worden vrijgegeven uit de ventilatie-uitlaat op de achterkant.

Zorg dat u het glasstof niet inademt of het glasstof en de scherven niet aanraakt. Dit kan letsels veroorzaken.

Houd uw gezicht altijd uit de buurt van de ventilatie-uitlaat zodat u geen letsels oploopt door gas of gebroken scherven van de lamp.

Wanneer u de lamp uit de aan het plafond gemonteerde projector verwijdert, moet u controleren of er niemand onder de projector staat. Er kunnen glasscherven vallen als de lamp is uitgebrand.

### *└*! ALS EEN LAMP ONTPLOFT

Als een lamp ontploft, kunnen gas en scherven in de projector verspreid raken en kunnen ze uit de ventilatieuitlaat komen. Het gas bevat giftig kwik.

Open ramen en deuren voor ventilatie.

Als u het gas inademt of als de scherven van de gebroken lamp in uw ogen of mond terecht komen, moet u onmiddellijk een arts raadplegen.

- Schakel de stroom naar de projector uit door op de aan/uit-knop te drukken.
- 2. Laat de projector gedurende minstens 30 minuten afkoelen.
- 3. Koppel de voedingkabel los.

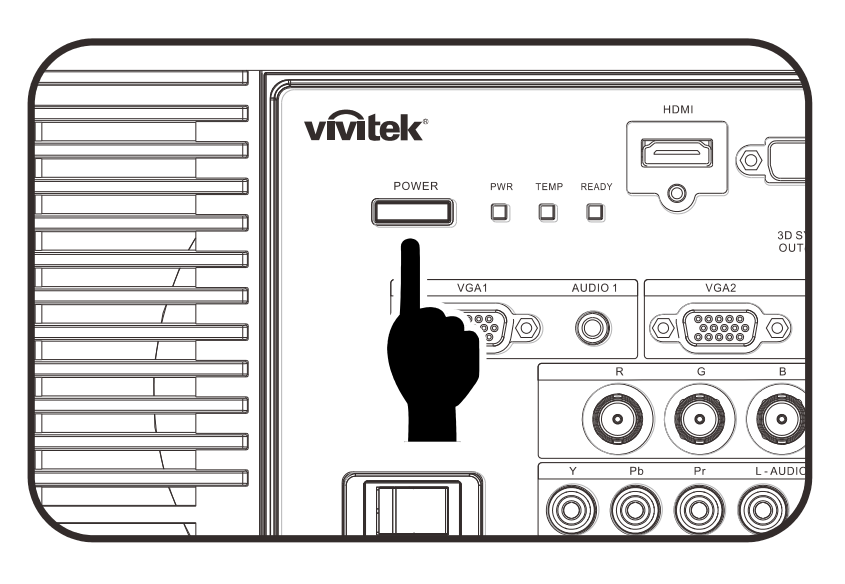

- **4.** Ontgrendel het lid van de lamp.
- **5.** Trek het lid omhoog en verwijder het.

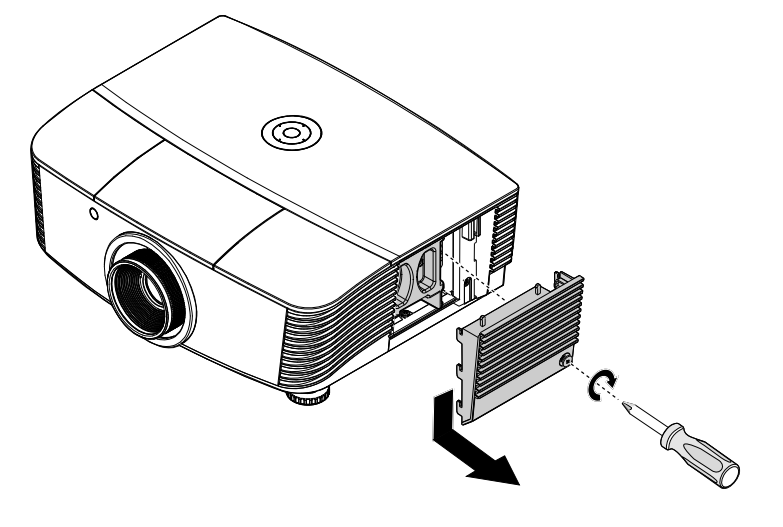

**6.** Gebruik een schroevendraaier om de schroeven van de lampmodule te verwijderen.

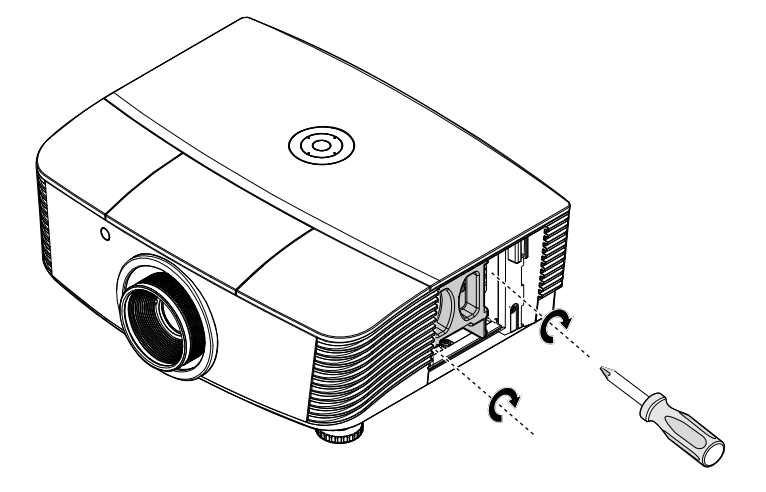

7. Trek de lampmodule uit.

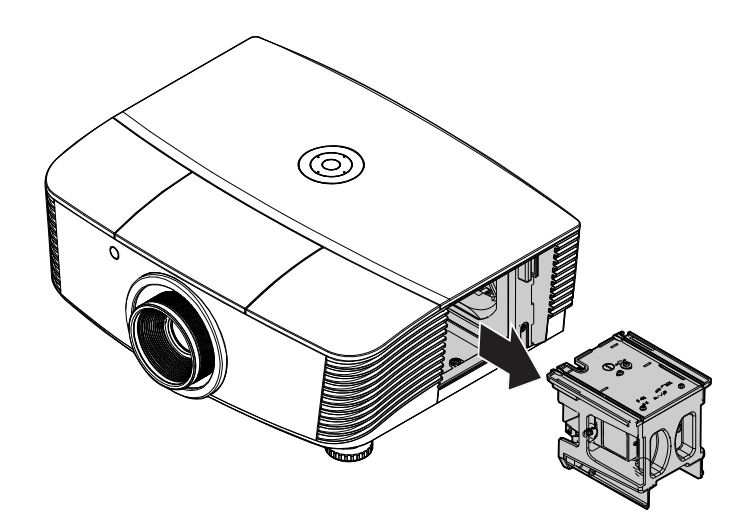

# 8. Voer stap 1 tot 7 in

omgekeerde volgorde uit om de nieuwe lampmodule te installeren. Lijn de lampmodule tijdens de installatie uit op de aansluiting en zorg dat deze waterpas staat om schade te voorkomen.

### NB:

De lampmodule moet stevig op zijn plaats zitten en de lampaansluiting moet correct worden aangesloten voordat u de schroeven vastmaakt.

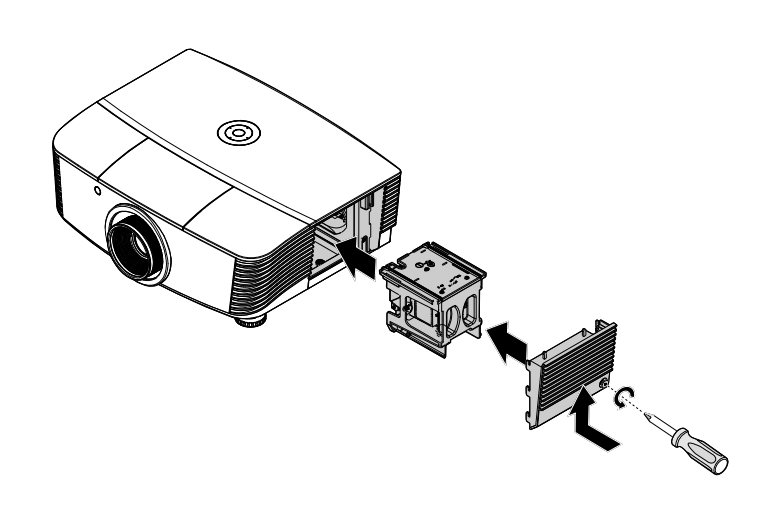

## De lamp opnieuw instellen

Nadat u de lamp hebt vervangen, moet u de teller van de lampuren opnieuw op nul instellen. Volg de onderstaande instructies:

- 1. Druk op de knop **MENU** om het OSD-menu te openen.
- Druk op de cursorknop ◄► om naar het menu Inst. 2 te gaan.
   Druk op de cursorknop om omlaag te gaan naar
   Geavanceerd 1 en druk op Enter.
- 3. Druk op de cursorknop ▼ ▲ om omlaag te gaan naar Lampuren opnieuw instellen.

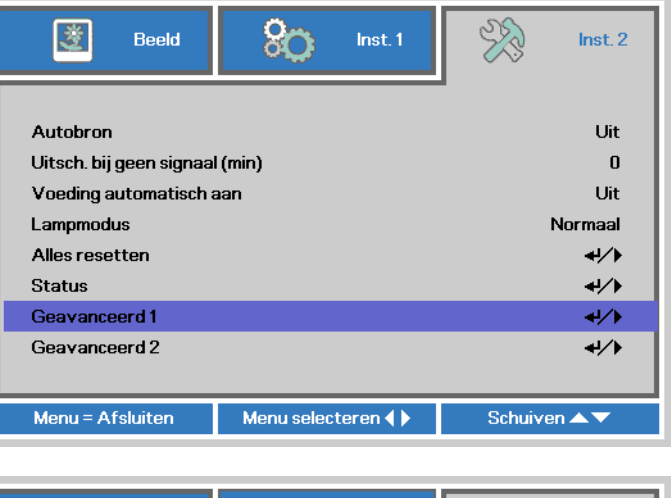

| 💆 Beeld                  | 80        | Inst. 1     | ¥?      | Inst. 2 |  |  |  |
|--------------------------|-----------|-------------|---------|---------|--|--|--|
| Inst. 2 ) Geavanceerd 1  |           |             |         |         |  |  |  |
| Menupositie              |           | D           |         |         |  |  |  |
| Doorzichtig menu         |           | 0%          |         |         |  |  |  |
| Laagvermogen             | Uit       |             |         |         |  |  |  |
| Ventilatorsnelheid       | Normaal   |             |         |         |  |  |  |
| Lampuren opnieuw ins     |           | <b>↔/</b> > |         |         |  |  |  |
| Projector-ID             |           | 00          |         |         |  |  |  |
| Network                  | <b>↓/</b> |             |         |         |  |  |  |
| Projection Angle Caution |           |             | Aan     |         |  |  |  |
|                          |           |             |         |         |  |  |  |
| Menu = Terug             |           |             | Schuive | en 🔺 🔻  |  |  |  |

**4.** Druk op de cursorknop ► of op de Enter-knop.

Een berichtenscherm wordt weergegeven.

- **5.** Druk op de knoppen **▼**▲ **<** ► om de lampuren opnieuw in te stellen.
- 6. Druk op de knop MENU om terug te keren naar Inst. 2.

| Beeld                                        | Sco Inst. 1 | - Sto | Inst. 2 |  |  |  |  |
|----------------------------------------------|-------------|-------|---------|--|--|--|--|
| Inst. 2   Geavanceerd 1   Lamp-uren resetten |             |       |         |  |  |  |  |
|                                              |             |       |         |  |  |  |  |
| Zie de gebruikshandleiding                   |             |       |         |  |  |  |  |
|                                              |             |       |         |  |  |  |  |
|                                              |             |       |         |  |  |  |  |
| Menu = Terug                                 |             |       |         |  |  |  |  |

## Het filter reinigen (filter: optionele onderdelen)

Het luchtfilter voorkomt dat stof zich ophoopt op het oppervlak van de optische elementen binnen de projector. Als het filter vuil of verstopt is, kan de projector oververhit raken of loopt de beeldkwaliteit terug.

- Schakel de projector uit en trek de stekker uit het stopcontact.
- 2. Maak het filter schoon met een stofzuiger.

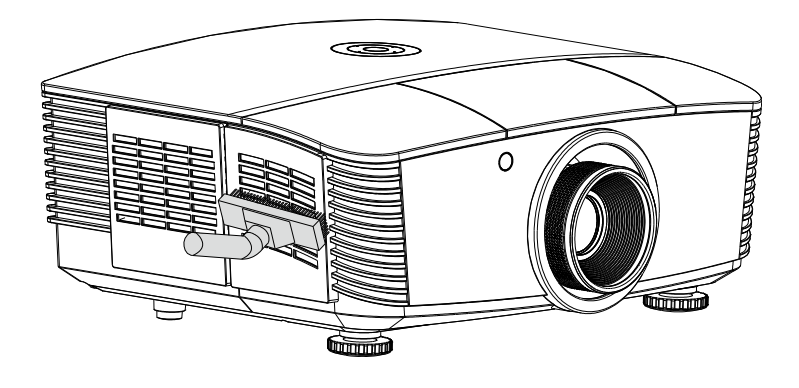

### Waarschuwing:

Vermijd stoffige of rokerige omgevingen bij het gebruik van de projector, deze zorgen voor een slechte beeldkwaliteit.

Als het filter sterk verstopt is en niet gereinigd kan worden, moet u een nieuw filter plaatsen.

### NB:

Voor het bereiken van het filter wordt een ladder aanbevolen. Verwijder de projector niet van de muurbeugel.

## Het filter vervangen

- Schakel de projector uit en trek de stekker uit het stopcontact. Verwijder het stof uit de projector en rond de ventilatie-openingen. Trek de filterkap naar buiten en verwijder deze van de projector.
- **2.** Haal het filter van de filterkap.

**3.** Plaats een nieuwe filtermodule of vervang het filter in de kap.

**4** Plaats de filterkap terug op de projector door voorzichtig in de aangegeven richting te drukken.

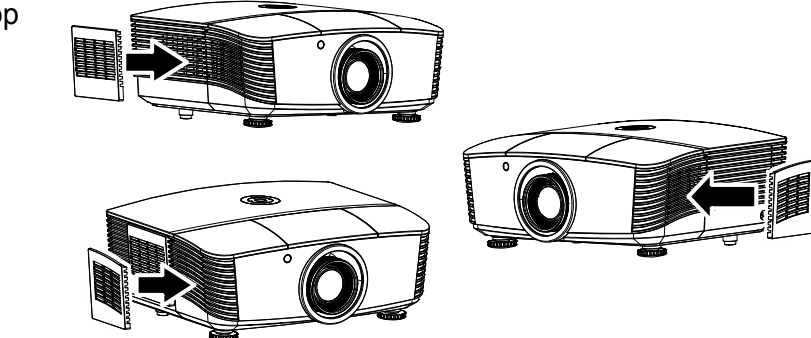

### Waarschuwing:

Was het filter niet met water of een andere vloeistof.

### Belangrijk:

Bij vervangen van de lamp moet ook het filter worden vervangen, niet gereinigd.

## De projector reinigen

Door stof en vuil te verwijderen van de projector, kunt u genieten van een probleemvrij gebruik.

#### Waarschuwing:

**1.** Zorg dat u de projector minstens 30 minuten voordat u de reiniging start, uitschakelt en van de stroom loskoppelt. Als u dat niet doet, kunt u ernstige brandwonden oplopen.

**2.** Gebruik alleen een vochtige doek bij het reinigen. Zorg dat er geen water binnendringt door de ventilatie-openingen op de projector.

**3.** Als er een beetje water in de projector binnendringt tijdens het reinigen, moet u deze gedurende meerdere uren losgekoppeld van de stroom laten drogen in een goed geventileerde ruimte voordat u het apparaat opnieuw gebruikt.

**4.** Als er veel water in de projector loopt tijdens het reinigen, moet u de projector laten repareren.

## De lens reinigen

De meeste camerawinkels verkopen reinigingsmiddelen voor optische lenzen. Volg de onderstaande instructies voor het schoonmaken van de projectorlens.

- 1. Breng een beetje optische lensreiniger aan op een schone, zachte doek. (Breng het reinigingsproduct niet direct aan op de lens.)
- 2. Veeg de lens voorzichtig schoon in een cirkelbeweging.

#### Let op:

**1.** Gebruik geen schurende reinigingsmiddelen of oplosmiddelen.

**2.** Om verkleuring of vervaging te voorkomen, moet u ervoor zorgen dat er geen reinigingsmiddel op de projectorbehuizing terecht komt.

### De behuizing reinigen

Volg de onderstaande instructies voor het schoonmaken van de projectorbehuizing.

- 1. Veeg stof af met een schone, vochtige doek.
- 2. Bevochtig de doek met warm water en een zacht schoonmaakmiddel (zoals gebruikt voor de was) en veeg vervolgens de behuizing schoon.
- 3. Spoel alle schoonmaakmiddelen uit de doek en veeg de projector opnieuw af.

#### Let op:

Om verkleuring of vervaging van de behuizingen te voorkomen, mag u geen schurende, op alcohol gebaseerde reinigingsmiddelen gebruiken.

## De fysieke vergrendeling gebruiken

## Het Kensington<sup>®</sup>-slot gebruiken

Als u zich zorgen maakt over de beveiliging, bevestigt u de projector met het Kensington-slot en een beveiligingskabel aan een vast object.

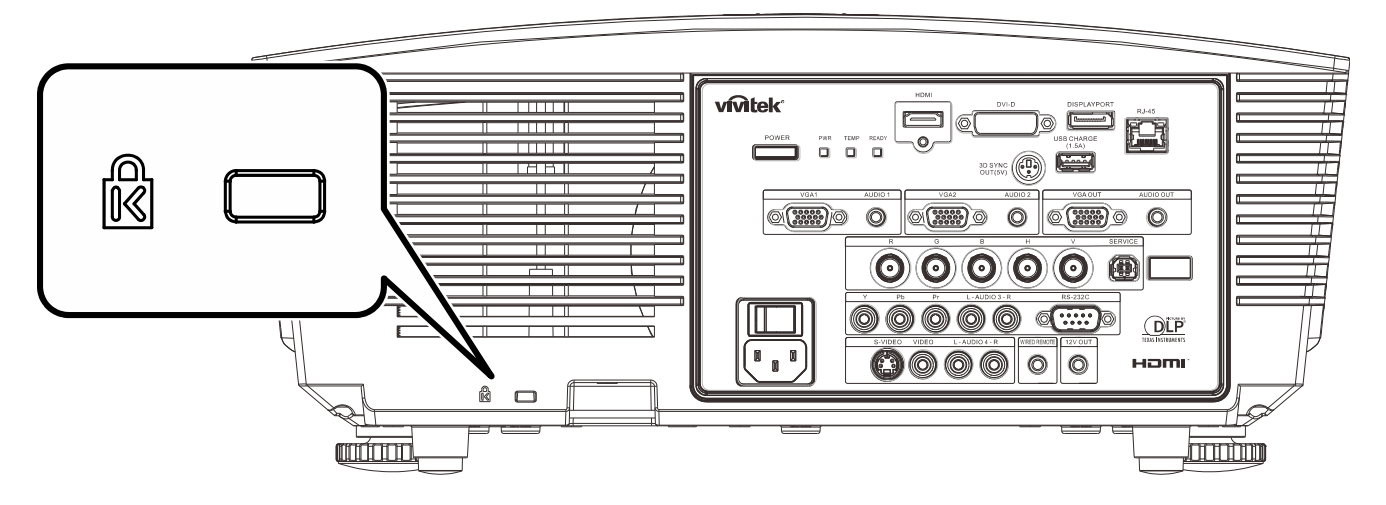

### Opmerking:

neem contact op met uw verkoper voor meer informatie over het aanschaffen van een geschikte Kensington-beveiligingskabel.

Het beveiligingsslot komt overeen met het MicroSaver-beveiligingssysteem van Kensington. Als u opmerkingen hebt, kunt u contact opnemen via: Kensington, 2853 Campus Drive, San Mateo, CA 94403, U.S.A. Tel: 800-535-4242, <u>http://www.Kensington.com</u>.

## De Vergrendeling beveiligingsketting gebruiken

Naast de functie voor de wachtwoordbeveiliging en het Kensington-slot, helpt de Security Chain Opening bij het beschermen van de PROJECTOR tegen onbevoegd verwijderen.

Raadpleeg de volgende afbeelding.

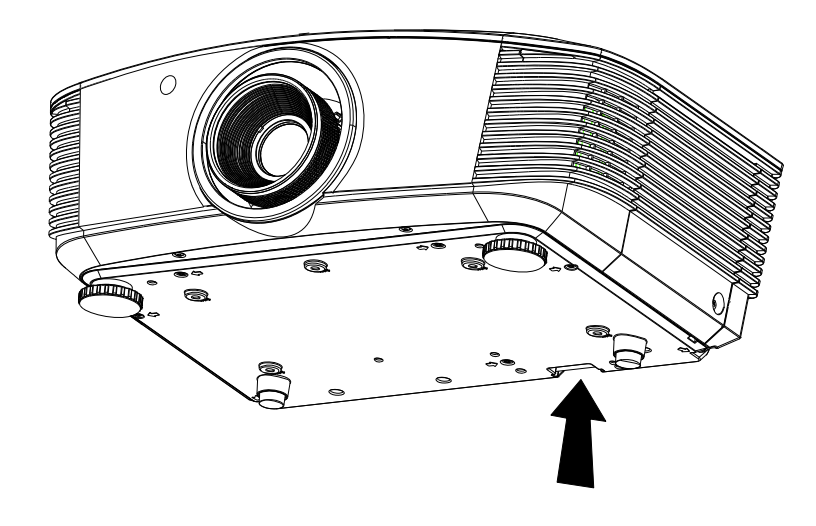

# **PROBLEMEN OPLOSSEN**

### Algemene problemen en oplossingen

Deze richtlijnen bieden tips voor het oplossen van problemen die zich kunnen voordoen tijdens het gebruik van de projector. Als het probleem zich blijft voordoen, kunt u contact opnemen met uw verkoper voor hulp.

In veel gevallen wordt urenlang naar een oplossing gezocht en wordt uiteindelijk vastgesteld dat het eigenlijk slechts om een losse aansluiting ging. Controleer het volgende voordat u doorgaat naar de probleemspecifieke oplossingen.

- Gebruik een ander elektrisch toestel om te controleren of het stopcontact werkt.
- Controleer of de projector is ingeschakeld.
- Controleer of alle aansluitingen goed vast zitten.
- Controleer of het aangesloten apparaat is ingeschakeld.
- Controleer of een aangesloten pc niet in slaapstand staat.
- Controleer of een aangesloten notebook is geconfigureerd voor een extern scherm. (Dit doet u doorgaans via een Fn-toetstcombinatie op de notebook).

### Tips voor het oplossen van problemen

Probeer in elk probleemspecifiek gedeelte de stappen uit in de voorgestelde volgorde. Hierdoor zult u het probleem sneller kunnen oplossen.

Probeer het probleem te lokaliseren en vermijd zo het vervangen van niet-defecte onderdelen. Als u bijvoorbeeld de batterijen vervangt en het probleem zich blijft voordoen, plaatst u de originele batterijen terug en gaat u naar de volgende stap.

Houd bij welke stappen u onderneemt om het probleem op te lossen. Deze informatie kan nuttig zijn wanneer u belt voor technische ondersteuning of wanneer onderhoudstechnici u deze vragen.

## LED-foutberichten

| FOUTCODEBERICHTEN                                                  | VOEDING-LED    |       | Temperatu<br>ur-LED | LED<br>GEREED   |
|--------------------------------------------------------------------|----------------|-------|---------------------|-----------------|
|                                                                    | Rood           | BLAUW | Rood                | Rood            |
| Initialisatie systeem                                              | Flitser        | —     | UIT                 | UIT             |
| Gereed om in te schakelen. (stand-by)                              | AAN            | —     | UIT                 | UIT             |
| Systeem inschakelen                                                | Flitser        | —     | UIT                 | UIT             |
| Lamp opgelicht, systeem stabiel                                    |                | AAN   | UIT                 | AAN             |
| Afkoelen                                                           | Flitser        | —     | UIT                 | UIT             |
| Te hoge temperatuur                                                | AAN            | —     | AAN                 | UIT             |
| Fout sensor warmteonderbreking                                     | 4 knipperingen | —     | UIT                 | UIT             |
| Lamp defect                                                        | 5 knipperingen | —     | UIT                 | AAN             |
| Uitschakelen door lamptemperatuur                                  | 5 knipperingen | —     | UIT                 | 1 knipperingen  |
| Lampkortsluiting in uitgang gedetecteerd                           | 5 knipperingen | —     | UIT                 | 2 knipperingen  |
| Einde levensduur lamp gedetecteerd                                 | 5 knipperingen | —     | UIT                 | 3 knipperingen  |
| Lamp is niet opgelicht                                             | 5 knipperingen | —     | UIT                 | 4 knipperingen  |
| Lamp is tijdens normale werking uitgegaan.                         | 5 knipperingen | —     | UIT                 | 5 knipperingen  |
| Lamp gedoofd tijdens aanloopfase                                   | 5 knipperingen | —     | UIT                 | 6 knipperingen  |
| Fout in lampspanning                                               | 5 knipperingen | —     | UIT                 | 7 knipperingen  |
| Fout in lampbelasting                                              | 5 knipperingen | —     | UIT                 | 8 knipperingen  |
| Waarde belast vermogen buiten bereik<br>(lamp normaal & Eco-modus) | 5 knipperingen | _     | UIT                 | 9 knipperingen  |
| Communicatiefout lampbelasting                                     | 5 knipperingen | —     | UIT                 | 10 knipperingen |
| Fout in lampbelasting                                              | 5 knipperingen | —     | UIT                 | 11 knipperingen |
| Storing ventilator 1                                               | 6 knipperingen | —     | UIT                 | 1 knipperingen  |
| Storing ventilator 2                                               | 6 knipperingen | —     | UIT                 | 2 knipperingen  |
| Storing ventilator 3                                               | 6 knipperingen | —     | UIT                 | 3 knipperingen  |
| Storing ventilator 4                                               | 6 knipperingen | —     | UIT                 | 4 knipperingen  |
| Storing ventilator 5                                               | 6 knipperingen | —     | UIT                 | 5 knipperingen  |
| Behuizing open                                                     | 7 knipperingen | —     | UIT                 | UIT             |
| DAD1000 fout                                                       | 8 knipperingen | —     | UIT                 | UIT             |
| Fout kleurwiel                                                     | 9 knipperingen | —     | UIT                 | UIT             |

In het geval van een fout, koppelt u de voedingskabel los en wacht u ongeveer één (1) minuut voordat u de projector opnieuw opstart. Als de LED's voor voeding of lamp nog knipperen of onder andere omstandigheden die niet in de bovenstaande tabel zijn genoemd, moet u contact opnemen met uw leverancier.

## Beeldproblemen

### Probleem: er verschijnt geen beeld op het scherm

- 1. Controleer de instellingen van uw notebook of desktop PC.
- 2. Schakel alle apparatuur uit en start deze opnieuw op in de juiste volgorde.

### Probleem: het beeld is wazig

- 1. Stel de **Scherpstelling** af op de projector.
- 2. Druk op de knop Auto op de afstandsbediening.
- 3. Controleer of de afstand van de projector tot het scherm binnen het projectiebereik valt.
- 4. Controleer of de projectorlens schoon is.
#### Probleem: het beeld is breder bovenaan of onderaan (trapezoïde effect)

- 1. Plaats de projector zo loodrecht mogelijk ten opzichte van het scherm.
- 2. Gebruik de knop Keystone op de afstandsbediening om het probleem te corrigeren.

#### Probleem: het beeld is omgekeerd.

Controleer de instelling Projectie in het menu Inst. 1 van de OSD.

#### Probleem: het beeld is gestreept.

- 1. Stel de instellingen **Frequentie** en **Volgen** in het menu **Beeld->Computer** van de OSD in op de standaardinstellingen.
- 2. Om zeker te zijn dat het probleem niet wordt veroorzaakt door een aangesloten pcvideokaart, sluit u het apparaat aan op een andere computer.

#### Probleem: het beeld is plat zonder contrast

Stel de instelling **Contrast** in het menu **Beeld** van de OSD af.

# Probleem: De kleur van het geprojecteerde beeld komt niet overeen met het bronbeeld

Stel de instellingen **Kleurtemperatuur** en **Gamma** in het menu **Beeld->Geavanceerd** van de OSD af.

#### Lampproblemen

#### Probleem: er komt geen licht uit de projector

- 1. Controleer of de voedingskabel goed is aangesloten.
- 2. Controleer of de stroombron werkt door deze te testen met een ander elektrisch apparaat.
- 3. Herstart de projector in de juiste volgorde en controleer of de POWER-LED oplicht.
- **4.** Als u de lamp onlangs hebt vervangen, probeer dan de lampaansluitingen opnieuw in te stellens.
- 5. Vervang de lampmodule.
- 6. Stop de oude lamp terug in de projector en breng de projector naar de reparatiedienst.

#### Probleem: de lamp gaat uit

- 1. De lamp kan worden uitgeschakeld door stroompieken. Sluit de voedingskabel opnieuw aan. Druk op de voedingsknop zodra de POWER-LED oplicht.
- 2. Vervang de lampmodule.
- 3. Stop de oude lamp terug in de projector en breng de projector naar de reparatiedienst.

#### Problemen met de afstandsbediening

#### Probleem: de projector reageert niet op de afstandsbediening

- 1. Richt de afstandsbediening naar de sensor voor de afstandsbediening op de projector.
- 2. Controleer of het pad tussen de afstandsbediening en de sensor niet gehinderd wordt.
- 3. Schakel alle TL-lampen in de kamer uit.
- 4. Controleer de polariteit van de batterij.
- 5. Vervang de batterij.
- 6. Schakel andere infraroodapparaten in de directe omgeving ui.
- 7. Laat de afstandsbediening repareren.

### Audioproblemen

#### Probleem: Er is geen geluid

- 1. Stel het volume in op de afstandsbediening.
- 2. Stel het volume van de geluidsbron in.
- 3. Controleer de aansluiting van de audiokabel.
- 4. Test de uitgang van de audiobron met andere luidsprekers.
- 5. Laat de projector een onderhoudsbeurt geven.

#### Probleem: Het geluid is vervormd

- 1. Controleer de aansluiting van de audiokabel.
- 2. Test de uitgang van de audiobron met andere luidsprekers.
- 3. Laat de projector een onderhoudsbeurt geven.

### De projector laten repareren

Als u het probleem niet kunt oplossen, moet u de projector laten repareren. Verpak de projector in de originele verpakking. Voeg een beschrijving bij van het probleem, samen met een controlelijst van de stappen die u hebt ondernomen tijdens uw pogingen om het probleem op te lossen: De informatie kan nuttig zijn voor onderhoudstechnici. Bezorg de projector terug op de plaats waar u het apparaat hebt aangeschaft voor reparatie.

### HDMI V & A

#### V. Wat is het verschil tussen een "standaard" HDMI-kabel een een "High Speed" HDMI-kabel?

HDMI Licensing, LLC heeft onlangs aangekondigd dat kabels zullen worden getest als Standaard of High-Speed kabels.

- Standaard (of "categorie 1") HDMI-kabels zijn getest voor snelheden van 75 Mhz of tot 2,25 Gbps, wat overeenkomt met een 720p/1080i-signaal.
- High Speed (of "categorie 2") HDMI-kabels zijn getest voor snelheden van 340 Mhz of tot 10,2 Gbps, de hoogste bandbreedte die op dit moment beschikbaar is over een HDMI-kabel, en kan met succes 1080p-signalen verwerken van de bron, inclusief signalen met een verhoogde kleurendiepte en/of verhoogde vernieuwingsgraad. High-Speed-kabels kunnen ook schermen met een hogere resolutie ondersteunen, zoals WQXGA cinema monitoren (met een resolutie van 2560 x 1600).

#### V. Hoe gebruik ik HDMI-kabels die langer zijn dan 10 meter?

Een groot aantal HDMI Adopters werken aan HDMI-oplossingen waardoor de effectieve afstand van een kabel toeneemt van het standaardbereik van 10 meter tot veel grotere lengten. Deze bedrijven maken een groot aantal verschillende oplossingen waaronder actieve kabels (waarbij actieve elektronica in de kabels is ingebouwd die het signaal versterken en een groter bereik geven), repeaters, versterkers en CAT5/6- en glasvezeloplossingen.

#### V. Hoe kan ik zien of een kabel een HDMI-gecertificeerde kabel is?

Alle HDMI-producten moeten door de fabrikant worden gecertificeerd als onderdeel van de HDMI Compliance Test Specification. Maar in sommige gevallen bevatten kabels het HDMI-logo terwijl ze niet goed zijn getest. HDMI Licensing, LLC onderzoekt deze gevallen actief om er voor te zorgen dat het HDMI handelsmerkcorrect wordt gebruikt. We adviseren gebruikers om hun kabels bij een betrouwbare bron en een vertrouwd bedrijf te kopen.Zie voor gedetailleerder informatie.

Zie voor uitgebreide informatie http://www.hdmi.org/learningcenter/fag.aspx#49

# **SPECIFICATIES**

# Specificaties

| Model                        | D5010/D501ZAA/D501ZWAA D5110W D5380U               |                                                 |                                 |  |  |  |  |  |  |
|------------------------------|----------------------------------------------------|-------------------------------------------------|---------------------------------|--|--|--|--|--|--|
| Beeldschermtype              | 0,7" XGA DC3                                       | 0,65" WXGA DC2                                  | 0,67" WUXGA DC3 TypeA           |  |  |  |  |  |  |
| Resolutie                    | 1024x768                                           | 1280x800                                        | 1920x1200                       |  |  |  |  |  |  |
| Projectieafstand             |                                                    | 1,5 tot 7 meter                                 |                                 |  |  |  |  |  |  |
| Grootte projectiescherm      | 37,3" ~ 215"                                       | 34,3" ~ 200"                                    | 36" ~ 210"                      |  |  |  |  |  |  |
| Projectielens                | Handmatig s                                        | cherpstellen/handmat                            | lig zoomen                      |  |  |  |  |  |  |
| Spreidingsverhouding         | 1,6 ~ 2,0 1,62 ~ 2,03 1,54 ~ 1,93                  |                                                 |                                 |  |  |  |  |  |  |
| Verticale trapeziumcorrectie | ±40°                                               |                                                 |                                 |  |  |  |  |  |  |
| Projectiemethoden            | Voor, Achter                                       | , Bureau / Plafond (ac                          | chter, voor)                    |  |  |  |  |  |  |
| Gegevenscompatibiliteit      | VGA, SVGA, XGA, SXGA, SXGA+, UXGA, WUXGA@60hz, Mac |                                                 |                                 |  |  |  |  |  |  |
| SDTV/ EDTV/ HDTV             | 480i, 576i, 480p, 576p, 720p, 1080i, 1080p         |                                                 |                                 |  |  |  |  |  |  |
| Videocompatibiliteit         | NTSC (M, 3,58/4,43 MHz), PA                        | L (B, D, G, H, I, M, N)                         | , SECAM (B, D, G, K, K1, L)     |  |  |  |  |  |  |
| H-sync                       |                                                    | 15, 31-91,4kHz                                  |                                 |  |  |  |  |  |  |
| V-sync                       | 2                                                  | 4~30Hz, 47 ~ 120Hz                              |                                 |  |  |  |  |  |  |
| Veiligheidscertificaat       | FCC-B, cUL,                                        | UL, CE, C-tick, CCC, K                          | C, CB, PCT                      |  |  |  |  |  |  |
| Bedrijfstemperatuur          |                                                    | 5° ~ 35°C                                       |                                 |  |  |  |  |  |  |
| Afmetingen                   | 431,11mm (B)                                       | ) x 344,16mm (H) x 18                           | 30,57mm (D)                     |  |  |  |  |  |  |
| Wisselstroomingang           | AC                                                 | universeel 100 ~ 240                            | V                               |  |  |  |  |  |  |
| Energieverbruik              | Standaard 48<br>Standaard 365                      | 0 W (boost), <0,5 watt<br>W (standaard), <0,5 w | t(Stand-by) /<br>vatt(Stand-by) |  |  |  |  |  |  |
| Lamp                         | 370 W (Normaal) / 280 W (Eco)                      |                                                 |                                 |  |  |  |  |  |  |
| Luidspreker                  |                                                    | 3W x 2                                          |                                 |  |  |  |  |  |  |
|                              | VGA x 2                                            |                                                 |                                 |  |  |  |  |  |  |
|                              | DisplayPort x 1                                    |                                                 |                                 |  |  |  |  |  |  |
|                              |                                                    | DVI-D x 1                                       |                                 |  |  |  |  |  |  |
|                              |                                                    | S-Video x 1                                     |                                 |  |  |  |  |  |  |
| Ingangen                     |                                                    | 5 BNC (RGBHV) x 1                               |                                 |  |  |  |  |  |  |
| ingungen                     |                                                    | Component x 1                                   |                                 |  |  |  |  |  |  |
|                              | (                                                  | Composiet-Video x 1                             |                                 |  |  |  |  |  |  |
|                              |                                                    | HDMI x 1                                        |                                 |  |  |  |  |  |  |
|                              |                                                    | RCA stereo x 2                                  |                                 |  |  |  |  |  |  |
|                              | Mir                                                | ni-aansluiting stereo x                         | 2                               |  |  |  |  |  |  |
| Uitgangen                    |                                                    | VGA x 1                                         |                                 |  |  |  |  |  |  |
|                              |                                                    | PC audio uit x 1                                |                                 |  |  |  |  |  |  |
|                              |                                                    | RS-232C                                         |                                 |  |  |  |  |  |  |
|                              |                                                    | RJ45                                            |                                 |  |  |  |  |  |  |
|                              | Schermactivering: DC aa                            | ansluiting x 1 (DC12V                           | 200m A uitvoerfunctie)          |  |  |  |  |  |  |
| Besturingsaansluitingen      | beka                                               | belde afstandsbedien                            | ing                             |  |  |  |  |  |  |
|                              | USB (type B) al                                    | leen voor onderhoud/                            | muisbesturing                   |  |  |  |  |  |  |
|                              | USB (type                                          | A) alleen voor voedin                           | g; WHDI                         |  |  |  |  |  |  |
|                              |                                                    | 3D Sync.                                        |                                 |  |  |  |  |  |  |
| Beveiliging                  |                                                    | Kensington-slot                                 |                                 |  |  |  |  |  |  |

## **Specificaties**

| Model                        | D5005 D5290U D5190HD                               |                                                               |                                  |  |  |  |  |  |  |
|------------------------------|----------------------------------------------------|---------------------------------------------------------------|----------------------------------|--|--|--|--|--|--|
| Beeldschermtype              | 0,7" XGA DC3                                       | 0,67" WUXGA DC3 TypeA                                         | 0,65" 1080P DC2 TypeA            |  |  |  |  |  |  |
| Resolutie                    | 1024x768                                           | 1920x1200                                                     | 1920x1080                        |  |  |  |  |  |  |
| Projectieafstand             |                                                    | 1,5 tot 7 meter                                               |                                  |  |  |  |  |  |  |
| Grootte projectiescherm      | 37,3" ~ 215"                                       | 36" ~ 210"                                                    | 35,1" ~ 205"                     |  |  |  |  |  |  |
| Projectielens                | Handı                                              | matig scherpstellen/handmati                                  | g zoomen                         |  |  |  |  |  |  |
| Spreidingsverhouding         | 1,6 ~ 2,0                                          | 1,54 ~                                                        | 1,93                             |  |  |  |  |  |  |
| Verticale trapeziumcorrectie |                                                    | ±40°                                                          |                                  |  |  |  |  |  |  |
| Projectiemethoden            | Voor,                                              | Achter, Bureau / Plafond (acl                                 | nter, voor)                      |  |  |  |  |  |  |
| Gegevenscompatibiliteit      | VGA, SVGA, XGA, SXGA, SXGA+, UXGA, WUXGA@60hz, Mac |                                                               |                                  |  |  |  |  |  |  |
| SDTV/ EDTV/ HDTV             | 480i, 576i, 480p, 576p, 720p, 1080i, 1080p         |                                                               |                                  |  |  |  |  |  |  |
| Videocompatibiliteit         | NTSC (M,                                           | , 3,58/4,43 MHz), PAL (B, D,<br>SECAM (B, D, G, K, K1, L      | G, H, I, M, N),<br>.)            |  |  |  |  |  |  |
| H-sync                       | 15, 31-91,4kHz                                     |                                                               |                                  |  |  |  |  |  |  |
| V-sync                       |                                                    | 24~30Hz, 47 ~ 120Hz                                           |                                  |  |  |  |  |  |  |
| Veiligheidscertificaat       | FCC-I                                              | B, cUL, UL, CE, C-tick, CCC, KC                               | , CB, PCT                        |  |  |  |  |  |  |
| Bedrijfstemperatuur          |                                                    | 5° ~ 35°C                                                     |                                  |  |  |  |  |  |  |
| Afmetingen                   | 431,11r                                            | mm (B) x 344,16mm (H) x 180                                   | 0,57mm (D)                       |  |  |  |  |  |  |
| Wisselstroomingang           |                                                    | AC universeel 100 ~ 240                                       | /                                |  |  |  |  |  |  |
| Energieverbruik              | Standa<br>Standaar                                 | ard 420 W (boost), <0,5 watt(<br>rd 365 W (standaard), <0,5 w | (Stand-by) /<br>att(Stand-by)    |  |  |  |  |  |  |
| Lamp                         | 330 W (Norm                                        | naal) / 280 W (Eco)                                           | 370 W (Normaal) /<br>280 W (Eco) |  |  |  |  |  |  |
| Luidspreker                  |                                                    | 3W x 2                                                        |                                  |  |  |  |  |  |  |
|                              | VGA x 2                                            |                                                               |                                  |  |  |  |  |  |  |
|                              |                                                    | DisplayPort x 1                                               |                                  |  |  |  |  |  |  |
|                              |                                                    | DVI-D x 1                                                     |                                  |  |  |  |  |  |  |
|                              |                                                    | S-Video x 1                                                   |                                  |  |  |  |  |  |  |
| Ingangen                     |                                                    | 5 BNC (RGBHV) x 1                                             |                                  |  |  |  |  |  |  |
|                              |                                                    | Component x 1                                                 |                                  |  |  |  |  |  |  |
|                              |                                                    | Composiet-Video x 1                                           |                                  |  |  |  |  |  |  |
|                              |                                                    | HDMI x 1                                                      |                                  |  |  |  |  |  |  |
|                              |                                                    | RCA stereo x 2                                                | <u> </u>                         |  |  |  |  |  |  |
|                              |                                                    |                                                               | 2                                |  |  |  |  |  |  |
| Uitgangen                    |                                                    |                                                               |                                  |  |  |  |  |  |  |
|                              |                                                    | RS-232C                                                       |                                  |  |  |  |  |  |  |
|                              |                                                    | R.145                                                         |                                  |  |  |  |  |  |  |
|                              | Schermactivering:                                  | DC aansluiting x 1 (DC12V 2                                   | 200m A uitvoerfunctie)           |  |  |  |  |  |  |
| Besturingsaansluitingen      | g.                                                 | bekabelde afstandsbedieni                                     | na                               |  |  |  |  |  |  |
|                              | USB (tvp                                           | e B) alleen voor onderhoud/n                                  | nuisbesturing                    |  |  |  |  |  |  |
|                              | USE                                                | B (type A) alleen voor voeding                                | a; WHDI                          |  |  |  |  |  |  |
|                              |                                                    | 3D Sync.                                                      | •                                |  |  |  |  |  |  |
| Beveiliging                  |                                                    | Kensington-slot                                               |                                  |  |  |  |  |  |  |

# Projectie-afstand tegenover projectiegrootte (WUXGA)

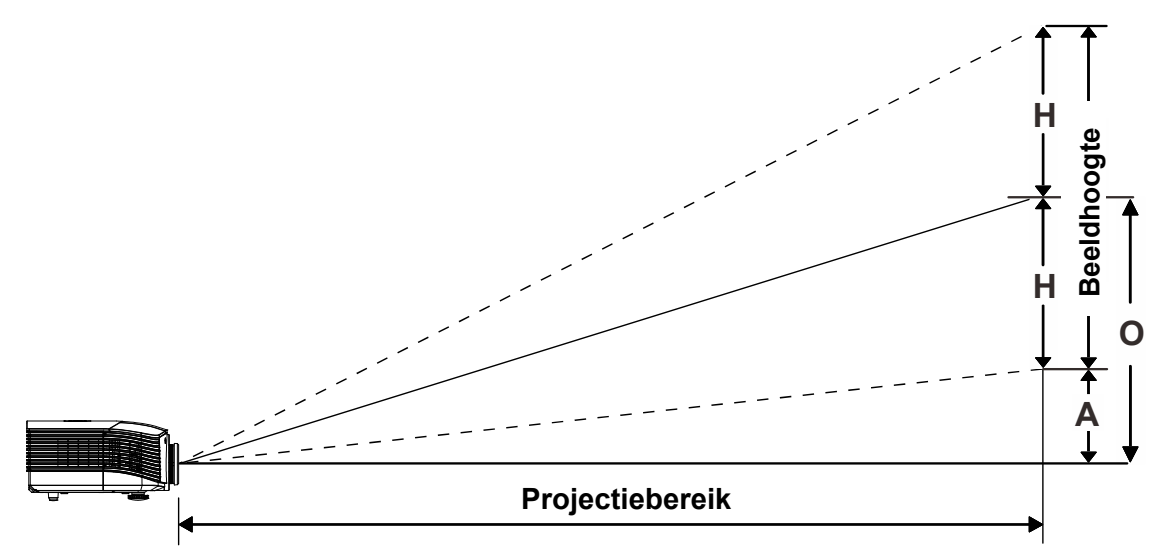

### Tabel projectieafstand en grootte

Standaardprojectielens: TR: 1,54–1,93; verschuiving = 110 %

|                   | TELE |      |      |      | BREED |      |      |      |
|-------------------|------|------|------|------|-------|------|------|------|
| Afstand (m)       | 1,66 | 3,33 | 4,16 | 8,31 | 1,66  | 3,32 | 6,63 | 9,95 |
| Diagonaal (")     | 40   | 80   | 100  | 200  | 50    | 100  | 200  | 300  |
| Beeldbreedte (mm) | 862  | 1723 | 2154 | 4308 | 1077  | 2154 | 4308 | 6462 |
| Beeldhoogte (mm)  | 538  | 1077 | 1346 | 2692 | 673   | 1346 | 2692 | 4039 |
| H (mm)            | 269  | 538  | 673  | 1346 | 337   | 673  | 1346 | 2019 |
| O (mm)            | 296  | 592  | 740  | 1481 | 370   | 740  | 1481 | 2221 |
| A (mm)            | 27   | 54   | 67   | 135  | 34    | 67   | 135  | 202  |

Projectielens met lange straallengte: TR: 1,93 – 2,9; verschuiving = 110 %

|                   |     | Te   | LE    |       | BREED |      |       |       |
|-------------------|-----|------|-------|-------|-------|------|-------|-------|
| Afstand (m)       | 2,5 | 6,25 | 12,49 | 18,74 | 2,08  | 6,24 | 12,47 | 18,71 |
| Diagonaal (")     | 40  | 100  | 200   | 300   | 50    | 150  | 300   | 450   |
| Beeldbreedte (mm) | 862 | 2154 | 4308  | 6462  | 1077  | 3231 | 6462  | 9693  |
| Beeldhoogte (mm)  | 538 | 1346 | 2692  | 4039  | 673   | 2019 | 4039  | 6058  |
| H (mm)            | 269 | 673  | 1346  | 2019  | 337   | 1010 | 2020  | 3029  |
| O (mm)            | 296 | 740  | 1481  | 2221  | 370   | 1111 | 2222  | 3332  |
| A (mm)            | 27  | 67   | 135   | 202   | 34    | 101  | 202   | 303   |

Projectielens met korte straallengte: TR: 0,77; verschuiving=110 %

|                   | Repareren |      |      |      |  |  |  |
|-------------------|-----------|------|------|------|--|--|--|
| Afstand (m)       | 0,66      | 1,33 | 1,66 | 2,49 |  |  |  |
| Diagonaal (")     | 40        | 80   | 100  | 150  |  |  |  |
| Beeldbreedte (mm) | 862       | 1723 | 2154 | 3231 |  |  |  |
| Beeldhoogte (mm)  | 538       | 1077 | 1346 | 2019 |  |  |  |
| H (mm)            | 269       | 538  | 673  | 1010 |  |  |  |
| O (mm)            | 296       | 592  | 740  | 1111 |  |  |  |
| A (mm)            | 27        | 54   | 67   | 101  |  |  |  |

verschuiving % =  $O/H \times 100\%$ O=A+H H=(1/2) × (beeldhoogte)

# Projectie-afstand tegenover projectiegrootte (WUXGA)

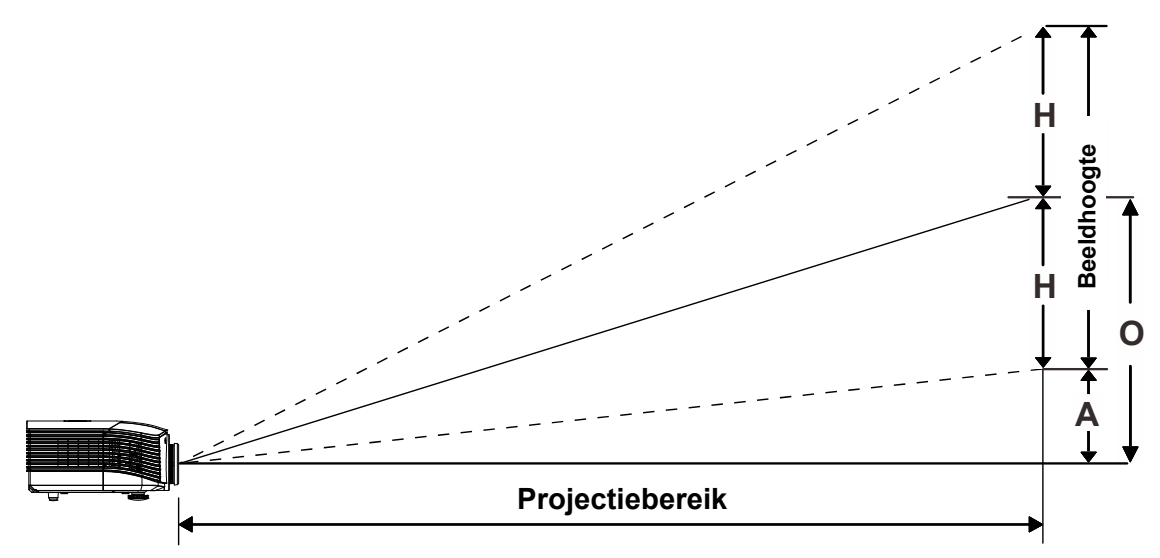

### Tabel projectieafstand en grootte

Standaardprojectielens: TR: 1,62– 2,03; verschuiving = 110 %

|                   | TELE |      |      |      | BREED |      |      |       |
|-------------------|------|------|------|------|-------|------|------|-------|
| Afstand (m)       | 1,75 | 3,5  | 4,37 | 8,74 | 1,74  | 3,49 | 6,98 | 10,47 |
| Diagonaal (")     | 40   | 80   | 100  | 200  | 50    | 100  | 200  | 300   |
| Beeldbreedte (mm) | 862  | 1723 | 2154 | 4308 | 1077  | 2154 | 4308 | 6462  |
| Beeldhoogte (mm)  | 538  | 1077 | 1346 | 2692 | 673   | 1346 | 2692 | 4039  |
| H (mm)            | 269  | 538  | 673  | 1346 | 337   | 673  | 1346 | 2019  |
| O (mm)            | 296  | 592  | 740  | 1481 | 370   | 740  | 1481 | 2221  |
| A (mm)            | 27   | 54   | 67   | 135  | 34    | 67   | 135  | 202   |

Projectielens met lange straallengte: TR: 2,03 ~ 3,05; verschuiving =110 %

|                   | TELE |      |       |       | BREED |      |       |       |
|-------------------|------|------|-------|-------|-------|------|-------|-------|
| Afstand (m)       | 2,63 | 6,57 | 13,14 | 19,71 | 2,19  | 6,56 | 13,12 | 19,68 |
| Diagonaal (")     | 40   | 100  | 200   | 300   | 50    | 150  | 300   | 450   |
| Beeldbreedte (mm) | 862  | 2154 | 4308  | 6462  | 1077  | 3231 | 6462  | 9693  |
| Beeldhoogte (mm)  | 538  | 1346 | 2692  | 4039  | 673   | 2019 | 4039  | 6058  |
| H (mm)            | 269  | 673  | 1346  | 2019  | 337   | 1010 | 2019  | 3029  |
| O (mm)            | 296  | 740  | 1481  | 2221  | 370   | 1111 | 2221  | 3332  |
| A (mm)            | 27   | 67   | 135   | 202   | 34    | 101  | 202   | 303   |

Projectielens met korte straallengte: TR: 0,81; verschuiving=110 %

|                   | Repareren |      |      |      |  |  |  |
|-------------------|-----------|------|------|------|--|--|--|
| Afstand (m)       | 0,7       | 1,4  | 1,74 | 2,62 |  |  |  |
| Diagonaal (")     | 40        | 80   | 100  | 150  |  |  |  |
| Beeldbreedte (mm) | 862       | 1723 | 2154 | 3231 |  |  |  |
| Beeldhoogte (mm)  | 538       | 1077 | 1346 | 2019 |  |  |  |
| H (mm)            | 269       | 538  | 673  | 1010 |  |  |  |
| O (mm)            | 296       | 592  | 740  | 1111 |  |  |  |
| A (mm)            | 27        | 54   | 67   | 101  |  |  |  |

verschuiving % =  $O/H \times 100\%$ O=A+H H=(1/2) × (beeldhoogte)

# Projectie-afstand tegenover projectiegrootte (XGA)

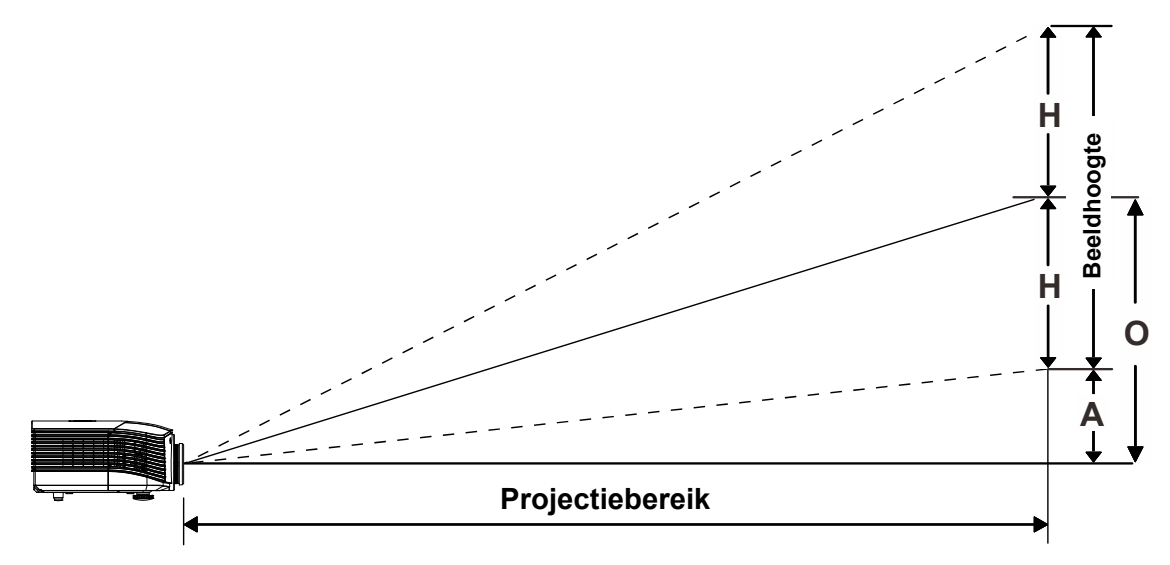

### Tabel projectieafstand en grootte

Standaardprojectielens: TR: 1,6–2; verschuiving =100 %

|                   | TELE |      |      |      | BREED |      |      |      |
|-------------------|------|------|------|------|-------|------|------|------|
| Afstand (m)       | 1,63 | 3,25 | 4,06 | 8,13 | 1,63  | 3,25 | 6,50 | 9,75 |
| Diagonaal (")     | 40   | 80   | 100  | 200  | 50    | 100  | 200  | 300  |
| Beeldbreedte (mm) | 813  | 1626 | 2032 | 4064 | 1016  | 2032 | 4064 | 6096 |
| Beeldhoogte (mm)  | 610  | 1219 | 1524 | 3048 | 762   | 1524 | 3048 | 4572 |
| H (mm)            | 305  | 610  | 762  | 1524 | 381   | 762  | 1524 | 2286 |
| O (mm)            | 305  | 610  | 762  | 1524 | 381   | 762  | 1524 | 2286 |
| A (mm)            | 0    | 0    | 0    | 0    | 0     | 0    | 0    | 0    |

### Projectielens met lange straallengte: TR: 2~ 3; verschuiving=100 %

|                   | TELE |      |       |       | BREED |      |       |       |
|-------------------|------|------|-------|-------|-------|------|-------|-------|
| Afstand (m)       | 2,44 | 6,10 | 12,19 | 18,29 | 2,03  | 6,10 | 12,19 | 18,29 |
| Diagonaal (")     | 40   | 100  | 200   | 300   | 50    | 150  | 300   | 450   |
| Beeldbreedte (mm) | 813  | 2032 | 4064  | 6096  | 1016  | 3048 | 6096  | 9144  |
| Beeldhoogte (mm)  | 610  | 1524 | 3048  | 4572  | 762   | 2286 | 4572  | 6858  |
| H (mm)            | 305  | 762  | 1524  | 2286  | 381   | 1143 | 2286  | 3429  |
| O (mm)            | 305  | 762  | 1524  | 2286  | 381   | 1143 | 2286  | 3429  |
| A (mm)            | 0    | 0    | 0     | 0     | 0     | 0    | 0     | 0     |

Projectielens met korte straallengte: TR: 0,8; verschuiving=100%

| ·                 | REPAREREN |      |      |      |  |  |  |
|-------------------|-----------|------|------|------|--|--|--|
| Afstand (m)       | 0,65      | 1,3  | 1,63 | 2,44 |  |  |  |
| Diagonaal (")     | 40        | 80   | 100  | 150  |  |  |  |
| Beeldbreedte (mm) | 813       | 1626 | 2032 | 3048 |  |  |  |
| Beeldhoogte (mm)  | 610       | 1219 | 1524 | 2286 |  |  |  |
| H (mm)            | 305       | 610  | 762  | 1143 |  |  |  |
| O (mm)            | 305       | 610  | 762  | 1143 |  |  |  |
| A (mm)            | 0         | 0    | 0    | 0    |  |  |  |

verschuiving % =  $O/H \times 100\%$ O=A+H H=(1/2) × (beeldhoogte)

# Projectie-afstand tegenover projectiegrootte (1080P)

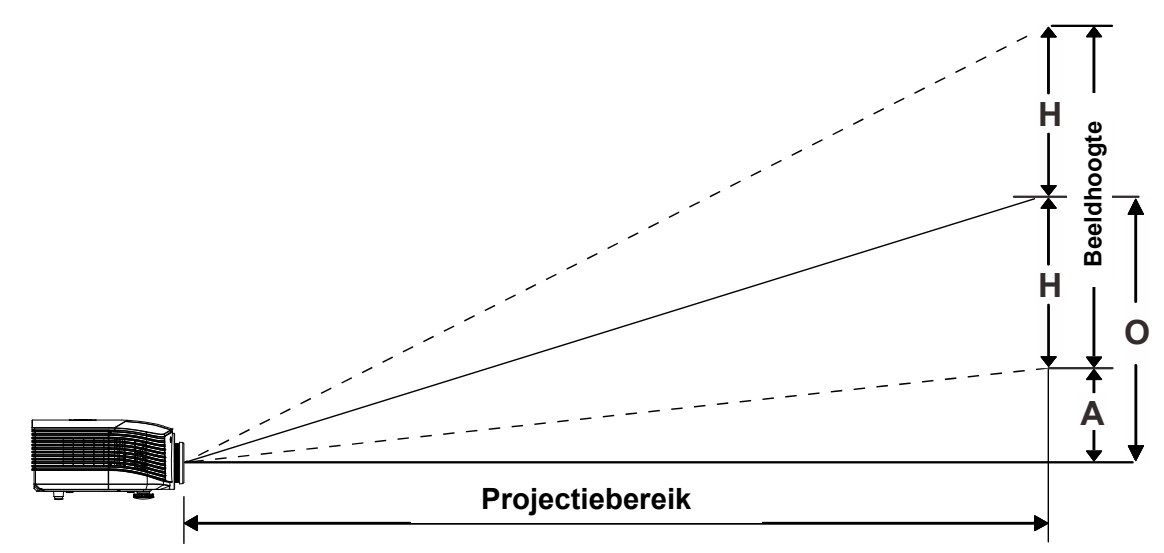

## Tabel projectieafstand en grootte

Standaardprojectielens: TR: 1,54 ~ 1,93; verschuiving=120 %

|                   | TELE |      |      |      | BREED |      |      |       |
|-------------------|------|------|------|------|-------|------|------|-------|
| Afstand (m)       | 1,71 | 3,42 | 4,27 | 8,55 | 1,70  | 3,41 | 6,82 | 10,23 |
| Diagonaal (")     | 40   | 80   | 100  | 200  | 50    | 100  | 200  | 300   |
| Beeldbreedte (mm) | 886  | 1771 | 2214 | 4428 | 1107  | 2214 | 4428 | 6641  |
| Beeldhoogte (mm)  | 498  | 996  | 1245 | 2491 | 623   | 1245 | 2491 | 3736  |
| H (mm)            | 249  | 498  | 623  | 1245 | 311   | 623  | 1245 | 1868  |
| O (mm)            | 299  | 598  | 747  | 1494 | 374   | 747  | 1494 | 2241  |
| A (mm)            | 50   | 100  | 125  | 249  | 62    | 125  | 249  | 374   |

### Projectielens met lange straallengte: TR: 1,93 ~ 2,9; verschuiving=120 %

|                   | TELE |      |       | BREED |      |      |       |       |
|-------------------|------|------|-------|-------|------|------|-------|-------|
| Afstand (m)       | 2,57 | 6,42 | 12,84 | 19,26 | 2,14 | 6,41 | 12,82 | 19,23 |
| Diagonaal (")     | 40   | 100  | 200   | 300   | 50   | 150  | 300   | 450   |
| Beeldbreedte (mm) | 886  | 2214 | 4428  | 6641  | 1107 | 3321 | 6641  | 9962  |
| Beeldhoogte (mm)  | 498  | 1245 | 2491  | 3736  | 623  | 1868 | 3736  | 5604  |
| H (mm)            | 249  | 623  | 1245  | 1868  | 311  | 934  | 1868  | 2802  |
| O (mm)            | 299  | 747  | 1494  | 2241  | 374  | 1121 | 2241  | 3362  |
| A (mm)            | 50   | 125  | 249   | 374   | 62   | 187  | 374   | 560   |

Projectielens met korte straallengte: TR: 0,77; verschuiving=120 %

|                   | TELE |      |      |      |  |
|-------------------|------|------|------|------|--|
| Afstand (m)       | 0,68 | 1,36 | 1,70 | 2,56 |  |
| Diagonaal (")     | 40   | 80   | 100  | 150  |  |
| Beeldbreedte (mm) | 886  | 1771 | 2214 | 3321 |  |
| Beeldhoogte (mm)  | 498  | 996  | 1245 | 1868 |  |
| H (mm)            | 249  | 498  | 623  | 934  |  |
| O (mm)            | 299  | 598  | 747  | 1121 |  |
| A (mm)            | 50   | 100  | 125  | 187  |  |

verschuiving % =  $O/H \times 100$  % O=A+H H=(1/2) × (beeldhoogte)

# Tabel timingmodus

| Signaal   | Resolutie   | H-Sync<br>(KHz) | V-Sync<br>(Hz) | Composiet<br>S-video | Component | RGB<br>(Analoog) | DP/DVI<br>HDMI<br>(Digitaal) |
|-----------|-------------|-----------------|----------------|----------------------|-----------|------------------|------------------------------|
| NTSC      | —           | 15,7            | 60,0           | 0                    | —         | —                | _                            |
| PAL/SECAM | _           | 15,6            | 50,0           | 0                    | _         | —                | —                            |
|           | 640 x 400   | 37,9            | 85,1           | _                    | _         | 0                | 0                            |
|           | 720 x 400   | 31,5            | 70,1           | —                    | _         | 0                | 0                            |
|           | 720 x 400   | 37,9            | 85,0           |                      |           | 0                | 0                            |
|           | 640 x 480   | 31,5            | 60,0           |                      |           | 0                | 0                            |
|           | 640 x 480   | 37,9            | 72,8           |                      |           | 0                | 0                            |
|           | 640 x 480   | 37,5            | 75,0           |                      |           | 0                | 0                            |
|           | 640 x 480   | 43,3            | 85,0           |                      |           | 0                | 0                            |
|           | 800 x 600   | 35,2            | 56,3           |                      |           | 0                | 0                            |
|           | 800 x 600   | 37,9            | 60,3           |                      |           | 0                | 0                            |
|           | 800 x 600   | 46,9            | 75,0           | _                    | _         | 0                | 0                            |
|           | 800 x 600   | 48,1            | 72,2           | _                    | _         | 0                | 0                            |
|           | 800 x 600   | 53,7            | 85,1           | —                    | _         | 0                | 0                            |
|           | 800 x 600   | 76,3            | 120,0          | —                    | _         | 0                | 0                            |
|           | 1024 x 576  | 35,8            | 60,0           | —                    | _         | 0                | 0                            |
|           | 1024 x 600  | 37,3            | 60,0           | —                    | _         | 0                | 0                            |
|           | 1024 x 600  | 41,5            | 65,0           | —                    | _         | 0                | 0                            |
|           | 1024 x 768  | 48,4            | 60,0           | _                    | _         | 0                | 0                            |
|           | 1024 x 768  | 56,5            | 70,1           | _                    | _         | 0                | 0                            |
|           | 1024 x 768  | 60,0            | 75,0           | —                    | _         | 0                | 0                            |
|           | 1024 x 768  | 68,7            | 85,0           |                      |           | 0                | 0                            |
|           | 1024 x 768  | 97,6            | 120,0          |                      |           | 0                | 0                            |
| VLOA      | 1024 x 768  | 99,0            | 120,0          |                      |           | 0                | 0                            |
|           | 1152 x 864  | 67,5            | 75,0           |                      |           | 0                | 0                            |
|           | 1280 x 720  | 45,0            | 60,0           | _                    | _         | 0                | 0                            |
|           | 1280 x 720  | 90,0            | 120,0          | _                    | _         | 0                | 0                            |
|           | 1280 x 768  | 47,4            | 60,0           | _                    | _         | 0                | 0                            |
|           | 1280 x 768  | 47,8            | 59,9           | —                    | _         | 0                | 0                            |
|           | 1280 x 800  | 49,7            | 59,8           | —                    | _         | 0                | 0                            |
|           | 1280 x 800  | 62,8            | 74,9           | —                    | _         | 0                | 0                            |
|           | 1280 x 800  | 71,6            | 84,9           | —                    | _         | 0                | 0                            |
|           | 1280 x 800  | 101,6           | 119,9          | —                    | _         | 0                | 0                            |
|           | 1280 x 1024 | 64,0            | 60,0           | —                    | _         | 0                | 0                            |
|           | 1280 x 1024 | 80,0            | 75,0           | —                    | —         | 0                | 0                            |
|           | 1280 x 1024 | 91,1            | 85,0           | —                    | —         | 0                | 0                            |
|           | 1280 x 960  | 60,0            | 60,0           | —                    | _         | 0                | 0                            |
|           | 1280 x 960  | 85,9            | 85,0           | _                    | _         | 0                | 0                            |
|           | 1360 x 768  | 47,7            | 60,0           | _                    | _         | 0                | 0                            |
|           | 1400 x 1050 | 65,3            | 60,0           | _                    | —         | 0                | 0                            |
|           | 1440 x 900  | 55,5            | 59,9           | _                    | _         | 0                | 0                            |
|           | 1440 x 900  | 55,9            | 59,9           | —                    | _         | 0                | 0                            |
|           | 1440 x 900  | 70,6            | 75,0           |                      | _         | 0                | 0                            |
|           | 1600 x1200  | 75,0            | 60,0           | —                    | —         | 0                | 0                            |

| Signaal   | Resolutie   | H-Sync<br>(KHz) | V-Sync<br>(Hz) | Composiet<br>S-video | Component | RGB<br>(Analoog) | DP/DVI<br>HDMI<br>(Digitaal) |
|-----------|-------------|-----------------|----------------|----------------------|-----------|------------------|------------------------------|
|           | 1680 x 1050 | 64,7            | 59,9           | _                    |           | 0                | 0                            |
|           | 1680 x 1050 | 65,3            | 60,0           | —                    | —         | 0                | 0                            |
|           | 1920 x 1200 | 74,0            | 60,0           | —                    | —         | 0                | 0                            |
|           | 1920 x 1080 | 67,5            | 60,0           | —                    | —         | 0                | 0                            |
|           | 640 x 480   | 35,0            | 66,7           | _                    |           | 0                | 0                            |
| Apple     | 832 x 624   | 49,7            | 74,5           | _                    |           | 0                | 0                            |
| Macintosh | 1024 x 768  | 60,2            | 74,9           | _                    |           | 0                | 0                            |
|           | 1152 x 870  | 68,7            | 75,1           | —                    | _         | 0                | 0                            |
|           | 480i        | 15,7            | 60,0           | —                    | 0         | —                | 0                            |
| 5010      | 576i        | 15,6            | 50,0           | —                    | 0         | —                | 0                            |
|           | 576p        | 31,3            | 50,0           | —                    | 0         | —                | 0                            |
| EDIV      | 480p        | 31,5            | 60,0           | —                    | 0         | —                | 0                            |
|           | 720p        | 37,5            | 50,0           | —                    | 0         | —                | 0                            |
|           | 720p        | 45,0            | 60,0           | —                    | 0         | —                | 0                            |
|           | 1080i       | 33,8            | 60,0           | —                    | 0         | —                | 0                            |
|           | 1080i       | 28,1            | 50,0           | —                    | 0         | —                | 0                            |
| HDTV      | 1080p       | 27,0            | 24,0           | —                    | 0         | —                | 0                            |
|           | 1080p       | 28,0            | 25,0           | —                    | 0         | —                | 0                            |
|           | 1080p       | 33,7            | 30,0           | —                    | 0         | —                | 0                            |
|           | 1080p       | 56,3            | 50,0           | —                    | 0         | —                | 0                            |
|           | 1080p       | 67,5            | 60,0           | —                    | 0         | —                | 0                            |

O: Frequentie ondersteund

-: Frequentie niet ondersteund

Andere resolutie dan de oorspronkelijke resolutie kan met een ongelijkmatige grootte van tekst of lijnen worden weergegeven.

★ De kleur betekent Alleen weergeefbaar. (alleen 4:3)

★ De kleur \_\_\_\_\_ betekent dat een beetje ruis aanvaardbaar is, omdat de synchronisatie van de videomodus niet automatisch afstemt.

★ Het belangrijkste controlehulpmiddel voor HDTV-timing is de dvd-speler, VG828 is secundair.

# Projectorafmetingen

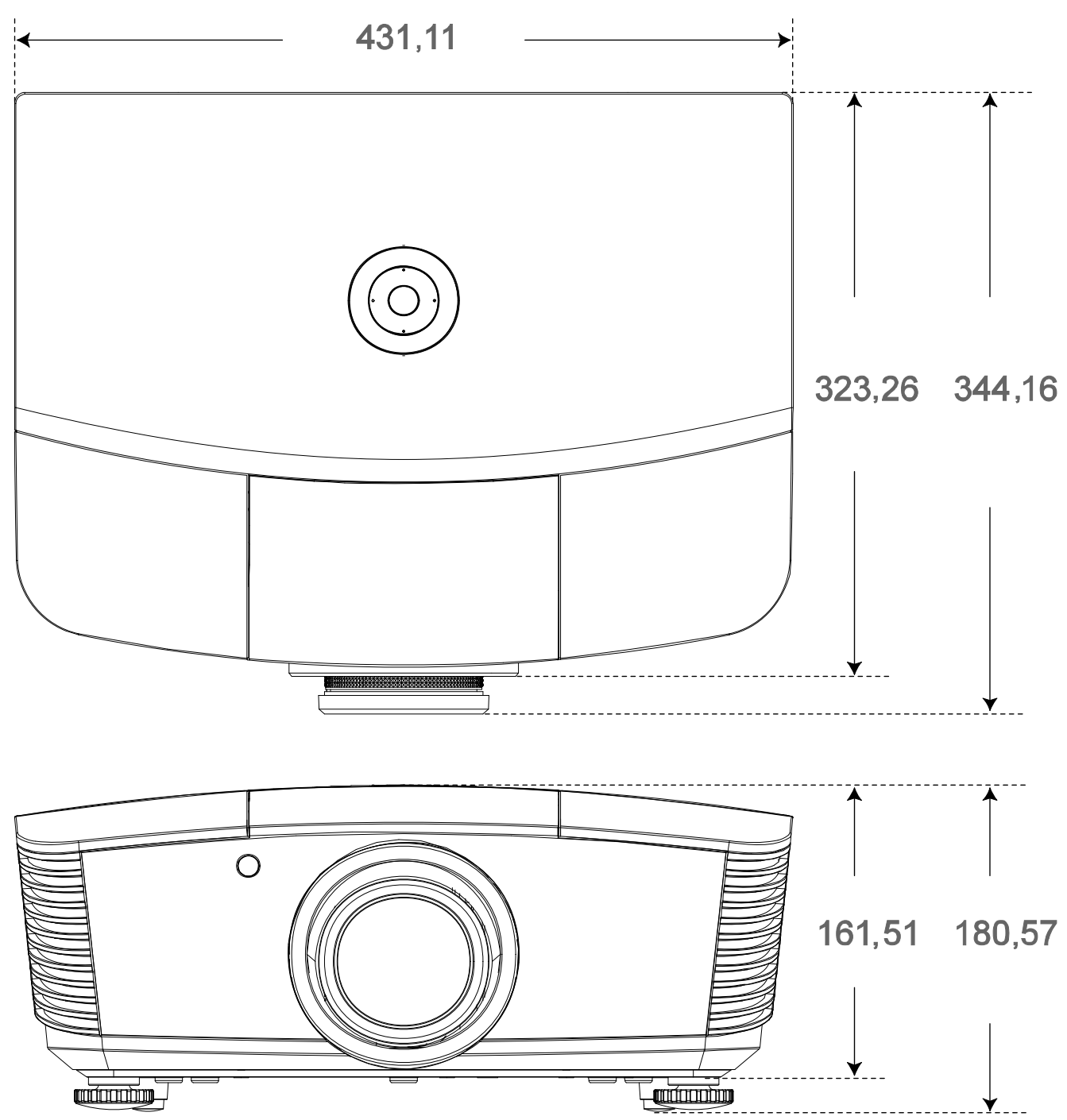

# **NALEVING VOORSCHRIFTEN**

### **FCC-waarschuwing**

Dit apparaat is getest en voldoet aan de beperkingen voor een Klasse B digitaal apparaat conform Deel 15 van de FCC-voorschriften. Deze beperkingen zijn ontwikkeld om een redelijke bescherming te bieden tegen schadelijke storingen wanneer het apparaat wordt gebruikt in een commerciële omgeving.

Deze apparatuur genereert, gebruikt en straalt radiofrequentie-energie uit die, indien niet geïnstalleerd en gebruikt in overeenstemming met de instructies, schadelijke storingen kan veroorzaken aan radiocommunicatie. Het gebruik van deze apparatuur in een residentieel gebied veroorzaakt waarschijnlijk schadelijke interferentie, in welk geval de gebruiker verplicht is de interferentie op eigen kosten ongedaan te maken.

Wijzigingen of aanpassingen die niet uitdrukkelijk zijn goedgekeurd door de partijen die verantwoordelijk zijn voor de naleving, kunnen de bevoegdheid van de gebruiker om het apparaat te bedienen nietig verklaren.

### Canada

Dit digitaal apparaat van Klasse B voldoet aan de Canadese ICES-003.

### Veiligheidscertificaten

FCC-B, cUL, UL, CE, C-tick, CCC, KC, CB, PCT

# **BIJLAGE**

### **RS-232C-protocol**

#### RS232-instelling

| Baudrate:                  | 9600 |
|----------------------------|------|
| Pariteitscontrole:         | Geen |
| Gegevensbit:               | 8    |
| Stopbit:                   | 1    |
| Datatransportbest<br>uring | Geen |

Structuur van besturingsopdrachten

|       | Koptekstcode | Opdrachtcode | Gegevenscode | Eindcode |
|-------|--------------|--------------|--------------|----------|
| HEX   |              | Opdracht     | Gegevens     | 0Dh      |
| ASCII | 'V'          | Opdracht     | Gegevens     | CR       |

Bedieningsopdracht

NB:

XX=00-98, projector-ID, XX=99 is voor alle projectors

Retourresultaat P=gelukt/ F=mislukt

n: 0:Inschakelen/1: Inschakelen/waarde(0~9999)

|          | Bedieningsgroep 00                |                   |                                                  |                 |  |  |  |
|----------|-----------------------------------|-------------------|--------------------------------------------------|-----------------|--|--|--|
| ASCII    | HEX                               | Functie           | Beschrijving                                     | Retourresultaat |  |  |  |
| VXXS0001 | 56h Xh Xh 53h 30h 30h 30h 31h 0Dh | Power On          |                                                  | P/F             |  |  |  |
| VXXS0002 | 56h Xh Xh 53h 30h 30h 30h 32h 0Dh | Power Off         |                                                  | P/F             |  |  |  |
| VXXS0003 | 56h Xh Xh 53h 30h 30h 30h 33h 0Dh | Resync            |                                                  | P/F             |  |  |  |
| VXXG0004 | 56h Xh Xh 47h 30h 30h 30h 34h 0Dh | Get Lamp Hours    |                                                  | Pn/F            |  |  |  |
| VXXS0006 | 56h Xh Xh 53h 30h 30h 30h 36h 0Dh | System Reset      |                                                  | P/F             |  |  |  |
| VXXG0007 | 56h Xh Xh 47h 30h 30h 30h 37h 0Dh | Get System Status | 0:Reset<br>1:Standby<br>2:Operation<br>3:Cooling | Pn/F            |  |  |  |
| VXXG0008 | 56h Xh Xh 47h 30h 30h 30h 38h 0Dh | Get F/W Version   |                                                  | Pn/F            |  |  |  |

|           | Bedieningsgroep 01                   |                          |                                                       |              |  |  |  |
|-----------|--------------------------------------|--------------------------|-------------------------------------------------------|--------------|--|--|--|
| ASCII     | HEX                                  | Functie                  | Beschrijving                                          | Retourwaarde |  |  |  |
| VXXG0101  | 56h Xh Xh 47h 30h 31h 30h 31h 0Dh    | Get Brightness           | n=0~100                                               | Pn/F         |  |  |  |
| VXXS0101n | 56h Xh Xh 53h 30h 31h 30h 31h nh 0Dh | Set Brightness           | n=0~100                                               | P/F          |  |  |  |
| VXXG0102  | 56h Xh Xh 47h 30h 31h 30h 32h 0Dh    | Get Contrast             | n=0~100                                               | Pn/F         |  |  |  |
| VXXS0102n | 56h Xh Xh 53h 30h 31h 30h 32h nh 0Dh | Set Contrast             | n=0~100                                               | P/F          |  |  |  |
| VXXG0103  | 56h Xh Xh 47h 30h 31h 30h 33h 0Dh    | Get Color                | n=0~100                                               | Pn/F         |  |  |  |
| VXXS0103n | 56h Xh Xh 53h 30h 31h 30h 33h nh 0Dh | Set Color                | n=0~100                                               | P/F          |  |  |  |
| VXXG0104  | 56h Xh Xh 47h 30h 31h 30h 34h 0Dh    | Get Tint                 | n=0~100                                               | Pn/F         |  |  |  |
| VXXS0104n | 56h Xh Xh 53h 30h 31h 30h 34h nh 0Dh | Set Tint                 | n=0~100                                               | P/F          |  |  |  |
| VXXG0105  | 56h Xh Xh 47h 30h 31h 30h 35h 0Dh    | Get Sharpness            | 0~31                                                  | Pn/F         |  |  |  |
| VXXS0105n | 56h Xh Xh 53h 30h 31h 30h 35h nh 0Dh | Set Sharpness            | 0~31                                                  | P/F          |  |  |  |
| VXXG0106  | 56h Xh Xh 47h 30h 31h 30h 36h 0Dh    | Get Color<br>Temperature | 0:Warm<br>1:Normal<br>2:Cold                          | Pn/F         |  |  |  |
| VXXS0106n | 56h Xh Xh 53h 30h 31h 30h 36h nh 0Dh | Set Color<br>Temperature | 0:Warm<br>1:Normal<br>2:Cold                          | P/F          |  |  |  |
| VXXG0107  | 56h Xh Xh 47h 30h 31h 30h 37h 0Dh    | Get Gamma                | 0:1.8<br>1:2.0<br>2:2.2<br>3:2.4<br>4:B&W<br>5:Linear | Pn/F         |  |  |  |
| VXXS0107n | 56h Xh Xh 53h 30h 31h 30h 37h nh 0Dh | Set Gamma                | 0:1.8<br>1:2.0<br>2:2.2<br>3:2.4<br>4:B&W<br>5:Linear | P/F          |  |  |  |

|          | Bedieningsgroep 02                |                     |              |              |  |  |  |
|----------|-----------------------------------|---------------------|--------------|--------------|--|--|--|
| ASCII    | HEX                               | Functie             | Beschrijving | Retourwaarde |  |  |  |
| VXXS0201 | 56h Xh Xh 53h 30h 32h 30h 31h 0Dh | Select RGB          |              | P/F          |  |  |  |
| VXXS0202 | 56h Xh Xh 53h 30h 32h 30h 32h 0Dh | Select RGB2         |              | P/F          |  |  |  |
| VXXS0203 | 56h Xh Xh 53h 30h 32h 30h 33h 0Dh | Select DVI          |              | P/F          |  |  |  |
| VXXS0204 | 56h Xh Xh 53h 30h 32h 30h 34h 0Dh | Select Video        |              | P/F          |  |  |  |
| VXXS0205 | 56h Xh Xh 53h 30h 32h 30h 35h 0Dh | Select S-Video      |              | P/F          |  |  |  |
| VXXS0206 | 56h Xh Xh 53h 30h 32h 30h 36h 0Dh | Select HDMI         |              | P/F          |  |  |  |
| VXXS0207 | 56h Xh Xh 53h 30h 32h 30h 37h 0Dh | Select BNC          |              | P/F          |  |  |  |
| VXXS0208 | 56h Xh Xh 53h 30h 32h 30h 38h 0Dh | Select<br>Component |              | P/F          |  |  |  |

|          | Bedieningsgroep 02                |                          |                                                                                                    |              |  |  |  |
|----------|-----------------------------------|--------------------------|----------------------------------------------------------------------------------------------------|--------------|--|--|--|
| ASCII    | НЕХ                               | Functie                  | Beschrijving                                                                                                    | Retourwaarde |  |  |  |
| VXXS0209 | 56h Xh Xh 53h 30h 32h 30h 39h 0Dh | Select HDMI 2<br>(MEDIA) |                                                                                                    | P/F          |  |  |  |
| VXXS0210 | 56h Xh Xh 53h 30h 32h 31h 30h 0Dh | Select<br>Display Port   |                                                                                                    | P/F          |  |  |  |
| VXXS0211 | 56h Xh Xh 53h 30h 32h 31h 31h 0Dh | Select Multi Media       |                                                                                                    | P/F          |  |  |  |
| VXXG0220 | 56h Xh Xh 47h 30h 32h 32h 30h 0Dh | Get Current<br>Source    | Return<br>1:RGB<br>2:RGB2<br>3:DVI<br>4:Video<br>5:S-Video<br>6:HDMI 1<br>7:BNC<br>8:Component<br>9:HDMI 2<br>10:Display Port<br>11:Multi Media. | Pn/F         |  |  |  |

|           | Bedieningsgroep 03                   |                  |                                                                   |              |  |  |  |
|-----------|--------------------------------------|------------------|-------------------------------------------------------------------|--------------|--|--|--|
| ASCII     | HEX                                  | Functie          | Beschrijving                                                      | Retourwaarde |  |  |  |
| VXXG0301  | 56h Xh Xh 47h 30h 33h 30h 31h 0Dh    | Get Scaling      | 0:Fill<br>1:4:3<br>2:16:9<br>3:Letter Box<br>4:Native<br>5:2.35:1 | Pn/F         |  |  |  |
| VXXS0301n | 56h Xh Xh 53h 30h 33h 30h 31h nh 0Dh | Set Scaling      | 0:Fill<br>1:4:3<br>2:16:9<br>3:Letter Box<br>4:Native<br>5:2.35:1 | P/F          |  |  |  |
| VXXG0302  | 56h Xh Xh 47h 30h 33h 30h 32h 0Dh    | Blank            |                                                                   | Pn/F         |  |  |  |
| VXXS0302n | 56h Xh Xh 53h 30h 33h 30h 32h nh 0Dh | Blank            |                                                                   | P/F          |  |  |  |
| VXXG0303  | 56h Xh Xh 47h 30h 33h 30h 33h 0Dh    | Auto Keystone On |                                                                   | Pn/F         |  |  |  |
| VXXS0303n | 56h Xh Xh 53h 30h 33h 30h 33h nh 0Dh | Auto Keystone On |                                                                   | P/F          |  |  |  |
| VXXG0304  | 56h Xh Xh 47h 30h 33h 30h 34h 0Dh    | Freeze On        |                                                                   | Pn/F         |  |  |  |
| VXXS0304n | 56h Xh Xh 53h 30h 33h 30h 34h nh 0Dh | Freeze On        |                                                                   | P/F          |  |  |  |
| VXXG0305  | 56h Xh Xh 47h 30h 33h 30h 35h 0Dh    | Volume           | n=0~10                                                            | Pn/F         |  |  |  |
| VXXS0305n | 56h Xh Xh 53h 30h 33h 30h 35h nh 0Dh | Volume           | n=0~10                                                            | P/F          |  |  |  |
| VXXG0306  | 56h Xh Xh 47h 30h 33h 30h 36h 0Dh    | Treble           | n=0~16                                                            | Pn/F         |  |  |  |
| VXXS0306n | 56h Xh Xh 53h 30h 33h 30h 36h nh 0Dh | Treble           | n=0~16                                                            | P/F          |  |  |  |
| VXXG0307  | 56h Xh Xh 47h 30h 33h 30h 37h 0Dh    | Bass             | n=0~16                                                            | Pn/F         |  |  |  |
| VXXS0307n | 56h Xh Xh 53h 30h 33h 30h 37h nh 0Dh | Bass             | n=0~16                                                            | P/F          |  |  |  |

| Bedieningsgroep 03 |                                      |                                     |                                                                               |              |  |  |  |
|--------------------|--------------------------------------|-------------------------------------|-------------------------------------------------------------------------------|--------------|--|--|--|
| ASCII              | НЕХ                                  | Functie                             | Beschrijving                                                                  | Retourwaarde |  |  |  |
| VXXG0308           | 56h Xh Xh 47h 30h 33h 30h 38h 0Dh    | Projection Mode                     | 0:Front<br>1:Rear<br>2:Ceiling<br>3:Rear+Ceiling                              | Pn/F         |  |  |  |
| VXXS0308n          | 56h Xh Xh 53h 30h 33h 30h 38h nh 0Dh | Projection Mode                     | 0:Front<br>1:Rear<br>2:Ceiling<br>3:Rear+Ceiling                              | P/F          |  |  |  |
| VXXG0309           | 56h Xh Xh 47h 30h 33h 30h 39h 0Dh    | Set vertical<br>keystone value      | n=-40~+40                                                                     | Pn/F         |  |  |  |
| VXXS0309n          | 56h Xh Xh 53h 30h 33h 30h 39h nh 0Dh | Set vertical<br>keystone value      | n=-40~+40                                                                     | P/F          |  |  |  |
| VXXG0310           | 56h Xh Xh 47h 30h 33h 31h 30h 0Dh    | Set horizontal<br>keystone value    | n=-20~+20                                                                     | Pn/F         |  |  |  |
| VXXS0310n          | 56h Xh Xh 53h 30h 33h 31h 30h nh 0Dh | Set horizontal<br>keystone value    | n=-20~+20                                                                     | P/F          |  |  |  |
| VXXG0311           | 56h Xh Xh 47h 30h 33h 31h 31h 0Dh    | Adjust the zoom                     | n=-10~+10                                                                     | Pn/F         |  |  |  |
| VXXS0311n          | 56h Xh Xh 53h 30h 33h 31h 31h nh 0Dh | Adjust the zoom                     | n=-10~+10                                                                     | P/F          |  |  |  |
| VXXG0312           | 56h Xh Xh 47h 30h 33h 31h 32h 0Dh    | Adjust the focus                    | n=-20~+20                                                                     | Pn/F         |  |  |  |
| VXXS0312n          | 56h Xh Xh 53h 30h 33h 31h 32h nh 0Dh | Adjust the focus                    | n=-20~+20                                                                     | P/F          |  |  |  |
| VXXG0313           | 56h Xh Xh 47h 30h 33h 31h 33h 0Dh    | Adjust the vertical<br>lens shift   | n=-20~+20                                                                     | Pn/F         |  |  |  |
| VXXS0313n          | 56h Xh Xh 53h 30h 33h 31h 33h nh 0Dh | Adjust the vertical<br>lens shift   | n=-20~+20                                                                     | P/F          |  |  |  |
| VXXG0314           | 56h Xh Xh 47h 30h 33h 31h 34h 0Dh    | Adjust the<br>horizontal lens shift | n=-20~+20                                                                     | Pn/F         |  |  |  |
| VXXS0314n          | 56h Xh Xh 53h 30h 33h 31h 34h nh 0Dh | Adjust the<br>horizontal lens shift | n=-20~+20                                                                     | P/F          |  |  |  |
| VXXG0315           | 56h Xh Xh 47h 30h 33h 31h 35h 0Dh    | 3D                                  | 0:Off<br>1:DLP-Link<br>2:IR                                                   | Pn/F         |  |  |  |
| VXXS0315n          | 56h Xh Xh 53h 30h 33h 31h 35h nh 0Dh | 3D                                  | 0:Off<br>1:DLP-Link<br>2:IR                                                   | P/F          |  |  |  |
| VXXG0316           | 56h Xh Xh 47h 30h 33h 31h 36h 0Dh    | 3D Sync Invert                      | 0:Off<br>1:On                                                                 | Pn/F         |  |  |  |
| VXXS0316n          | 56h Xh Xh 53h 30h 33h 31h 36h nh 0Dh | 3D Sync Invert                      | 0:Off<br>1:On                                                                 | P/F          |  |  |  |
| VXXG0317           | 56h Xh Xh 47h 30h 33h 31h 37h 0Dh    | 3D Format                           | 0:Frame<br>Sequential<br>1:Top/Bottom<br>2:Side-By-Side<br>3:Frame<br>Packing | Pn/F         |  |  |  |
| VXXS0317n          | 56h Xh Xh 53h 30h 33h 31h 37h nh 0Dh | 3D Format                           | 0:Frame<br>Sequential<br>1:Top/Bottom<br>2:Side-By-Side<br>3:Frame<br>Packing | P/F          |  |  |  |

| Bedieningsgroep 03 |                                      |                    |               |              |  |  |
|--------------------|--------------------------------------|--------------------|---------------|--------------|--|--|
| ASCII              | HEX                                  | Functie            | Beschrijving  | Retourwaarde |  |  |
| VXXG0318           | 56h Xh Xh 47h 30h 33h 31h 38h 0Dh    | Tilt Angle Warning | 0:Off<br>1:On | Pn/F         |  |  |
| VXXS0318           | 56h Xh Xh 53h 30h 33h 31h 38h nh 0Dh | Tilt Angle Warning | 0:Off<br>1:On | P/F          |  |  |

| Bedieningsgroep 04 (afstandsbediening) |                                   |             |              |              |  |  |
|----------------------------------------|-----------------------------------|-------------|--------------|--------------|--|--|
| ASCII                                  | HEX                               | Functie     | Beschrijving | Retourwaarde |  |  |
| VXXS0401                               | 56h Xh Xh 53h 30h 34h 30h 31h 0Dh | UP arrow    |              | P/F          |  |  |
| VXXS0402                               | 56h Xh Xh 53h 30h 34h 30h 32h 0Dh | DOWN arrow  |              | P/F          |  |  |
| VXXS0403                               | 56h Xh Xh 53h 30h 34h 30h 33h 0Dh | LEFT arrow  |              | P/F          |  |  |
| VXXS0404                               | 56h Xh Xh 53h 30h 34h 30h 34h 0Dh | RIGHT arrow |              | P/F          |  |  |
| VXXS0405                               | 56h Xh Xh 53h 30h 34h 30h 35h 0Dh | POWER       |              | P/F          |  |  |
| VXXS0406                               | 56h Xh Xh 53h 30h 34h 30h 36h 0Dh | EXIT        |              | P/F          |  |  |
| VXXS0407                               | 56h Xh Xh 53h 30h 34h 30h 37h 0Dh | INPUT       |              | P/F          |  |  |
| VXXS0408                               | 56h Xh Xh 53h 30h 34h 30h 38h 0Dh | AUTO        |              | P/F          |  |  |
| VXXS0409                               | 56h Xh Xh 53h 30h 34h 30h 39h 0Dh | KEYSTONE+   |              | P/F          |  |  |
| VXXS0410                               | 56h Xh Xh 53h 30h 34h 31h 30h 0Dh | KEYSTONE-   |              | P/F          |  |  |
| VXXS0411                               | 56h Xh Xh 53h 30h 34h 31h 31h 0Dh | MENU        |              | P/F          |  |  |
| VXXS0412                               | 56h Xh Xh 53h 30h 34h 31h 32h 0Dh | STATUS      |              | P/F          |  |  |
| VXXS0413                               | 56h Xh Xh 53h 30h 34h 31h 33h 0Dh | MUTE        |              | P/F          |  |  |
| VXXS0414                               | 56h Xh Xh 53h 30h 34h 31h 34h 0Dh | ZOOM+       |              | P/F          |  |  |
| VXXS0415                               | 56h Xh Xh 53h 30h 34h 31h 35h 0Dh | ZOOM-       |              | P/F          |  |  |
| VXXS0416                               | 56h Xh Xh 53h 30h 34h 31h 36h 0Dh | BLANK       |              | P/F          |  |  |
| VXXS0417                               | 56h Xh Xh 53h 30h 34h 31h 37h 0Dh | FREEZE      |              | P/F          |  |  |
| VXXS0418                               | 56h Xh Xh 53h 30h 34h 31h 38h 0Dh | VOLUME+     |              | P/F          |  |  |
| VXXS0419                               | 56h Xh Xh 53h 30h 34h 31h 39h 0Dh | VOLUME-     |              | P/F          |  |  |
| VXXS0420                               | 56h Xh Xh 53h 30h 34h 32h 30h 0Dh | Enter       |              | P/F          |  |  |